| Classification | ISaGRAF Chinese FAQ-132 |         |       |      |           |      |        |
|----------------|-------------------------|---------|-------|------|-----------|------|--------|
| Author         | Raven Liu               | Version | 1.0.0 | Date | Oct. 2010 | Page | 1 / 66 |

# 第 11 章 使用 I-8094F/8092F/8094 執行馬達控制運動

#### 注意:

下載 FAQ-132 範例

1. XP-8x47-CE6 已停產,您可選用 XP-8x37-CE6。

2. XP-8x47-CE6 自 1.09 版本起開始支援 Motion 功能。請參訪網頁下載 Driver:

http://www.icpdas.com/en/download/show.php?num=368&nation=US&kind1=&model=&kw=isagraf

本文件使用 ISaGRAF 程式搭配運動控制模組 I-8094F/I-8092F/I-8094 來執行馬達運動控制,並 以範例程式說明使用與設定的方法,所包含的 ISaGRAF 程式,都有建立 HMI 程式範例以供參考, 範例中搭配的 HMI 開發軟體 Soft-GRAF 已於 2017/3/6 停產,請改用 eLogger HMI 軟體,設定 與程式範例請參考 FAQ-115。

以下所列軟硬體需求以本文件範例所需為主,是以 XP-8xx7-CE6 PAC 一台,搭配 I-8094F 或 I-8092F 運動模組的運動控制應用為例,所列設備為一般基本需求,其他不同應用所需的各種模組 設備,請參考下列網頁。

泓格科技產品網頁: https://www.icpdas.com/en/product/index.php 運動控制模組網頁: https://www.icpdas.com/en/product/p02.php?root=606

## 11.1 軟硬體需求

#### 11.1.1 硬體設備需求:

| 設備類型 | 設備型號        | 設備說明                                 | 注意事項                |  |
|------|-------------|--------------------------------------|---------------------|--|
| 控制器  | XP-8xx7-CE6 | ISaGRAF XPAC 控制器                     | 最左邊的插槽是插槽1號         |  |
|      | I-8092F     | 2 軸運動控制模組                            | 含1個FRnet 串口         |  |
|      | > DN-8237GB | I-8092F 端子板                          | -                   |  |
|      | > CA-3710DM | I-8092F 系列連接線: 37 Pin Dsub           | 連接卡片以及端子板           |  |
| 運動控制 | I-8094(F)   | ◢軸渾動妳割档約                             | I-8094F: 有 FRnet 串口 |  |
| 模組   | 1-8034(F)   |                                      | I-8094: 無 FRnet 串口  |  |
|      | > DN-846GB  | I-8094F 端子板                          | -                   |  |
|      |             | 」 2004 多 <b>利</b> 油按線: 62 pin SCSLII | CA-SCSI15/ 30/ 50:  |  |
|      | > CA-3C31AA | 1-8054 示列定设称: 08-pill 3C31-li        | 表示長度 1.5M/3M/5M     |  |
|      |             |                                      |                     |  |
|      | I           | CP DAS Co., Ltd. Technical Document  |                     |  |

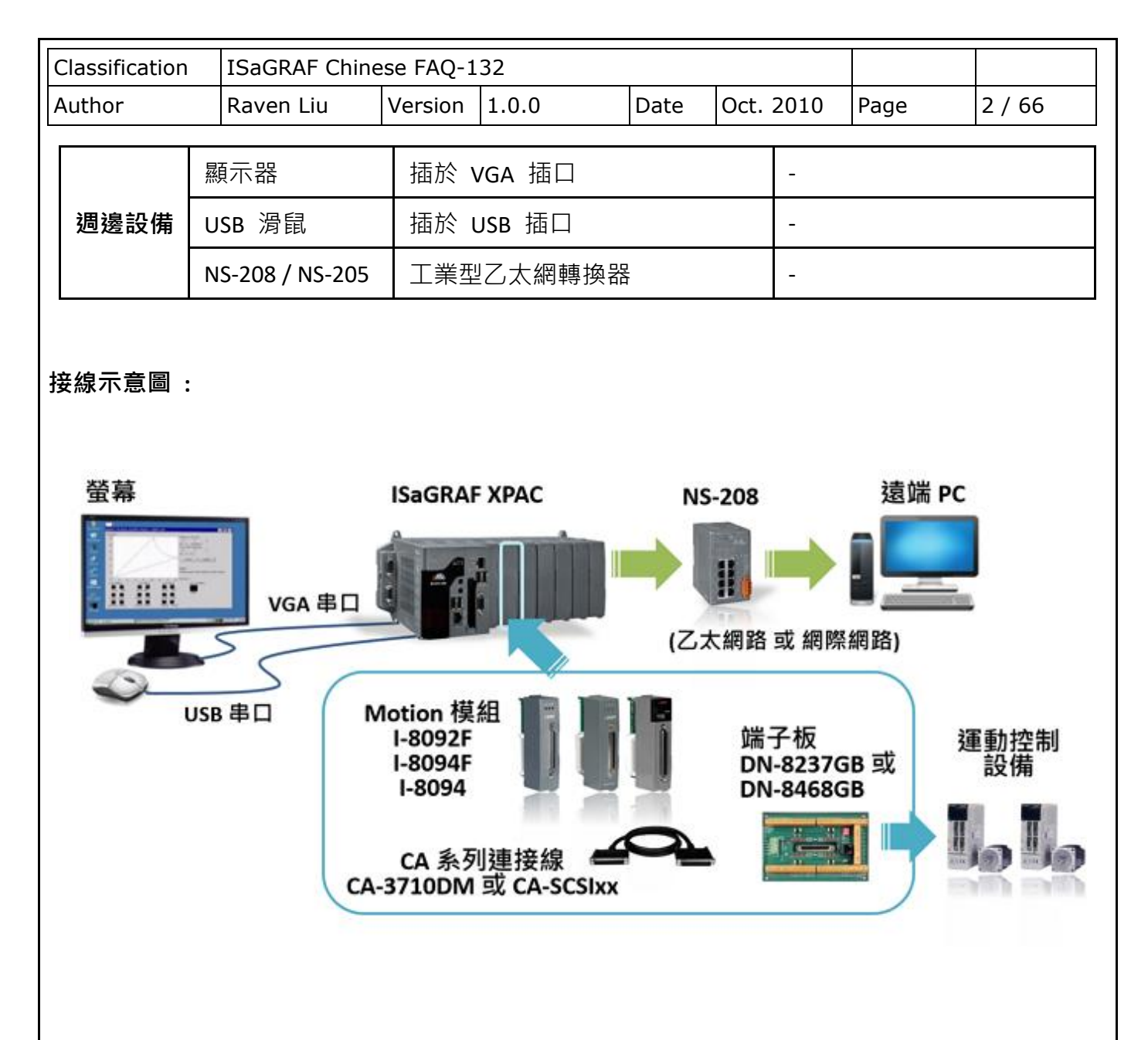

## 11.1.2 ISaGRAF IO Library:

| 項目 | 類型                | 專案                                 |
|----|-------------------|------------------------------------|
| 1  | 1/0 connection 档  | "i_8092f.xia" : I-8092F 使用         |
| 1  | I/O connection    | "i_8094f.xia" :I-8094F/8094 使用     |
| 2  | Motion C function | "z8094.uia" :I-8094F/8094/8092F 使用 |

| Classification | ISaGRAF Chinese FAQ-132 |         |       |      |           |      |        |
|----------------|-------------------------|---------|-------|------|-----------|------|--------|
| Author         | Raven Liu               | Version | 1.0.0 | Date | Oct. 2010 | Page | 3 / 66 |

## 11.1.3 ISaGRAF 範例程式檔:

範例詳細說明請參考 11.7 節。

| 項目 | 類型                    | 專案                                                                                                    |
|----|-----------------------|----------------------------------------------------------------------------------------------------|
| 1  | I-8094F/8094<br>範例程式檔 | "M94_01.pia","M94_01a.pia","M94_01b.pia",<br>"M94_01c.pia","M94_01d.pia","M94_02.pia",<br>"M94_02a.pia","M94_02b.pia","M94_03.pia",<br>"M94_04.pia","M94_05.pia","M94_06.pia" |
| 2  | I-8092F<br>範例程式檔      | "M92_01.pia","M92_01a.pia","M92_01b.pia",<br>"M92_01c.pia","M92_01d.pia","M92_02.pia",<br>"M92_02a.pia","M92_02b.pia","M92_03.pia"                                            |
| 3  | Motion 程式集            | "samp809.pia"                                                                                                    |

在操作範例前,請先複製上列 IO Library 檔與範例程式檔到您的電腦,並回存範例程式檔案 (參考 XP-8xx7-CE6 手冊 - 第 3.2 章)。

## 注意:

若從未安裝過 ISaGRAF,請於安裝 ISaGRAF 主程式之後繼續安裝 "ICPDAS Utility for ISaGRAF"。 https://www.icpdas.com/en/download/show.php?num=368&nation=US&kind1=&model=&kw=isagraf

若不熟悉安裝流程,建議先閱讀 XP-8xx7-CE6 手冊第 2.1 與 2.2 章。手冊存放位址如下。 https://www.icpdas.com/en/download/show.php?num=343&nation=US&kind1=&model=&kw=isagraf

| Classification | ISaGRAF Chinese FAQ-132 |         |       |      |           |      |        |
|----------------|-------------------------|---------|-------|------|-----------|------|--------|
| Author         | Raven Liu               | Version | 1.0.0 | Date | Oct. 2010 | Page | 4 / 66 |

## 11.2 I-8094F / I-8092F / I-8094 模組介紹與安裝

#### 11.2.1 簡介

I-8094F/8092F/8094 模組是一個支援 4 或 2 軸步進/伺服 馬達運動控制模組,輸出 Pulse 可高達 4M PPS;運動控制模組提供多種運動控制功能,例如 2 軸或是 3 軸直線補間、2 軸圓 (弧)補間、T/S 加減速曲線、原點返回運動等等。

而在執行上述功能時,並不需耗用 ISaGRAF XPAC 系統資源, CPU 可同時監控其他執行狀態, 由於只耗用少量系統資源,因此可以在 PAC 插上多個運動控制模組,多軸 (2、4....) 運動控制 於同-控制器上。

#### 11.2.2 硬體規格

#### I-8094F / I-8094 主要規格:

控制晶片:MCX314As 控制軸數:4 軸,脈波式輸出(步進或伺服馬達) 最大輸出脈波速度:4 M PPS

#### I-8092F 主要規格:

控制晶片:MCX312 控制軸數:2 軸·脈波式輸出(步進或伺服馬達) 最大輸出脈波速度:4 M PPS

#### I-8092F / I-8094F / I-8094 補間功能 :

2 軸 / 3 軸直線補間:

每一軸補間區間: -2,147,483,646~+2,147,483,646

補間向量速度: 1 PPS~4 M PPS

補間精度: ±0.5 LSB

#### 圓弧補間:

每一軸補間區間: -2,147,483,646~+2,147,483,646

補間向量速度: 1 PPS~4 M PPS

相關補間功能:

可以選擇任意軸補間,固定向量速度。

| Classification | ISaGRAF Chinese FAQ-132 |         |       |      |           |      |        |
|----------------|-------------------------|---------|-------|------|-----------|------|--------|
| Author         | Raven Liu               | Version | 1.0.0 | Date | Oct. 2010 | Page | 5 / 66 |

### 11.2.3 模組硬體接線

#### • I-8092F 模組接線參考:

手冊: I-8092F-G Getting\_Started\_for\_PAC(TC)

https://www.icpdas.com/en/download/show.php?num=593&nation=US&kind1=&model=&kw=I-8092F+ 網頁:

I-8092F-G: http://www.icpdas.com/en/product/I-8092F-G

• I-8094F/8094 模組接線參考:

手冊: I-8094-G,I-9094,I-8094F-G,I-9094F Getting\_Started\_for\_PAC(TC)

https://www.icpdas.com/en/download/show.php?num=589&nation=US&kind1=&model=&kw=I-8094-G 網頁:

I-8094F-G: http://www.icpdas.com/en/product/I-8094F-G I-8094-G: http://www.icpdas.com/en/product/I-8094-G

## 11.2.4 模組安裝與設定

要能正確使用 I-8094F / 8092F / 8094 必須先將 ISaGRAF Driver 更新為 1.09 版才能安裝該模組的 Driver、Library 與設定模組的 Utility 工具,安裝設定過一次之後才能使用。

步驟 1: 安裝 PAC 的 CAB 檔案

開啟 XPAC 的 "My Device",切换到 "\System\_Disk\ISaGRAF",雙擊 PAC 檔案就會自動安裝。

I-8094(F) CAB 檔: i8094f\_XP8KCE\_20100208.CAB

I-8092F CAB 檔: i8092f\_XP8KCE\_20100208.CAB

| <u>File Edit View G</u> o F <u>a</u> vorites | 💠 🔶 🔁  | ×∎ ≡-                 |
|----------------------------------------------|--------|-----------------------|
| Address System_Disk/ISAGRAF                  |        |                       |
| Name                                         | Size   | Туре                  |
| 🗁 sofgrafy                                   |        | File Folder           |
| 🔊 ETHAPI.dll                                 | 3.50KB | Application Extension |
| 🔊 i8092.dll                                  | 17.5KB | Application Extension |
| <u> 18092_dll.dll</u>                        | 25KB   | Application Extension |
| 😵 i8092f_XP8KCE_20100208.CAB                 | 1.02MB | CAB File              |
| l8094.dl                                     | 20.5KB | Application Extension |
| 🔊 i8094 dll.dll                              | 28.5KB | Application Extension |
| 8094f_XP8KCE_20100208.CAB                    | 1.03MB | CAB File              |

安裝完成後, Driver 和 Library 會自動安裝到 XP-8xx7-CE6 指定的目錄;

| Cla                                                     | ssificatio | n    | ISaGRAF Chinese FAQ-132 |                          |                                      |              |                 |      |        |  |
|---------------------------------------------------------|------------|------|-------------------------|--------------------------|--------------------------------------|--------------|-----------------|------|--------|--|
| Aut                                                     | thor       |      | Raven Liu               | Version                  | 1.0.0                                | Date         | Oct. 2010       | Page | 6 / 66 |  |
| 相關的 Utilities 則是安裝到 XP-8xx7-CE6 的 "\System_Disk\i8094"。 |            |      |                         |                          |                                      |              |                 |      |        |  |
|                                                         |            |      | File                    | <u>Z</u> oom <u>D</u> i: | splay <u>T</u> ools <u>H</u> elp     |              |                 |      |        |  |
|                                                         |            |      | Ēi                      | e <u>E</u> dit <u>i</u>  | <u>V</u> iew <u>G</u> o F <u>a</u> v | orites       | 4 🔶 🗈           |      |        |  |
|                                                         |            |      | []A                     | dress (Syst              | em_Disk\i8094                        |              |                 |      |        |  |
|                                                         |            |      | Na                      | ne                       |                                      | Si           | ze Type         |      |        |  |
|                                                         |            |      |                         | EzFRnet                  |                                      | 156ł<br>642i | (B Application) |      |        |  |
|                                                         |            |      |                         | MotionCfq                |                                      | 204ł         | KB Application  |      |        |  |
|                                                         |            |      |                         |                          |                                      |              |                 |      |        |  |
| 所安裝的 Utilities 包括:                                      |            |      |                         |                          |                                      |              |                 |      |        |  |
|                                                         | 項目         | Util | ities 檔名                | 說明                       |                                      |              |                 |      |        |  |
|                                                         |            |      |                         |                          |                                      |              |                 |      |        |  |

| 1. | MotionCfg  | 啟用/停用 XP-8xx7-CE6 上 I-8094F/8094/8092F 的工具程式。                                                     |  |  |  |  |  |  |
|----|------------|---------------------------------------------------------------------------------------------------|--|--|--|--|--|--|
| 2. | i8094_EzGo | 類似 PISO-PS400 PCEzGo 的工具程式,可以顯示 I-8094 模組<br>各軸的狀態,以確認外部感測器的致能極性 (Enable polarity)<br>與演示基本的運動模式。 |  |  |  |  |  |  |
| 3. | EzFRnet    | 將 FRnet 的功能由 EzGo 工具程式中獨立出來。                                                                      |  |  |  |  |  |  |

**步驟 2:** 啟用 I-8094F 或 I-8092F 卡: 雙擊 \System\_Disk\i8094\MotionCfg.exe 來開啟 "I-8012/I-8094 Configuration Tool" 設定視窗,勾選對應模組插槽位置的 "AddReg",再 按下 "Update Registries" 更新設定,完成後離開。每次更換使用的模組,必須再次執行 "MotionCfg",並重新設定之後才能使用。

| i-8092/i-8094 Configuration Tool                                                                 | nodules                                                                                                    |
|--------------------------------------------------------------------------------------------------|----------------------------------------------------------------------------------------------------|
|                                                                                                  | I8092/I8094 Modules                                                                                           |
| Slot 0: <cpu occupied=""> Slot 1: I8094F Slot 2: <unsupported> Slot 3: I8094</unsupported></cpu> | Add Reg Delete Reg                                                                                            |
| Slot 4: <unsupported></unsupported>                                                              | Add Reg     Delete Reg       Add Reg     Delete Reg       Add Reg     Delete Reg       Add Reg     Delete Reg |
|                                                                                                  | L Add Reg L Delete Reg                                                                                        |
| ICP DAS Co., Ltd.                                                                                | Technical Document                                                                                            |

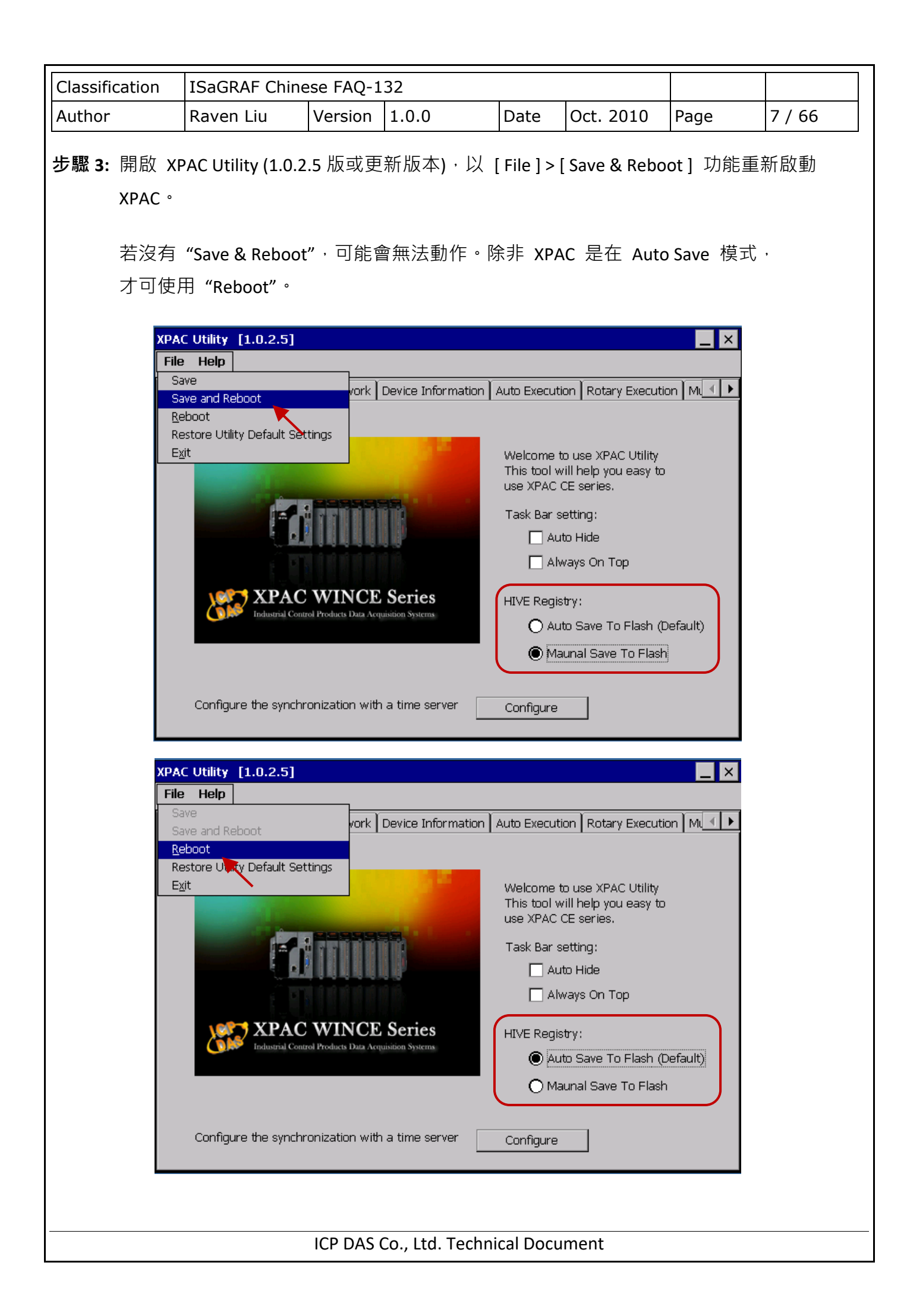

| Classification                | ISaGRAF Chine                                                                                                    | ese FAQ-1                                                                                  | .32                                                                      |                                                  |                                   |                   |        |
|-------------------------------|----------------------------------------------------------------------------------------------------|--------------------------------------------------------------------------------------------|--------------------------------------------------------------------------|--------------------------------------------------|-----------------------------------|-------------------|--------|
| Author                        | Raven Liu                                                                                                    | Version                                                                                    | 1.0.0                                                                    | Date                                             | Oct. 2010                         | Page              | 8 / 66 |
| <b>11.2.5 安裝 C</b><br>本節介紹如何將 | こ <b>function "Z_8(</b><br>行設計 ISaGRAF I                                                                                                    | <b>)94"到</b><br>Motion 稻                                                                   | <b>ISaGRAF 內</b><br>程式所需的 C f                                            | unction                                          | "Z_8094"安朝                        | 责到 ISaGRA         | F 内。   |
| 步驟 1: 開啟 PC                   | C 的 ISaGRAF W                                                                                                    | /orkbench                                                                                  | <sup>,</sup> 點選[Tool                                                     | s ] > [ Lik                                      | oraries ] °                       |                   |        |
|                               | ISaGRAF - Pro         File       Edit       Project         E       E       E         E       E       E         E       E       E         E       E       E         E       E       E         E       E       E         E       E       E         E       E       E         E       E       E         E       E       E         E       E       E         E       E       E         E       E       E         E       E       E       E         E       E       E       E         E       E       E       E         E       E       E       E         E       E       E       E       E         E       E       E       E       E                                                                                                    | Dject Manag<br>Tools Option<br>Archive<br>Libraries<br>Import IL<br>ISaGRAE                | gement<br>ons Help<br>program<br>rancions for 18094                      | YP_ts<br>module                                  | 9                                 |                   |        |
| 步驟 2: 選擇[(                    | C functions ] °                                                                                                    |                                                                                            |                                                                          |                                                  |                                   |                   |        |
|                               | ISaGRAF - Lib<br>File Edit Tools O<br>C functions<br>O configurations<br>O complex equipment<br>O boards<br>Functions<br>Function blocks<br>C function blocks<br>C f | raties<br>ptions <u>H</u> elp<br>to<br>s<br>Ana<br>ering<br>or t                           | Ilog Input signa<br>Value ("Real"<br>e, Convert I-801<br>to become 0 - 3 | E E<br>form 4<br>format).<br>7H 's in<br>000 rpm | - 20 mA to Use<br>put value to be | er's<br>ecome 0 - |        |
| 步驟 3: 點選 [ <sup>-</sup>       | Fools ] > [ Archive         ISaGRAF - Lib         File       Edit       Tools       Q         C function:       Archive         a4       20       to       Standa         array_r       ICP D       WIN 32                                                                                                    | e] •<br>raries<br>ptions <u>H</u> elp<br>e<br>rd note <u>fo</u> rms<br>AS<br>2 integration | at<br>, nput signa                                                       | 🗉 🗃                                              | - 20 mA to Use                    | - 🗆 🗙             |        |
|                               | ary_1_r<br>ary_f_w<br>ary_n_r<br>ary_n_w<br>10<br>ary_str<br>ary_w_r                                                                                                    | r example<br>10 psi. or t                                                                  | , Convert I-801<br>to become 0 - 3                                       | rormatj.<br>7H 's in<br>000 rpm                  | put value to be                   | ecome O -         |        |

| Classification                                     | ISaGRAF Chine                                                                                                    | ese FAQ-1                                                                                                    | 132                                                                                       |                           |           |                         |                |  |  |
|----------------------------------------------------|----------------------------------------------------------------------------------------------------|----------------------------------------------------------------------------------------------------|-------------------------------------------------------------------------------------------|---------------------------|-----------|-------------------------|----------------|--|--|
| Author                                             | Raven Liu                                                                                                    | Version                                                                                                    | 1.0.0                                                                                     | Date                      | Oct. 2010 | Page                    | 9 / 66         |  |  |
| Classification<br>Author<br>步驟 4: 點選 [F<br>"z8094" | ISaGRAF Chine<br>Raven Liu<br>Browse ] 切換至<br>· 按 [Restore                                                                   | ese FAQ-1<br>Version<br>小放置 Ma<br>] 即可將<br>- C function<br>orkbench<br>to<br>,<br>,<br>,<br>,<br>,<br>,<br>,<br>,<br>,<br>,<br>,<br>,<br>,<br>,<br>,<br>,<br>,<br>, | 132<br>1.0.0<br>Detion 函式的資<br>C function "Z_<br>Ons<br>Archive<br>28094<br>T~1\C_FUNC~1\ | Date<br>料夾 · 第<br>8094" 岁 | Oct. 2010 | Page<br>] 裡的 Mot<br>AF。 | 9/66<br>ion 函式 |  |  |
|                                                    |                                                                                                    |                                                                                                    |                                                                                           |                           |           |                         |                |  |  |
| 4                                                  | 🔓 ISaGRAF - Libr                                                                                                    | aries                                                                                                    |                                                                                           |                           |           | - 🗆 X                   |                |  |  |
|                                                    | ile <u>Edit Tools Or</u><br>Cfunctions<br>al16led ▲ nar<br>_mb_adr des<br>_mb_rel<br>d_long dt_en<br>dt_en aut<br>8094 ← cal | tions Help<br>The:<br>Scription:<br>ation date<br>hor:<br>I:<br>-                                                                                                   | -<br>-<br>::-                                                                             |                           |           |                         |                |  |  |
|                                                    | ersion for ICP-DAS i-7                                                                                                    | 1887-80007                                                                                                    | /iew/Wincon series (                                                                      | controllers o             | only      |                         |                |  |  |
|                                                    |                                                                                                    |                                                                                                    |                                                                                           |                           |           |                         |                |  |  |
|                                                    |                                                                                                    |                                                                                                    |                                                                                           |                           |           |                         |                |  |  |
|                                                    |                                                                                                    |                                                                                                    |                                                                                           |                           |           |                         |                |  |  |
|                                                    |                                                                                                    |                                                                                                    |                                                                                           |                           |           |                         |                |  |  |
|                                                    |                                                                                                    |                                                                                                    |                                                                                           |                           |           |                         |                |  |  |
|                                                    | ICP DAS Co., Ltd. Technical Document                                                                                         |                                                                                                    |                                                                                           |                           |           |                         |                |  |  |

| Classification                                                                                                    | ISaGRAF Chine                                                                                                    | ese FAQ-1                                                                                                    | 32                                                    |                                     |                 |       |         |  |
|----------------------------------------------------------------------------------------------------|----------------------------------------------------------------------------------------------------|----------------------------------------------------------------------------------------------------|-------------------------------------------------------|-------------------------------------|-----------------|-------|---------|--|
| Author                                                                                                    | Raven Liu                                                                                                    | Version                                                                                                    | 1.0.0                                                 | Date                                | Oct. 2010       | Page  | 10 / 66 |  |
| 11.2.6 安裝 I/O connection: i_8094f 與 i_8092f 到 ISaGRAF 內<br>本節介紹如何將設計 ISaGRAF Motion 程式所需的 I/O connection 項目安裝到 ISaGRAF 內。<br>步驟 1: 在 PC 的 ISaGRAF Workbench · 點選 [Tools]>[Libraries]。 |                                                                                                    |                                                                                                    |                                                       |                                     |                 |       |         |  |
| 步驟 2: 選擇 [1                                                                                                    | ISaGRAF - Project         File       Edit       Project         E       E       E       E         Image: creation       E       E       E         Image: creation       E       E       E     <                                                                                                    | oject Mana<br>Tools Opt<br><u>A</u> rchive<br>Libraries<br>Import II<br>ISaCRAF                                                   | gement<br>ions Help<br>program<br>concernes for 18094 | YP_ts<br>module                     | 2               |       |         |  |
|                                                                                                    | Succession functions in the first second second sec | raries<br>uptions <u>H</u> elp<br>ts<br>0<br>1-70<br>ter to<br>et :                                                               | 000 & 87K remo                                        | 💷 🖀<br>te I/O ma<br>000b'' .        | odule's drivers | - • × |         |  |
| 少廠 3: <b></b>                                                                                                    | i Oois j > [ Archiv<br>i Oois j > [ Archiv<br>File Edit Tools Q<br>IO complex Archiv<br>Dus7000 Standa<br>Dus7000 UCP D.<br>Standa<br>Dus7000 UCP D.<br>WIN3:<br>bus_m<br>bus_s<br>bus_s2<br>bus_m                                                                                                    | ej°<br>raries<br>Pptions <u>H</u> elp<br>rd note <u>f</u> orms<br>AS<br>2 integration<br><b>is better to</b><br>* <b>Target</b> : | at<br>87K remo<br>o use the "bus7                     | ₪ <b>∰</b><br>te I/O ma<br>000b'' . | odule's drivers |       |         |  |
|                                                                                                    |                                                                                                    | ICP DAS                                                                                                    | Co., Ltd. Techni                                      | cal Docu                            | iment           |       |         |  |

| Classification                                                                                                    | ISaGRAF Chin                                                                                                    | ese FAQ-1  | 132          |      |                                                          |      |         |  |  |
|----------------------------------------------------------------------------------------------------|----------------------------------------------------------------------------------------------------|------------|--------------|------|----------------------------------------------------------|------|---------|--|--|
| Author                                                                                                    | Raven Liu                                                                                                    | Version    | 1.0.0        | Date | Oct. 2010                                                | Page | 11 / 66 |  |  |
| 步驟 4: 點選 [Browse] 切換到放置 I/O connection 檔案的位置,點選 [Archive] 裡的檔案 (按住 "Shift"可點選連續多個檔案,按住 "Ctrl"可點選不連續檔案),按 [Restore] 即可將檔案 安裝到 ISaGRAF Workbench。 |                                                                                                    |            |              |      |                                                          |      |         |  |  |
|                                                                                                    | Archive -                                                                                                    | I/O comple | x equipments |      | ×                                                        |      |         |  |  |
|                                                                                                    | Work<br>bus7000<br>bus7000c<br>can7530<br>ebus_m<br>ebus_s<br>ebus_s2<br>fbus_m<br>fbus_s<br>fmet86<br>i_7188xg<br>i_8017a<br>i_8042<br>i_8017a<br>i_8042<br>i_8050<br>- Archive I<br>C:\ISAW | bench      | Archive      |      | Backup<br>Restore<br>Close<br>Help<br>Compress<br>Browse |      |         |  |  |

| Classification | ISaGRAF Chinese FAQ-132 |         |       |      |           |      |         |
|----------------|-------------------------|---------|-------|------|-----------|------|---------|
| Author         | Raven Liu               | Version | 1.0.0 | Date | Oct. 2010 | Page | 12 / 66 |

## 11.3 簡單的 Motion 範例程式 - 使用 I-8094F 模組

本節以一個簡單的 ISaGRAF 範例程式 "M94\_01" 說明使用 I-8094F 運動控制模組開發程式的方式,開發程式使用的函式都收集於 "samp809" 專案中,設計時需複製 "samp809" 專案來使用, 複製方式也會在步驟中說明。

## 注意:

1. 所有關於速度及脈波輸出量的設定,請依據實際機台的狀況設定,以免發生危險。

2. 若還不熟悉 ISaGRAF 程式設計方式,建議先參考 XP-8xx7-ce6 手冊

https://www.icpdas.com/en/download/show.php?num=343&nation=US&kind1=&model=&kw=isagraf

## 11.3.1 建立 ISaGRAF Motion 專案

若您尚未回存 XP-8xx7-CE6 Motion 範例程式到 ISaGRAF, 請先參考第 11.1 章將相關範例程式回存, 有關回存 ISaGRAF 範例的方法請參考 XP-8xx7-CE6 手冊 3.2 章。

本節要在 ISaGRAF Workbench 撰寫一個簡易的 ISaGRAF 專案 (名稱可自訂,完成後則如同範例 "M94\_01"),並將此程式下載到 XP-8xx7-CE6 控制器 (插槽 1 插著 I-8094F 卡) 執行。本專案包含一 個 兩個 LD 語言 LD1 以及 LD2,一個 ST 語言 HMI\_1,程式碼可自行輸入或從 "M94\_01"範例專案 取得。

步驟 1. 複製 Motion 函式集 "samp809" 到新專案, 並雙擊開啟專案。

| 🞇 ISaGRAF - Project Management                                                                                                    |                                                                                                    |  |  |  |  |  |  |
|----------------------------------------------------------------------------------------------------|----------------------------------------------------------------------------------------------------|--|--|--|--|--|--|
| <u>File Edit Project Tools Options H</u> elp                                                                                                    |                                                                                                    |  |  |  |  |  |  |
| 🖹 💷 🗋 🖺 💼 🛄 🕮 🍈 🕂 🕂 🕂                                                                                                    | 🔯 ISaGRAF - Project Management                                                                                                    |  |  |  |  |  |  |
| Image: creation       simple example of i8094         Image: creation       simple example of i8094         Image: creation       ISaGRAF Functions for I80         Image: creation       i-8094F demo 01: X-axis m         Image: creation       i-8094F demo 02: X and Ya         Image: creation       i-8094F demo 02: X and Ya         Image: creation       i-8094F demo 02: X and Ya         Image: creation       i-8094F demo 02: Y and Ya         Image: creation       i-8094F demo 02: Y and Ya         Image: creation </th <th>File       Edit       Project       Jools       Options       H         Open       Ctrl+O       ①       ①       A       A</th> | File       Edit       Project       Jools       Options       H         Open       Ctrl+O       ①       ①       A       A |  |  |  |  |  |  |
| ICP DAS Co., Ltd. Technical Document                                                                                                    |                                                                                                    |  |  |  |  |  |  |

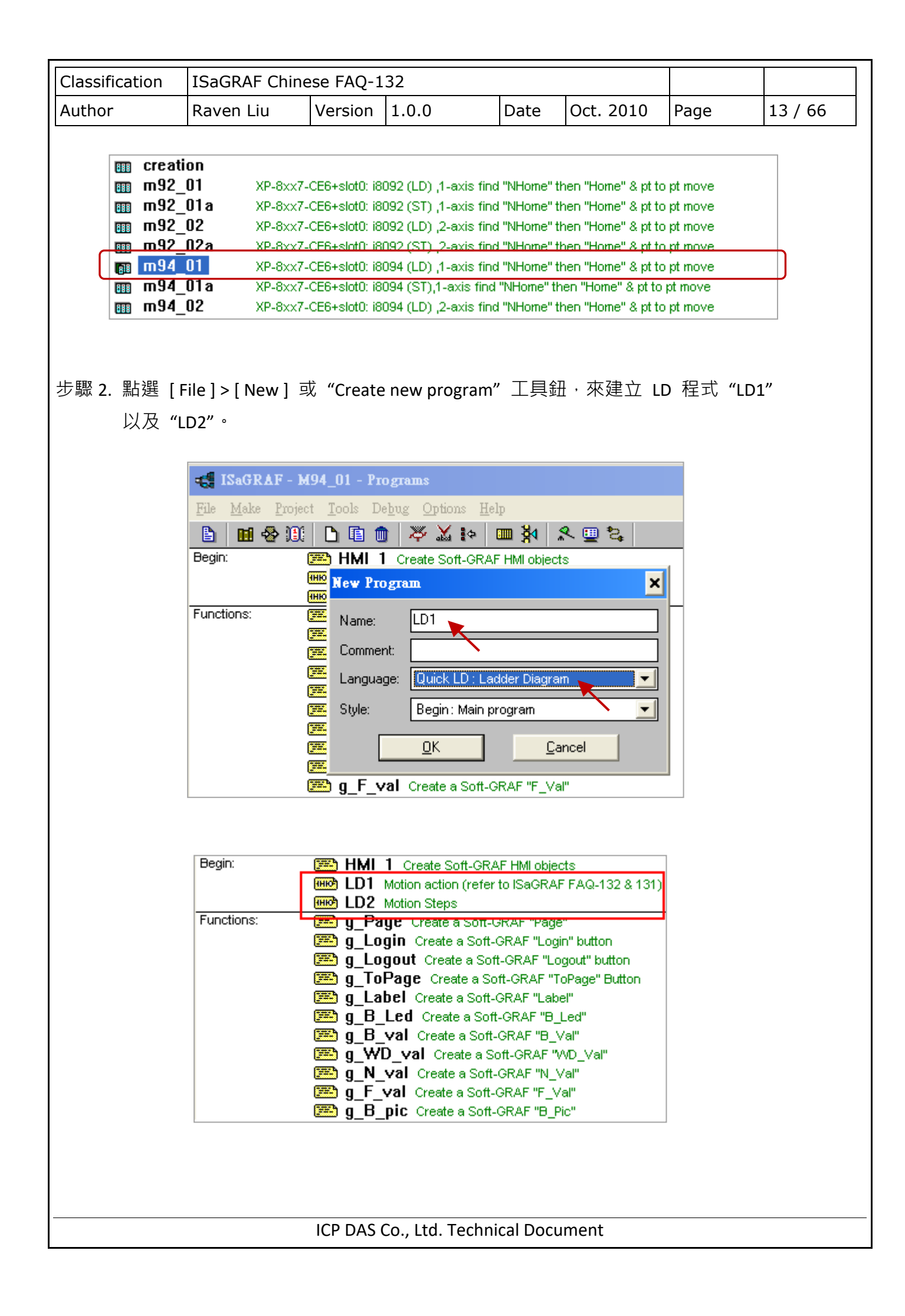

| Classification | ISaGRAF Chine |         |       |      |           |      |         |
|----------------|---------------|---------|-------|------|-----------|------|---------|
| Author         | Raven Liu     | Version | 1.0.0 | Date | Oct. 2010 | Page | 14 / 66 |

步驟 3. 宣告變數與完成程式碼。

## 變數宣告:

| 變數名稱           | 型態      | 屬性       | 網路位址<br>編號 | 描述                   |
|----------------|---------|----------|------------|----------------------|
| ТМР            | Boolean | internal | -          | 用於建立 HMI 暫存變數        |
| Soft_GRAF_init | Boolean | internal | -          | 用於初始 HMI · 設初值為 True |
| INIT           | Boolean | internal | -          | 用於運動初始化的設定·設初值為 True |
| Start          | Boolean | internal | 1          | 開始執行運動               |
| Move_it        | Boolean | internal | 2          | 移動到下一個點              |
| Clear_Trace    | Boolean | internal | 3          | 清除 HMI 繪圖區域          |
| Set_i8094      | Boolean | internal | -          | 用於設定 I-8094 卡片參數     |
| Servo_ON       | Boolean | internal | -          | 開啟伺服馬達               |
| Find_Home      | Boolean | internal | -          | 用於自動尋找原點             |
| Reset_ENCO     | Boolean | internal | -          | 用於重設 encoder 值       |
| Mov_PT         | Boolean | internal | -          | 用於單軸移動時所需要移動的 pulse  |
| Stop_Motion    | Boolean | internal | -          | 停止運動                 |
| Servo_OFF      | Boolean | internal | -          | 關閉伺服馬達               |
| Limit_P_X      | Boolean | input    | 11         | 硬體正極限訊號              |
| Limit_N_X      | Boolean | input    | 12         | 硬體負極限訊號              |
| EMG_X          | Boolean | input    | 13         | 緊急停止訊號               |
| NHome_X        | Boolean | input    | 14         | 硬體近原點訊號              |
| Home_X         | Boolean | input    | 15         | 硬體原點訊號               |
| DRV_X          | Boolean | input    | 16         | 判斷馬達是否正在運轉           |
| Ack_Error      | Boolean | internal | 4          | 判斷是否將錯誤碼設定為 0        |

| Classification | ISaGRAF Chine |         |       |      |           |      |         |
|----------------|---------------|---------|-------|------|-----------|------|---------|
| Author         | Raven Liu     | Version | 1.0.0 | Date | Oct. 2010 | Page | 15 / 66 |

| 變數名稱            | 型態      | 屬性       | 描述                   |
|-----------------|---------|----------|----------------------|
| Y_AXIS          | Integer | internal | 卡片的Y軸·設初值為2          |
| Z_AXIS          | Integer | internal | 卡片的 Z 軸 · 設初值為 4     |
| U_AXIS          | Integer | internal | 卡片的 U 軸·設初值為 8       |
| ACC_T_X         | Integer | internal | 設定 X 軸運動的加速度         |
| DEC_T_X         | Integer | internal | 設定 X 軸運動的減速度         |
| Mov_Pulse_cnt_X | Integer | internal | 計算要移動多少 pulse · 可為負值 |
| Mov_Speed_X     | Integer | internal | 移動的平均速度・設初值為 5000    |
| Step            | Integer | internal | 判斷目前移動的狀態            |
| TMP_Int         | Integer | internal | 用於運動函式的暫存變數          |
| Current_point_X | Integer | input    | x 軸目前的位置             |
| Next_Point_X    | Integer | internal | 移動到下一個點的位置           |
| Z_Done_X        | Integer | internal | 用於判斷運動是否完成           |
| Trace_type_x    | Integer | internal | 用於 HMI 繪圖功能·預設為 1    |
| Error_code      | Integer | internal | 執行運動時的錯誤碼            |

<u>注意:</u> HMI 搭配的 Soft-GRAF 軟體已於 2017/3/6 停產,請改用 eLogger HMI 軟體,詳細說明與 範例,請參考 FAQ-115。

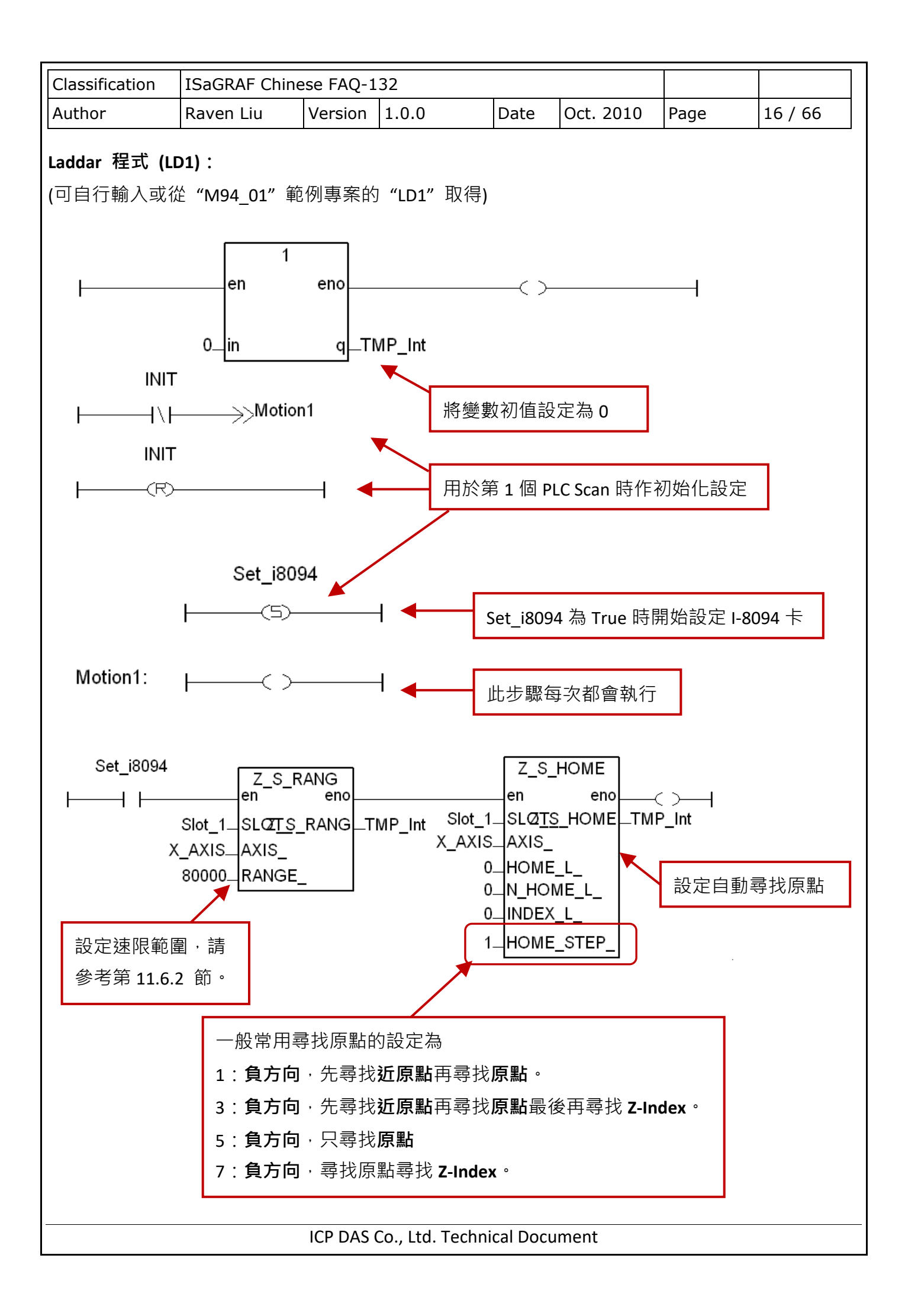

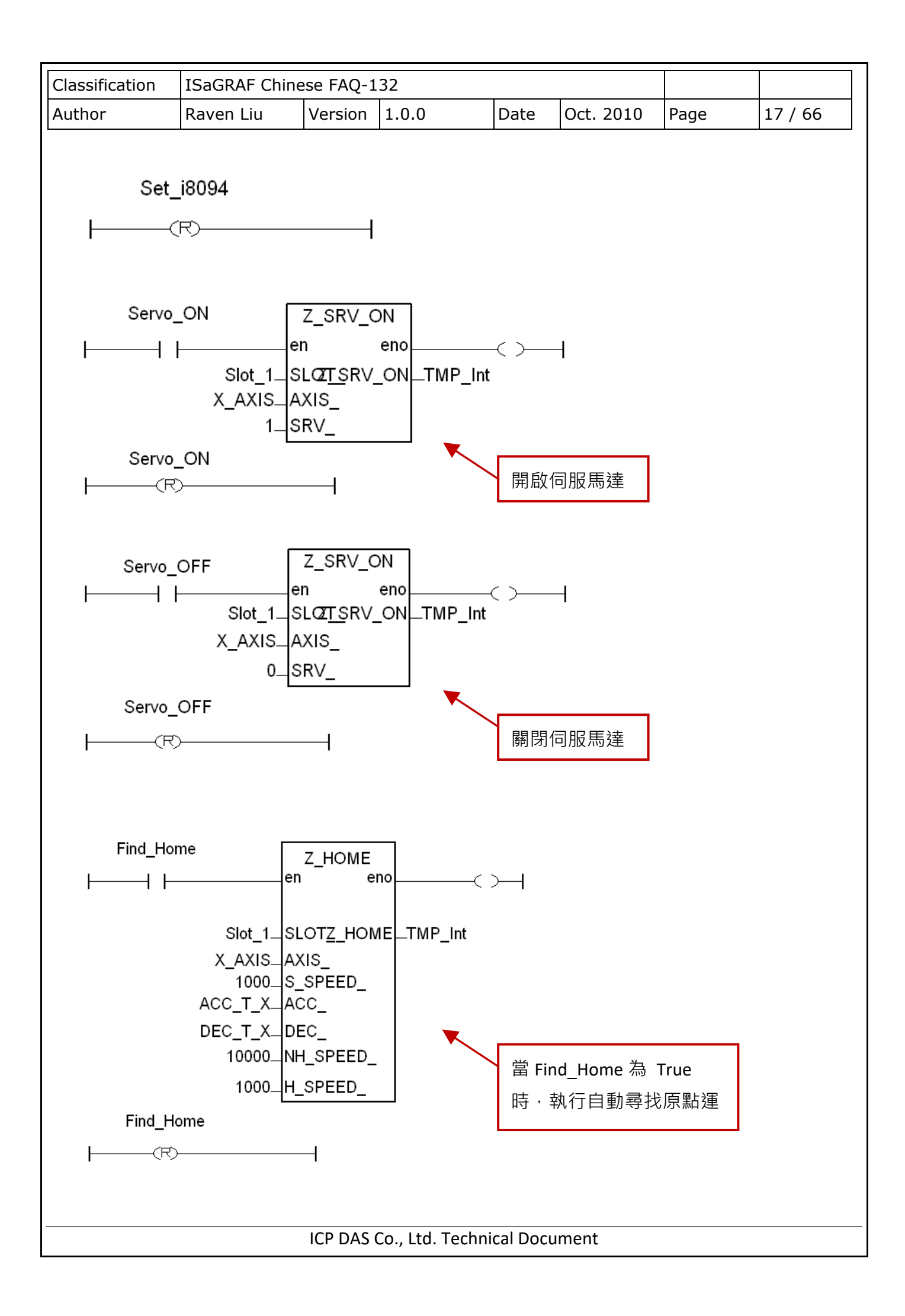

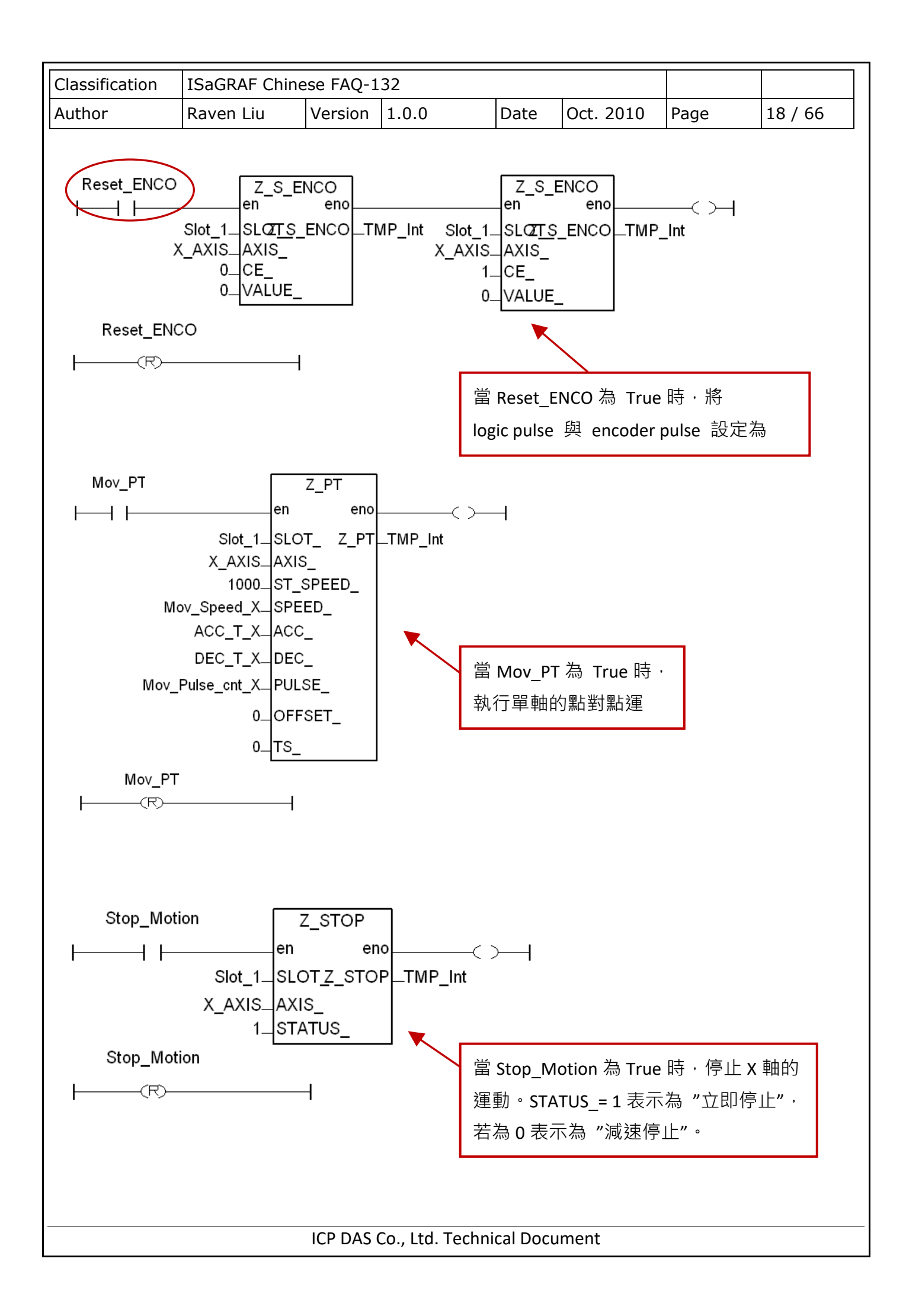

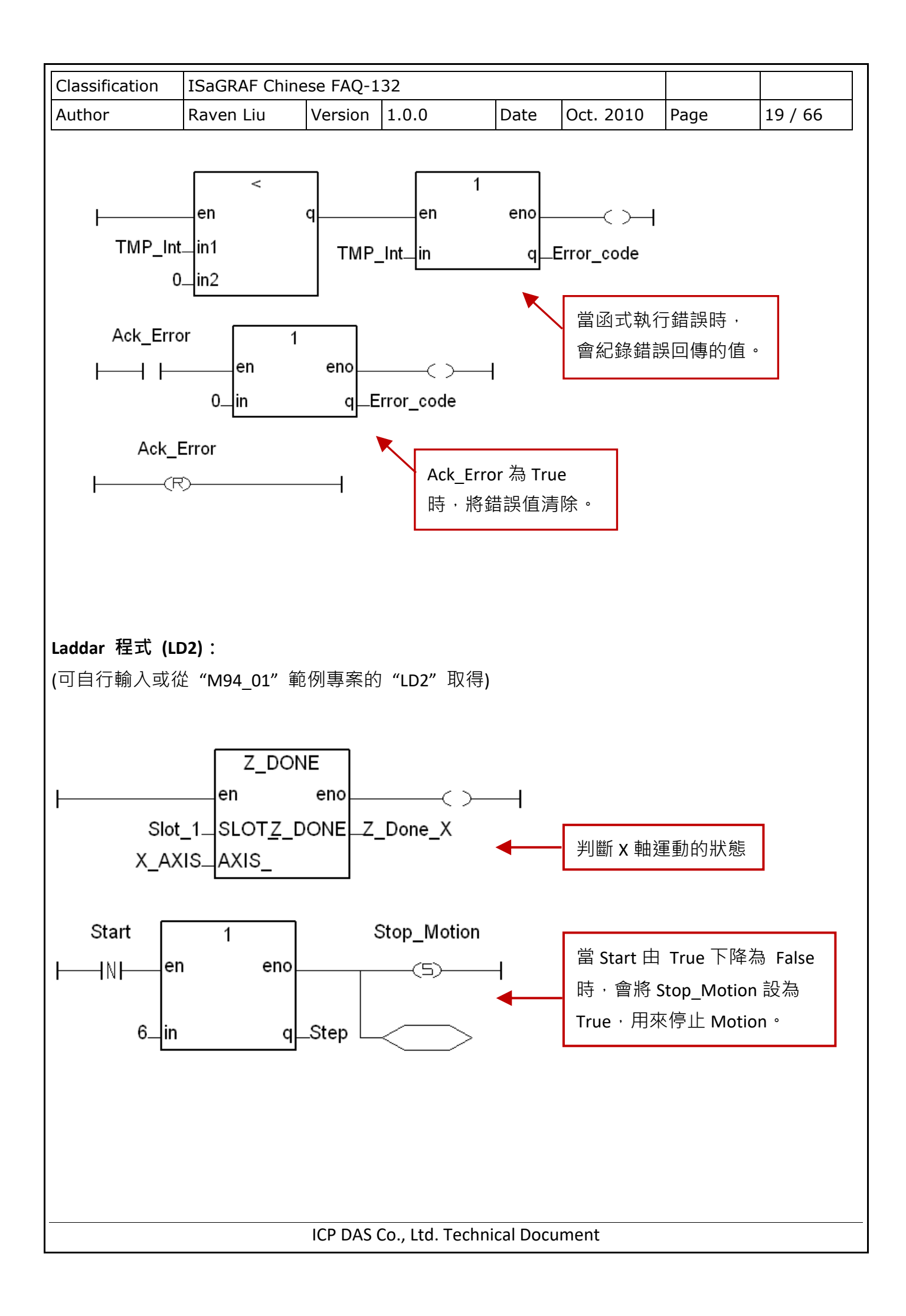

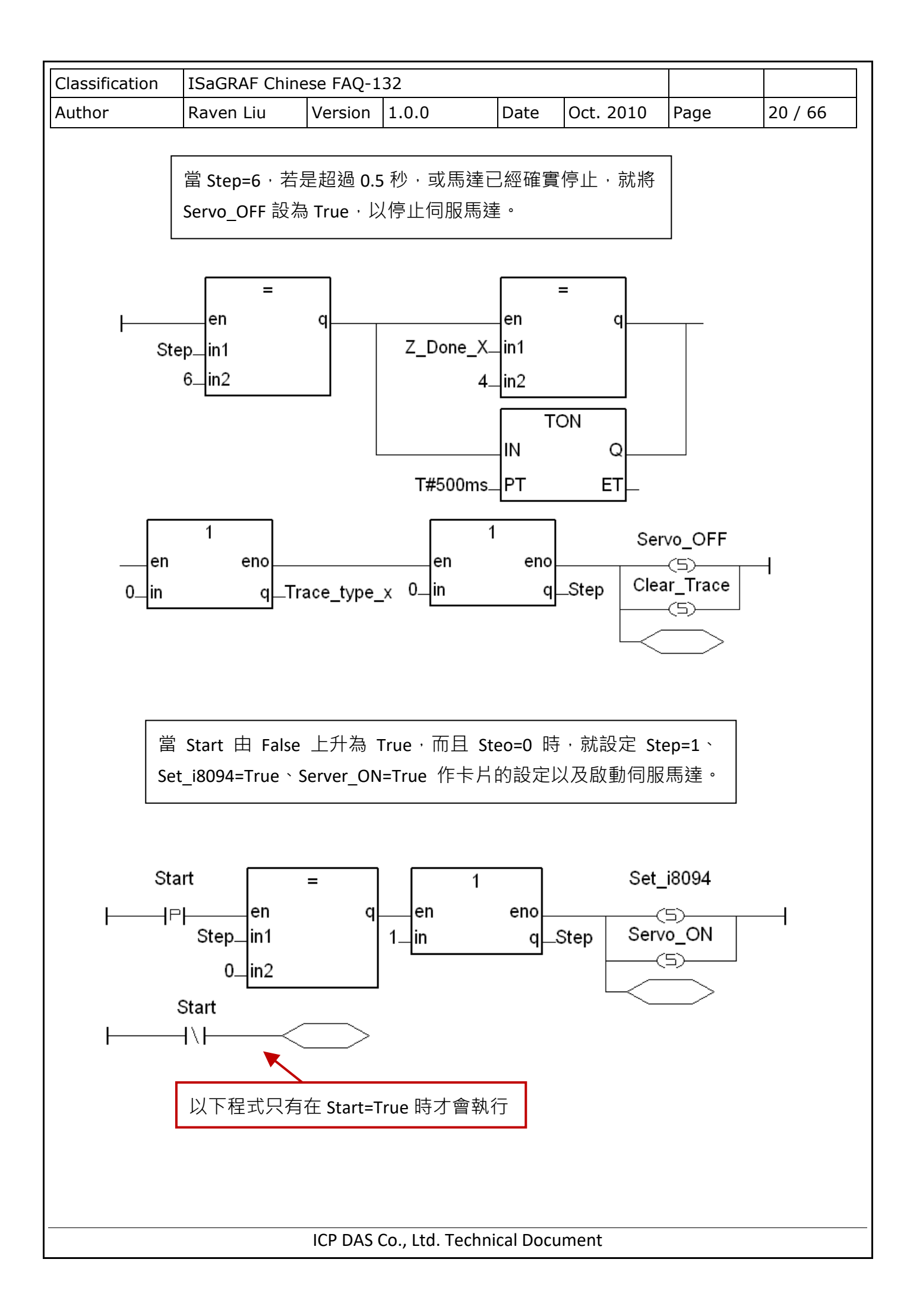

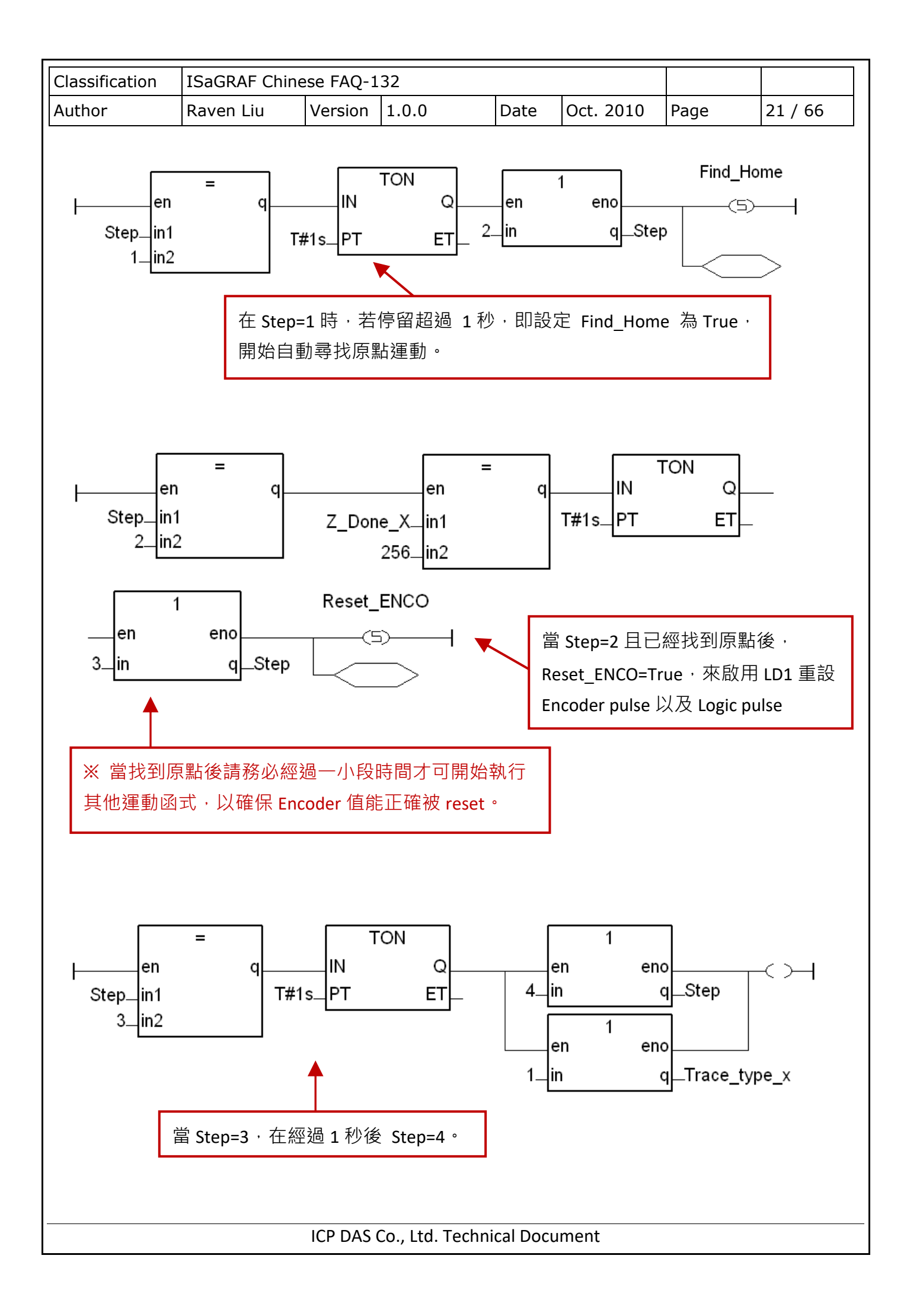

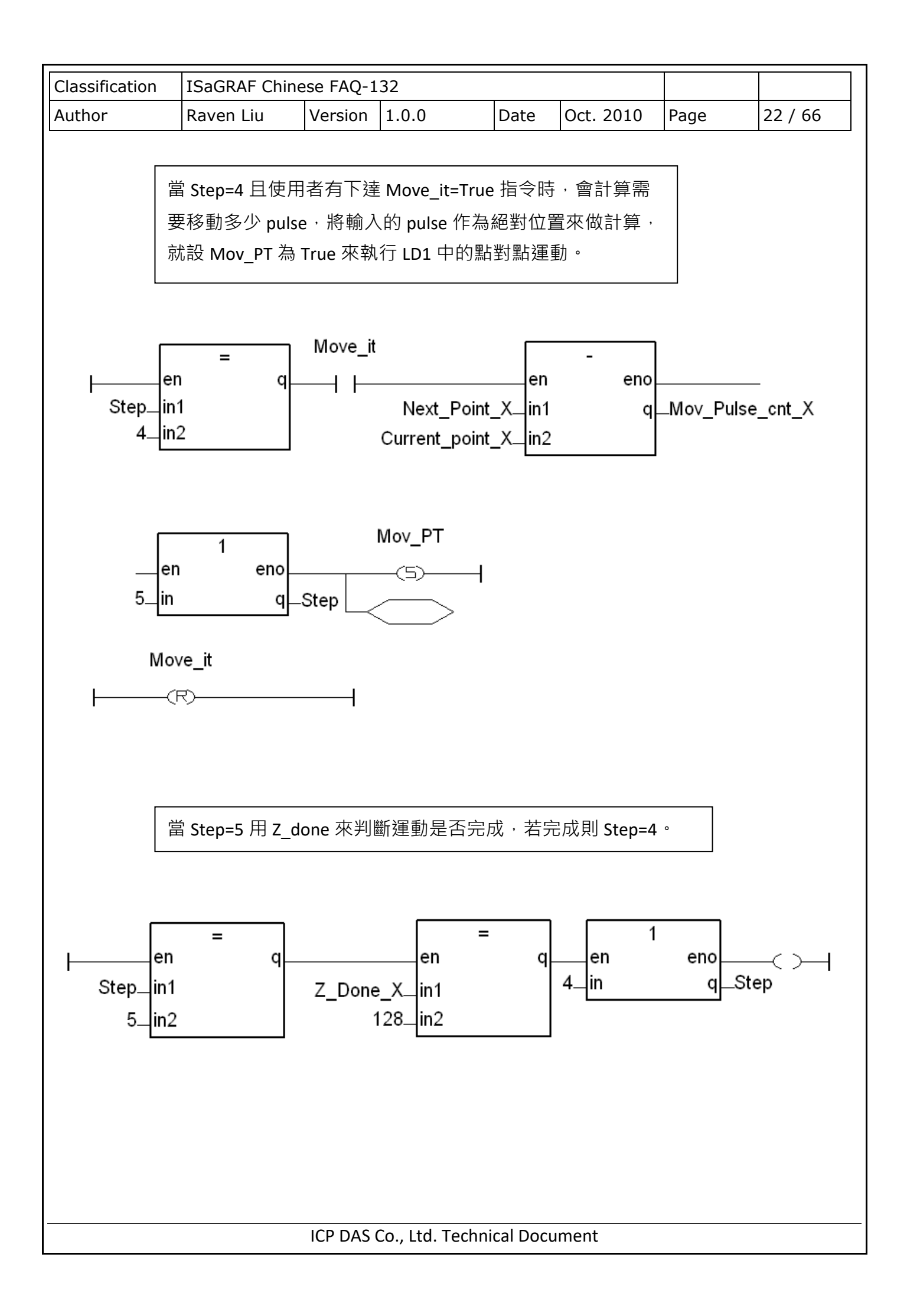

| Classification                                                                                                    | ISaGRAF Chine                                                                                                    | ese FAQ-1 | 132                                                                                                    |                                                                  |                                                                          |            |         |  |  |
|----------------------------------------------------------------------------------------------------|----------------------------------------------------------------------------------------------------|-----------|----------------------------------------------------------------------------------------------------|------------------------------------------------------------------|--------------------------------------------------------------------------|------------|---------|--|--|
| Author                                                                                                    | Raven Liu                                                                                                    | Version   | 1.0.0                                                                                                    | Date                                                             | Oct. 2010                                                                | Page       | 23 / 66 |  |  |
| <b>11.3.2 設定 I/O connection</b><br>步驟 1: 點選 [Project]>[I/O connection] 或快速工具按鈕、開啟設定視窗、點選<br>"Equipments"、再選擇 "I_8094f: for I-8094F or I-8094" 模組設備。                                                                                                    |                                                                                                    |           |                                                                                                    |                                                                  |                                                                          |            |         |  |  |
| Equipmention       Fixed Programs         File       Make Project Lools Debug Options Help         Begin:       Stat         Functions:       Stat         Z_NHO_SH Tris         Begin:       Stat         Z_NHO_SH Tris         Begin:       Stat         Z_NHO_SH Tris         Begin:       Stat         Stat       Select board/equipment         Stat       Boadow: 4/8 Ch Chter/Freq (high-profil)         Boadow: 4/8 Ch Chter/Freq (high-profil)         Boadw: 4/8 Ch Chter/Freq (high-profil)         Boadw: 4/8 Ch Chter/Freq (high-profil) |                                                                                                    |           |                                                                                                    |                                                                  |                                                                          |            |         |  |  |
| 步驟 2:設定 //                                                                                                    | O 點連結的參<br>I I III i 8094f<br>I III i 8094f<br>I III X_DI<br>I III X_DI<br>I IIII X_DI<br>I III X_DI<br>I III X_DI<br>I III X_DI<br>I III X_DI | 數與變數      | <ul> <li>本例需指定</li> <li>◆</li> <li>●</li> <li>●</li></ul> | "ALL_D<br>= 8094F0<br>se_Mode<br>se_Mode<br>se_Mode<br>imG_X(* E | /"、"X_D " 學<br>_X = 2<br>_Y = 2<br>_Z = 2<br>U = 2<br>EMG of x-axis, add | 력 "ENCO" ] | 頁目 ∘    |  |  |
|                                                                                                    | ICP DAS Co., Ltd. Technical Document                                                                                                    |           |                                                                                                    |                                                                  |                                                                          |            |         |  |  |

| Classification | ISaGRAF Chine                                                                                                    | ese FAQ-1                                                                                                    | .32                                                                                                    |                                                                                                    |                                                                                                    |                                                      |            |
|----------------|----------------------------------------------------------------------------------------------------|----------------------------------------------------------------------------------------------------|----------------------------------------------------------------------------------------------------|----------------------------------------------------------------------------------------------------|----------------------------------------------------------------------------------------------------|------------------------------------------------------|------------|
| Author         | Raven Liu                                                                                                    | Version                                                                                                    | 1.0.0                                                                                                    | Date                                                                                                    | Oct. 2010                                                                                                    | Page                                                 | 24 / 66    |
|                | 1       Imm       i_8094f         -       Imm       ALL_DI         -       Imm       X_DI         -       Imm       Y_DI         -       Imm       Y_DI         -       Imm       Y_DI         -       Imm       V_DI         -       Imm       V_DI         -       Imm       Port0_DI         -       Imm       Port0_DI         2 |                                                                                                    | 3000 HW_I<br>3000 ALAR<br>3000 INP =<br>3000 SW_I<br>3000 SW_I<br>3000 SW_I<br>3000 SW_I<br>1 S Lin<br>2 S Lin<br>3 ∠<br>4 S NH<br>5 S Ho<br>6 ∠<br>7 ∠<br>8 S DF<br>9 ∠<br>10 ∠ | _imit = 0<br>M = 0<br>0<br>imit_src =<br>imit_P = 1<br>imit_P = 1<br>nit_P_X(*<br>nit_N_X(*<br>lome_X(* H<br>W_X(* Driv | = 0<br>0<br>Limit + of x-axis, ad<br>Limit - of x-axis, ad<br>NearHome of x-axis<br>ome of X-axis, addr<br>ring state, addr = 16 | ddr=11 *)<br>ddr=12 *)<br>s, addr = 14 *)<br>r=15 *) |            |
|                | i_8094f<br>ALL_DI<br>X_DI<br>Y_DI<br>Z_DI<br>U_DI<br>ENCO                                                                                                    | π     3       π     3       π     3       π     3       π     4       π     4       π     4       π     4       0     4 | Encoder_M<br>Encoder_M<br>Encoder_M<br>Encoder_M<br>Fncoder_M<br>N Current_<br>2<br>2                                                                                            | lode_X =<br>lode_Y =<br>lode_Z =<br><u>lode_U =</u><br>point_X <sup>()</sup>                                            | 1<br>1<br>1<br>(* Current position                                                                                               | , unit is pulse, a                                   | ddr=101 *) |
|                |                                                                                                    |                                                                                                    |                                                                                                    |                                                                                                    |                                                                                                    |                                                      |            |

| Classification                                                                                                    | ISaGRAE Chin                                                                                                    |         | 32  |      |          |      |         |  |  |
|----------------------------------------------------------------------------------------------------|----------------------------------------------------------------------------------------------------|---------|-----|------|----------|------|---------|--|--|
| Author                                                                                                    | Raven Liu                                                                                                    | Version | 100 | Date | Oct 2010 | Page | 25 / 66 |  |  |
| 11.3.3 編譯、                                                                                                    | 11.3.3 編譯、下載與執行專案:                                                                                                    |         |     |      |          |      |         |  |  |
| 步驟 1. 設定編譯選項: 點選 [Make] > [Compiler options]。                                                                                                    |                                                                                                    |         |     |      |          |      |         |  |  |
| Application run time Options       Compiler options         Feqir       Compiler options         Vers       Resources         ISA68M: TIC code for Motorola         > ISA86M: TIC code for Intel         CC86M: C source code (V3.04)                                                                                                    |                                                                                                    |         |     |      |          |      |         |  |  |
| <ul> <li>✓ Use embedded SFC engine</li> <li>Optimizer:</li> <li>✓ Run two optimizer passes</li> <li>E valuate constant expressions</li> <li>Suppress unused labels</li> <li>Optimize variable copying</li> <li>Optimize expressions</li> <li>Suppress unused code</li> <li>Optimize arithmetic operations</li> <li>Optimize boolean operations</li> <li>Build binary decision diagrams (RDDs)</li> </ul>                                                                                                    |                                                                                                    |         |     |      |          |      | Default |  |  |
| 步驟 2. <b>編譯與<sup></sup></b><br>XPAC 主<br>步驟 3. <b>執行:</b> 隻                                                                                                    | 步驟 2. 編譯與下載: 選擇 [Make]>[Make Application] 編譯後,以 [Debug] 下載專案至<br>XPAC 主機上即可測試。<br>步驟 3. 執行: 雙擊 "start",選擇 "True",成功執行後可觀察自動返回原點的運動。 |         |     |      |          |      |         |  |  |
| Name       Value       Comment         Step       0       #rite boolean variable       Image: Step         Corrent_point_X       0       FALSE       variable Start         Next_Point_X       0       Image: Start       FALSE         Move_it       FALSE       Image: Start       Image: Start         Next_Point_X       0       Image: Start       Image: Start         Move_it       FALSE       Image: Start       Image: Start         Image: Image: Start       FALSE       Image: Start       Image: Start         Image: Image: Start       FALSE       Image: Start       Image: Start         Image: Image: Start       FALSE       Image: Start       Image: Start         Image: Image: Image: Start       FALSE       Image: Start       Image: Start         Image: Image: Image: Image: Start       FALSE       Image: Image: Start       Image: Start         Image: Image: |                                                                                                    |         |     |      |          |      |         |  |  |
| ICP DAS Co., Ltd. Technical Document                                                                                                    |                                                                                                    |         |     |      |          |      |         |  |  |

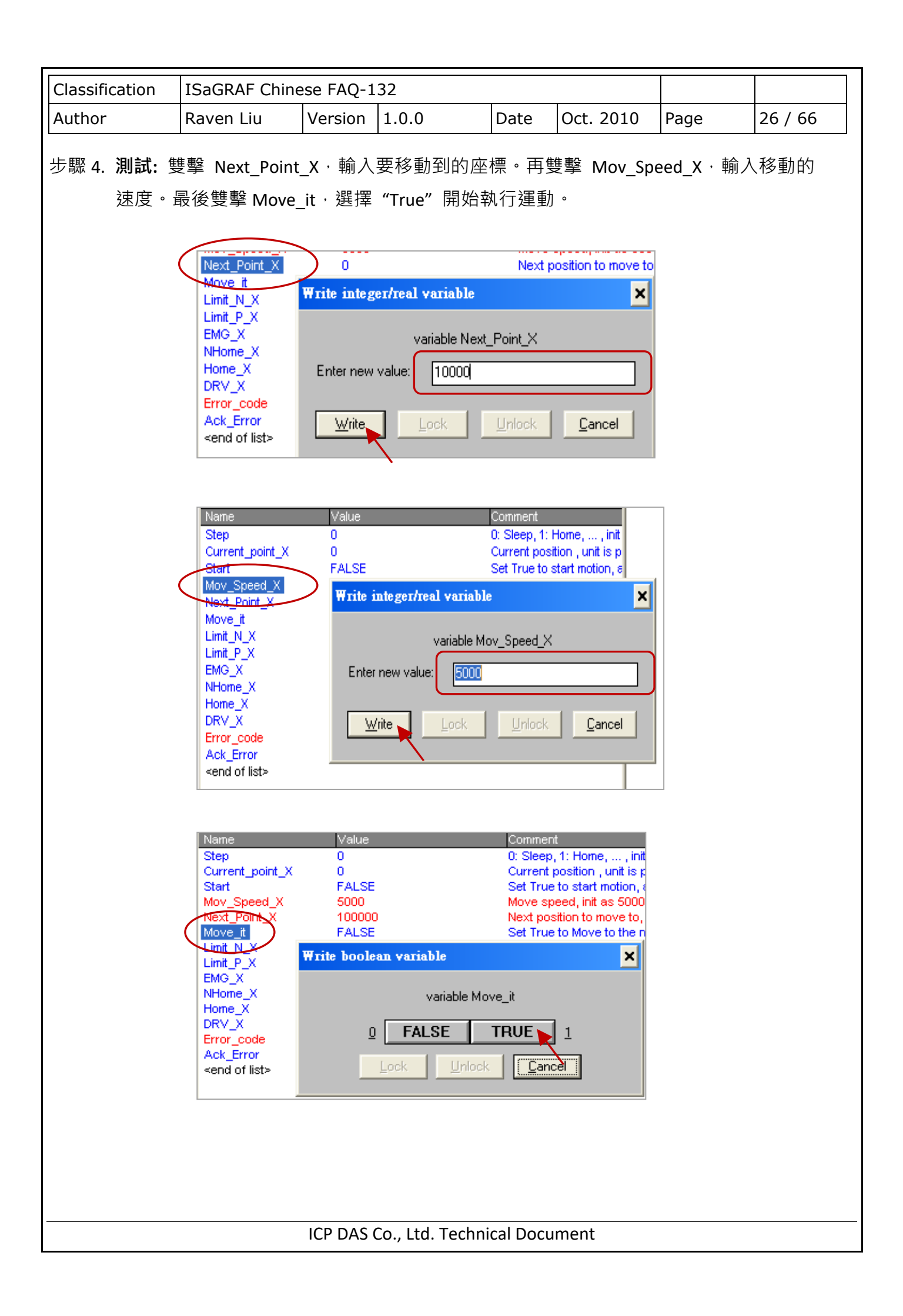

| Classification IS | ISaGRAF Chinese FAQ-132 |         |       |      |           |      |         |
|-------------------|-------------------------|---------|-------|------|-----------|------|---------|
| Author Ra         | ≀aven Liu               | Version | 1.0.0 | Date | Oct. 2010 | Page | 27 / 66 |

## 11.4 I/O Connection 設定說明

本節說明以 I-8094F 模組為例 · I-8092F 為 2 軸運動控制模組 · 在 I/O connection 設定項目中 · 只 有 X 與 Y 軸的相關設定 · 無 Z 與 U 軸的相關項目 · 此外皆與 I-8094F 模組相同 。

#### ALL\_DI

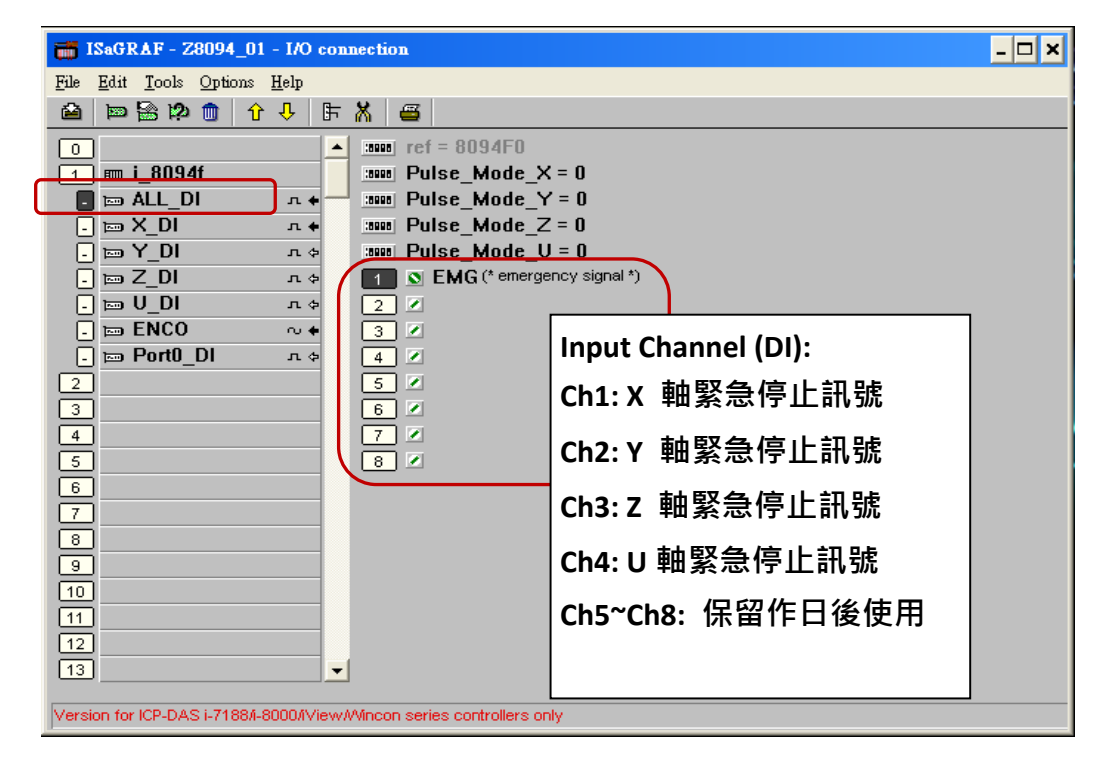

Pulse Mode X: X 軸設定脈波輸出的模式。

- Pulse\_Mode\_Y: Y 軸設定脈波輸出的模式。
- Pulse Mode Z: Z 軸設定脈波輸出的模式。
- Pulse\_Mode\_U: U 軸設定脈波輸出的模式。
  - 0: CW/CCW (Active Low)。為內定值。
  - 1: CW/CCW (Active High) °
  - 2 : Pulse (Active High) / Dir. + (Active Low) °
  - 3 : Pulse (Active Low ) / Dir. + (Active Low) °
  - 4 : Pulse (Active High) / Dir. + (Active High) °
  - 5 : Pulse (Active Low ) / Dir. + (Active High)  $^{\circ}$

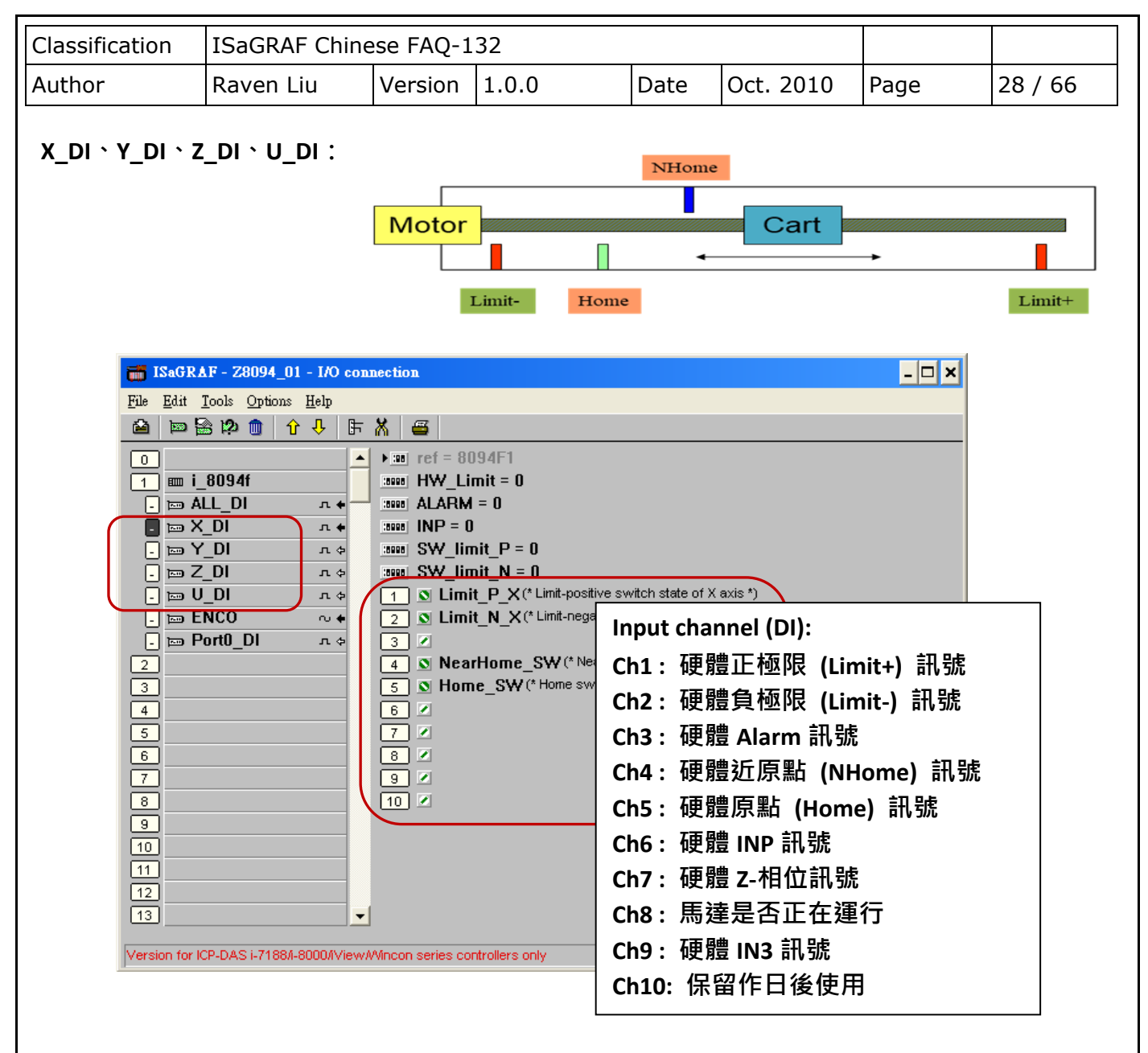

#### HW\_Limit:設定硬體正負極限 (Limit+ 與 Limit-)

- 0: Active Low 觸發訊號,減速停止。為內定值。
- 1: Active Low 觸發訊號,立即停止。
- 2: Active High 觸發訊號,減速停止。
- 3: Active High 觸發訊號,立即停止。

#### ALARM:設定硬體 Alarm 訊號

- 0: 不啟用 Alarm 訊號。為內定值。
- 1: 啟用 Alarm 訊號, Active Low 觸發。
- 2: 啟用 Alarm 訊號, Active High 觸發。

INP: 設定 INP 訊號

- 0: 不啟用 INP 訊號。為內定值。
- 1: 啟用 INP 訊號, Active Low 觸發。
- 2: 啟用 INP 訊號, Active High 觸發。

| Classification                                                                                                    | ISaGRAF Chin                                                                                                    | ese FAQ-:                                                                                                    | 132                                                                                                    |                                                                      |                                                                                                    |                                                              |              |
|----------------------------------------------------------------------------------------------------|----------------------------------------------------------------------------------------------------|----------------------------------------------------------------------------------------------------|----------------------------------------------------------------------------------------------------|----------------------------------------------------------------------|----------------------------------------------------------------------------------------------------|--------------------------------------------------------------|--------------|
| Author                                                                                                    | Raven Liu                                                                                                    | Version                                                                                                    | 1.0.0                                                                                                    | Date                                                                 | Oct. 2010                                                                                                    | Page                                                         | 29 / 66      |
| SW_lim<br>SW_lim                                                                                                    | nit_P:設定軟體<br>0:不啟序<br>nit_N:設定軟體<br>0:不啟序                                                                                                    | <b>豊正極限</b> (<br>用軟體正付<br><b>費負極限</b> (<br>用軟體負付                                                                                                    | (Limit+,單<br>亟限。為內<br>(Limit-,單<br>亟限。為內                                                                   | <b>位: Pulse)</b><br>定值。<br><b>位: Pulse)</b><br>定值。                   |                                                                                                    |                                                              |              |
| ENCO :                                                                                                    |                                                                                                    |                                                                                                    |                                                                                                    |                                                                      |                                                                                                    |                                                              |              |
| ISaG         File       Edit         Image: Second second second | RAF - M94_01 - I/O         I Tools Options Hell         I Tools Options         I Tools Options         I Tool | Connection<br>P<br>F X<br>1000<br>1000<br>100 | ref = 8094F5<br>Encoder_Mo<br>Encoder_Mo<br>Encoder_Mo<br>Encoder_Mo<br>Current_p<br>Z<br>Z<br>Z<br>Z<br>Z | ide_X = 1<br>ide_Y = 1<br>ide_Z = 1<br>ide_U = 1<br>ioint_X (* Curre | nt position , unit is pu<br>Input Chan<br>Ch1 : X 軸別<br>Ch2 : X 軸約<br>Ch3 : Y 軸別<br>Ch4 : Y 軸約<br>Ch5 : Z 軸別 | ulse, addr=101 *;<br>nel<br>底波輸出數<br>底波輸出數<br>偏碼器輸入<br>底波輸出數 |              |
| Encod                                                                                                    | ler_Mode _X: 彭                                                                                                    |                                                                                                    | Encoder 档                                                                                                  | 莫式。                                                                  | Ch6 : Z 軸約<br>Ch7 : U 軸約<br>Ch8 : U 軸約                                                                       | 扁碼器輸入<br>脈波輸出數<br>編碼器輸 <i>入</i>                              | 數<br>Q<br>、數 |
| Encod                                                                                                    | ler_Mode _Y:                                                                                                    |                                                                                                    | Encoder 穆                                                                                                  | 夏式。                                                                  |                                                                                                    |                                                              |              |
| Encod<br>Encod                                                                                                    | ler_Mode _Z:                                                                                                    | 設定 Z 軸<br>設定 U 軸                                                                                                    | Encoder 相<br>Encoder 相                                                                                     | 嗅式。<br>莫式。                                                           |                                                                                                    |                                                              |              |
| 0: (                                                                                                    | CW/CCW 模式。                                                                                                    | · 為內定値                                                                                                    | <u>i</u> •                                                                                                 |                                                                      |                                                                                                    |                                                              |              |
| 1:1                                                                                                    | L/I AB phase 惧                                                                                                    | : IV °                                                                                                    |                                                                                                    |                                                                      |                                                                                                    |                                                              |              |
| 2:1                                                                                                    | L/2 AB phase                                                                                                    | · JU 。                                                                                                    |                                                                                                    |                                                                      |                                                                                                    |                                                              |              |
| 4:1<br>其1                                                                                                    | L/4 AB phase                                                                                                    | <sub>:</sub> 式。<br>定為 0: C                                                                                                    | w/ccw 模                                                                                                    | 式。                                                                   |                                                                                                    |                                                              |              |
|                                                                                                    |                                                                                                    |                                                                                                    |                                                                                                    |                                                                      |                                                                                                    |                                                              |              |

| Classification                                                                 | ISaGRAF Chine                                                           |                  | 32               |          |           |          |         |  |  |
|--------------------------------------------------------------------------------|-------------------------------------------------------------------------|------------------|------------------|----------|-----------|----------|---------|--|--|
| Author                                                                         | Raven Liu                                                               | Version          | 1.0.0            | Date     | Oct. 2010 | Page     | 30 / 66 |  |  |
| Port0_DI:<br>I-8094F 與 I-8092F 各有一個 FRnet 埠可接 FRnet I/O。要編寫連接 FRnet I/O 的應用程式, |                                                                         |                  |                  |          |           |          |         |  |  |
| 請參考 FAC                                                                        | 請參考 FAQ-082 的說明來使用 "FR_16DO" 與 "FR_16DI" 與 "FR_B_A" 等 C-function-block。 |                  |                  |          |           |          |         |  |  |
| FAQ-082 : ht                                                                   | ttp://www.icpd                                                          | as.com/er        | ı/faq/index.ph   | o?kind=2 | 280#751   |          |         |  |  |
| iSaG                                                                           | RAF - Z8094_01 - I/O (                                                  | connection       |                  |          |           | - 🗆 🗙    |         |  |  |
| File Edit                                                                      | Iools Options Help                                                      | F 🐰 🖴            |                  |          |           |          |         |  |  |
|                                                                                | i_8094f                                                                 | ▲ ▶ : ref =      | 8094F6           |          |           |          |         |  |  |
| ca -<br>ca -<br>ca -                                                           | ALL_DI л.+<br>X_DI л.+<br>Y_DI л.+                                      | 2 Ø<br>3 Ø       | ▶ 這些 □           | ਗ਼ 値目剤   | 前沒有意義,i   | _8094f 及 |         |  |  |
|                                                                                | Z_DI л ф<br>U_DI л ф<br>FNCO ณ ф                                        | 5 🖉              | i_80921<br>狀態。   | 目前無      | 法偵測 FRnet | DI的連線    |         |  |  |
|                                                                                | Port0_DI                                                                | 8                |                  |          |           |          |         |  |  |
| 3<br>4<br>5                                                                    |                                                                         |                  |                  |          |           |          |         |  |  |
| 6<br>7                                                                         |                                                                         |                  |                  |          |           |          |         |  |  |
| 9                                                                              |                                                                         |                  |                  |          |           |          |         |  |  |
| 11<br>12<br>13                                                                 |                                                                         | <b>*</b> 1       |                  |          |           |          |         |  |  |
| Version fo                                                                     | r ICP-DAS i-7188/i-8000/iVie                                            | ew/Wincon series | controllers only |          |           |          |         |  |  |
| 1                                                                              |                                                                         |                  |                  |          |           |          | I       |  |  |
|                                                                                |                                                                         |                  |                  |          |           |          |         |  |  |
|                                                                                |                                                                         |                  |                  |          |           |          |         |  |  |
|                                                                                |                                                                         |                  |                  |          |           |          |         |  |  |
|                                                                                |                                                                         |                  |                  |          |           |          |         |  |  |
|                                                                                |                                                                         |                  |                  |          |           |          |         |  |  |
|                                                                                |                                                                         |                  |                  |          |           |          |         |  |  |
|                                                                                |                                                                         |                  |                  |          |           |          |         |  |  |
|                                                                                | ICP DAS Co., Ltd. Technical Document                                    |                  |                  |          |           |          |         |  |  |

| Classification | ISaGRAF Chine | se FAQ-1 | 32    |      |           |      |         |
|----------------|---------------|----------|-------|------|-----------|------|---------|
| Author         | Raven Liu     | Version  | 1.0.0 | Date | Oct. 2010 | Page | 31 / 66 |

## 11.5 ISaGRAF 運動控制程式設計流程

### 11.5.1 流程:

ISaGRAF 運動控制程式流程,即是利用軸卡來控制馬達的運動動作流程,一般來說,利用軸卡來 控制馬達的基本流程如下圖:

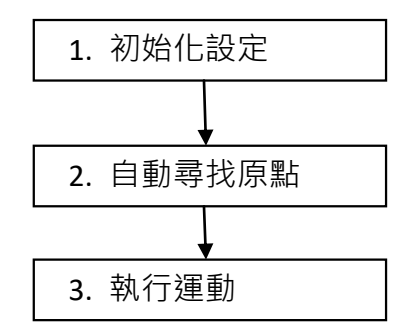

## 步驟 1. 初始化設定:

包含設定速度 (率) 範圍、硬體訊號觸發方式、自動尋找原點與馬達運作的初始設定等。ISaGRAF 程式中,除了**近原點 (Near Home/NORG)、原點 (Home/ORG)** 與 Z-index 訊號是在函式中設定, 其他硬體訊號都是在 I/O connection 中作設定。

初始化設定使用函式:

| 函式功能        | I-8092F     | I-8094F / I-8094 |  |  |  |
|-------------|-------------|------------------|--|--|--|
| 速度(率)範圍初始設定 | Z_S_R       | ANG()            |  |  |  |
| 自動尋找原點初始設定  | Z_S_HOME( ) |                  |  |  |  |
| 馬達運作初始設定    | Z_SRV       | _ON( )           |  |  |  |

#### 步驟 2. 尋找原點:

尋找 近原點、原點及 Z-index 硬體訊號的運動與回傳確認。若在初始化中,設定不尋找 Z-index, 則沒有尋找 Z-index 及其回傳的動作。

| Classification | ISaGRAF Chinese FAQ-132 |         |       |      |           |      |         |
|----------------|-------------------------|---------|-------|------|-----------|------|---------|
| Author         | Raven Liu               | Version | 1.0.0 | Date | Oct. 2010 | Page | 32 / 66 |

尋找原點運動使用函式:

| 函式功能          | I-8092F            | I-8094F / I-8094  |  |
|---------------|--------------------|-------------------|--|
| 1. 尋找近原點      | Z_NHO_SH( )        |                   |  |
| 2. 完成回傳       | Z_DONE( ): 回傳 256  |                   |  |
| 3. 尋找原點       | Z_HOM_SH( )        | Z_HOME( )         |  |
| 4. 完成回傳       | Z_DONE( ): 回傳 512  |                   |  |
| 5. 尋找 Z-index | Z_PHA_SH( )        |                   |  |
| 6. 完成回傳       | Z_DONE( ): 回傳 1024 | Z_DONE( ): 回傳 256 |  |

#### 步驟 3. 執行運動:

開始執行主要運動,以 I-8094F 為例,可執行的運動就包含單軸運動、雙軸/三軸的補間運動、 雙軸的圓弧補間運動...等等。

執行運動使用函式:(請參考第11.6.2章取得更多函式)

| 函式功能  | I-8092F                          | I-8094F / I-8094                                     |
|-------|----------------------------------|------------------------------------------------------|
| 點對點運動 | Z_PT( )<br>Z_PT2( )<br>ZC_PT2( ) | Z_PT()<br>Z_PT2()<br>Z_PT3()<br>ZC_PT2()<br>ZC_PT3() |
| 圓弧運動  | Z_AR<br>ZC_AI                    | RC2( )                                               |
| 定速運動  | Z_CON<br>Z_VEL                   | _MV( )<br>_MV( )                                     |

## 意外狀況:

當執行運動時,若是觸發了某些硬體訊號,例如:正/負極限,或是 EMG (emergency) 訊號被觸發時,目前正在執行的運動會立即停止。

接下來將以範例說明一般 ISaGRAF 運動控制設計流程,範例使用 LD 語言撰寫,分別說明使用 I-8092F 運動模組的運動控制流程。

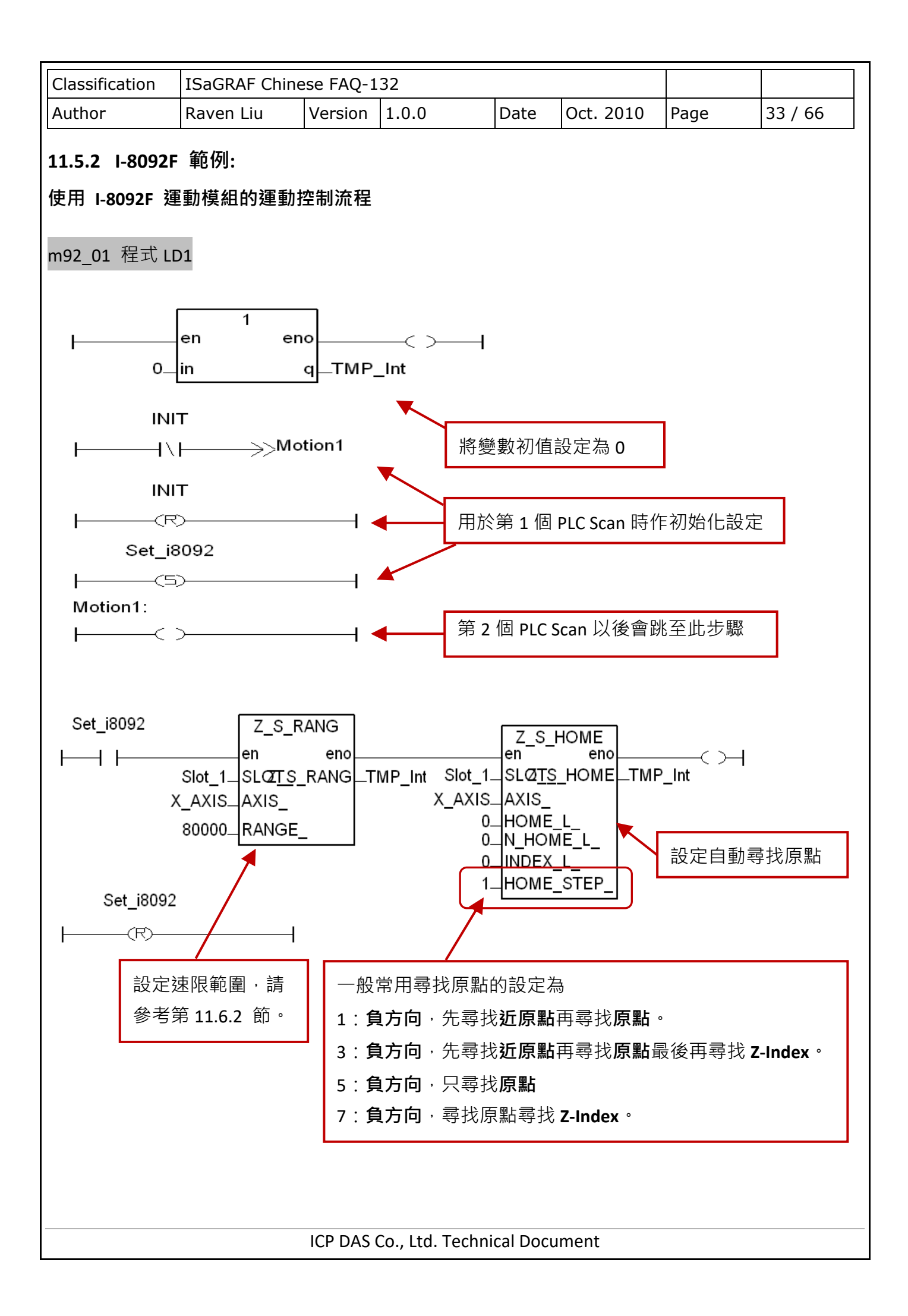

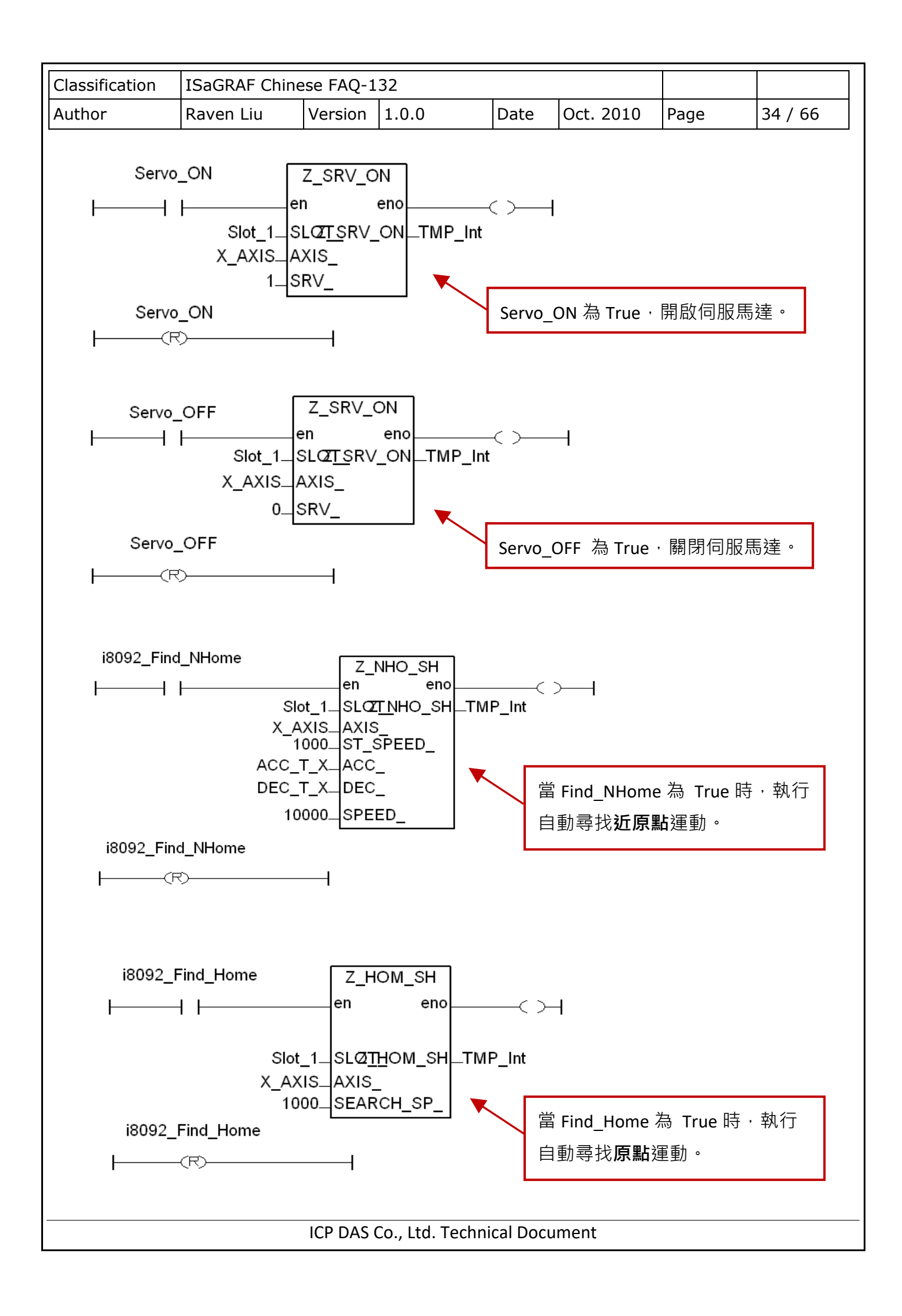

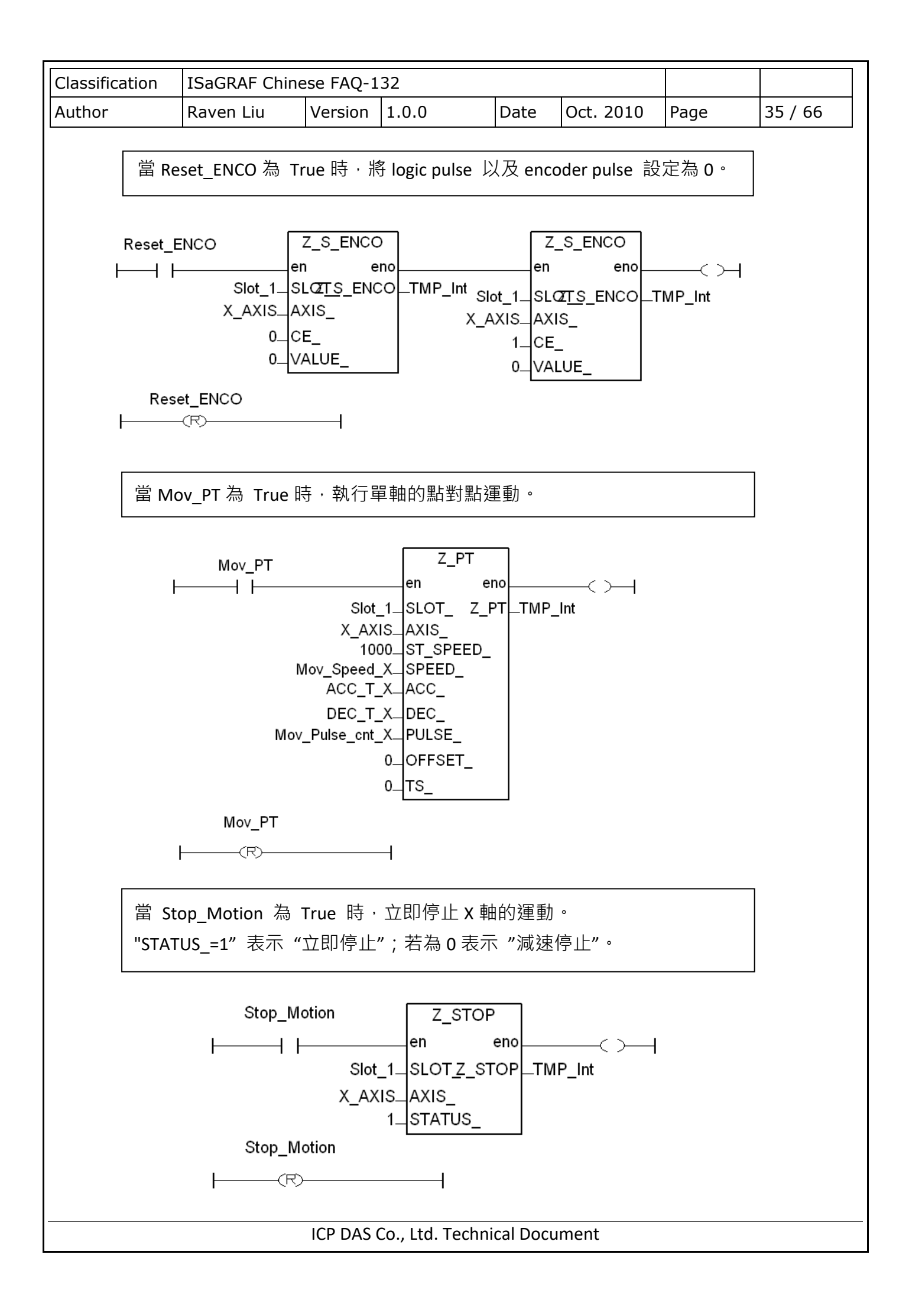

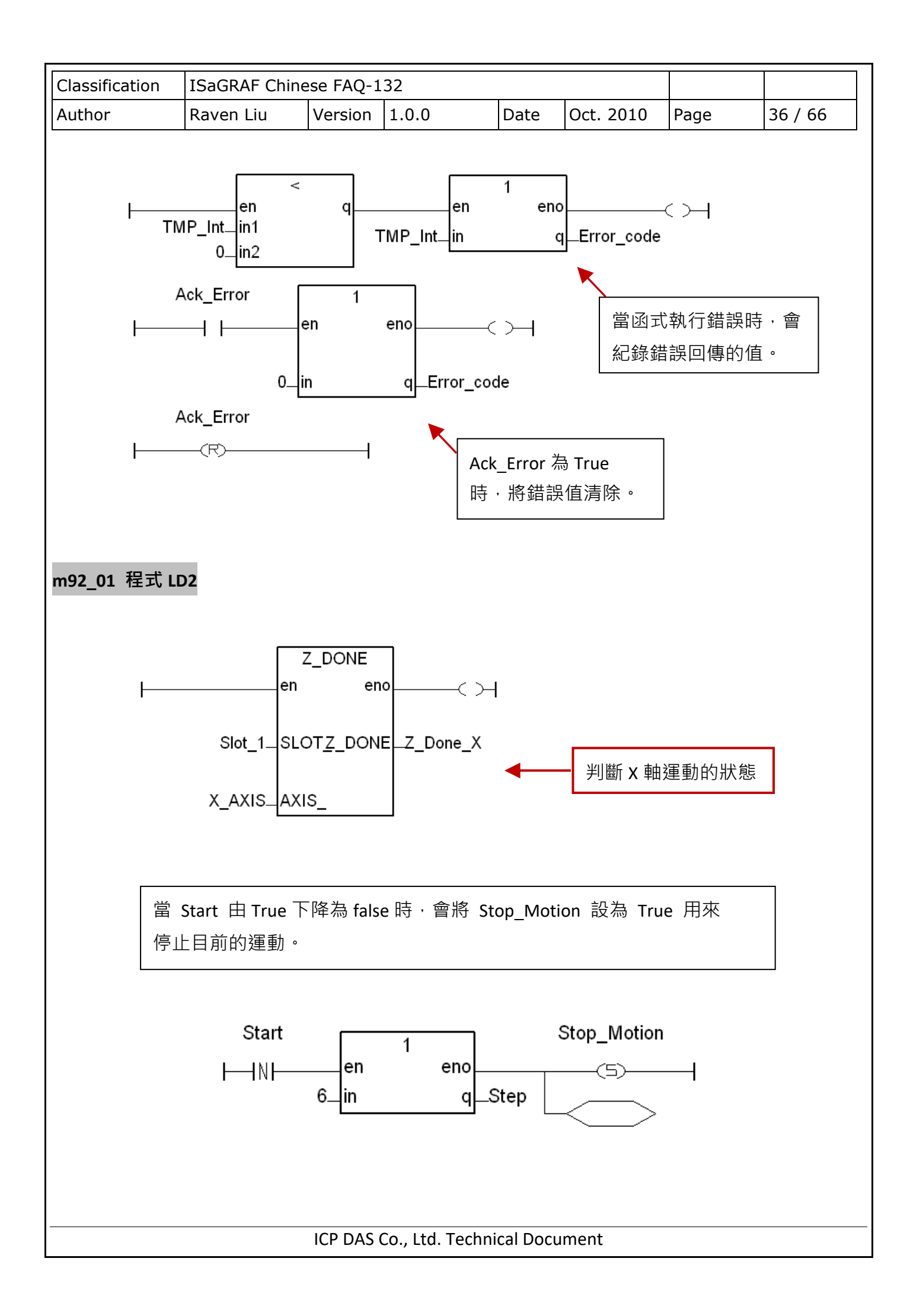

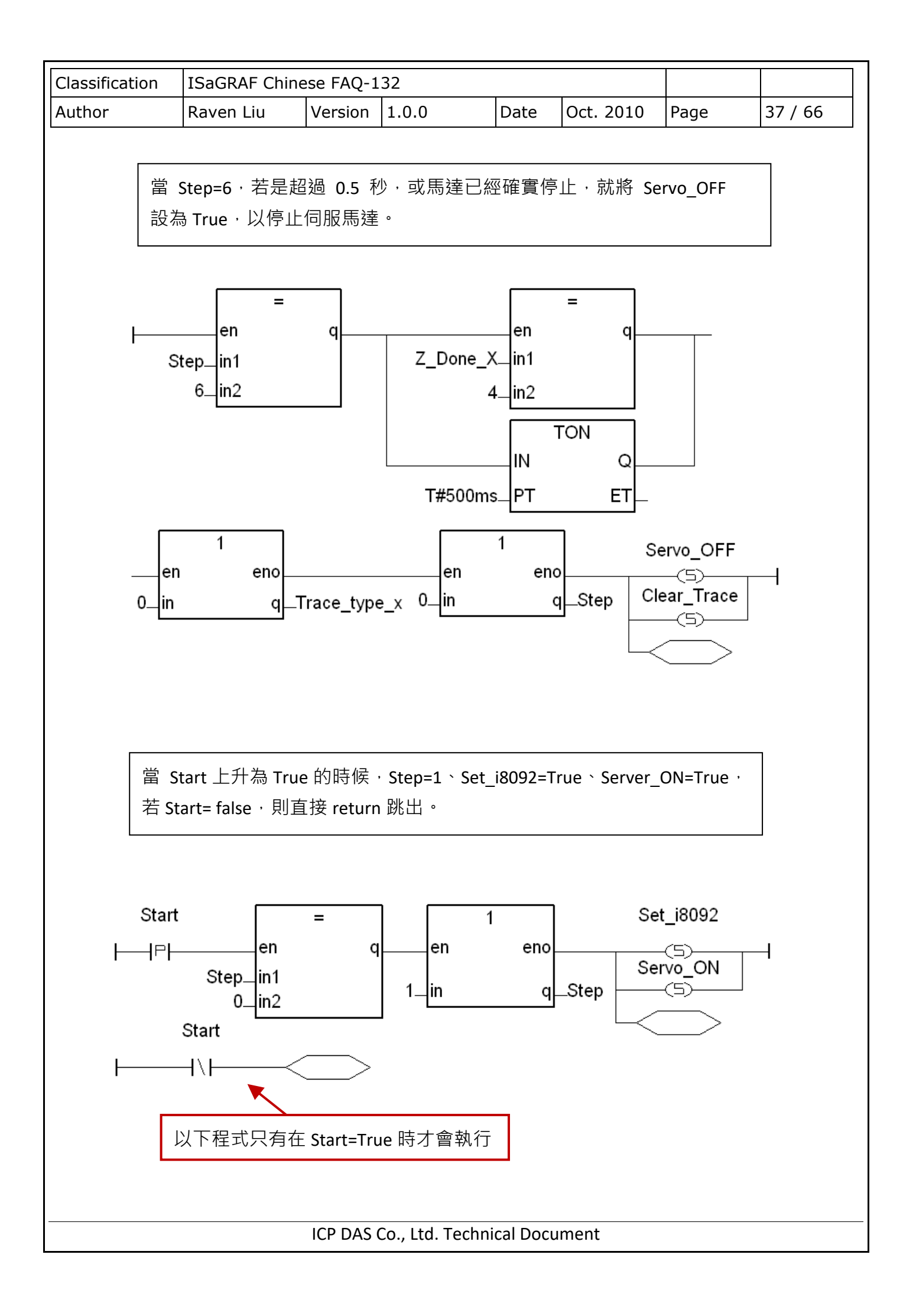

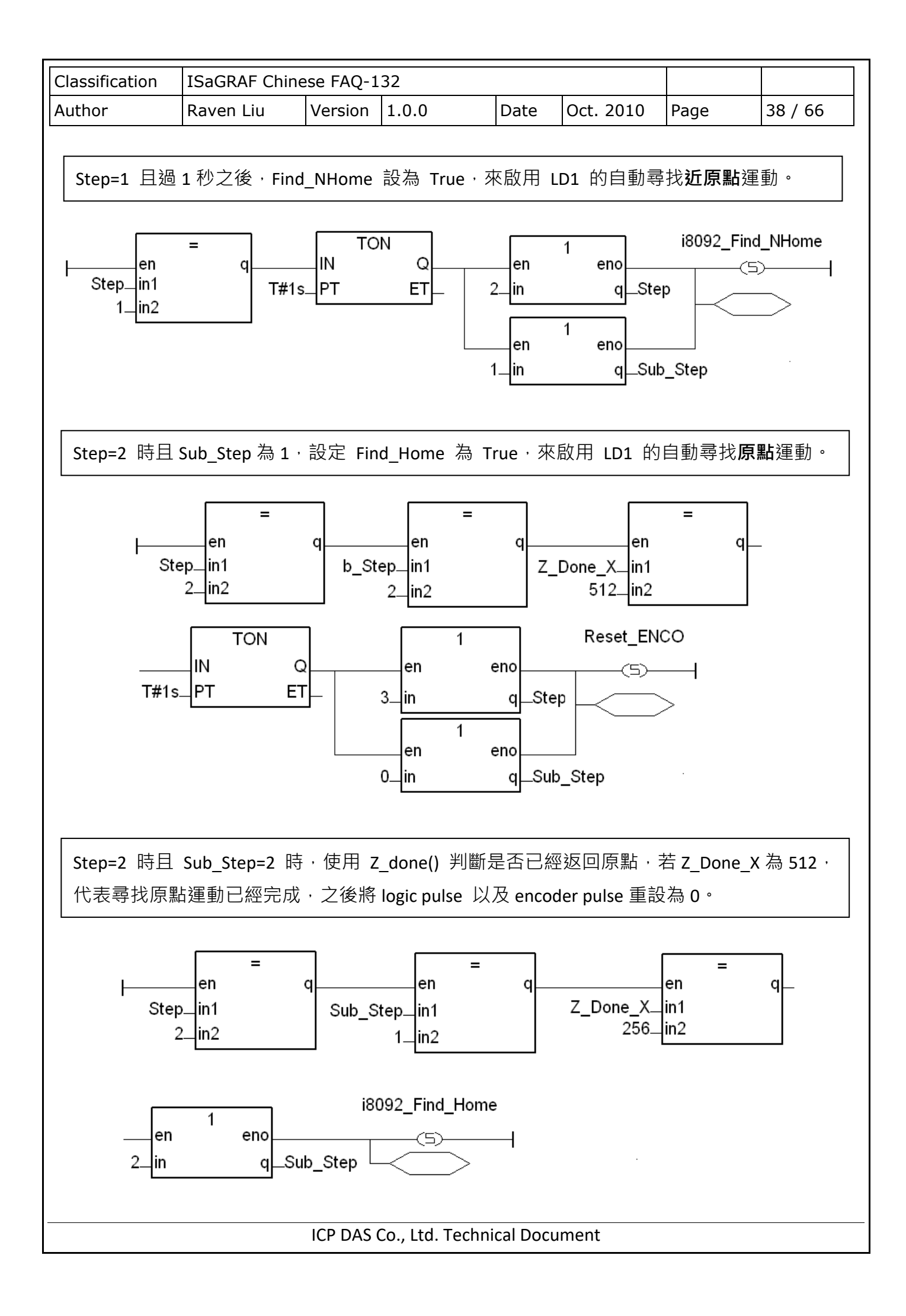

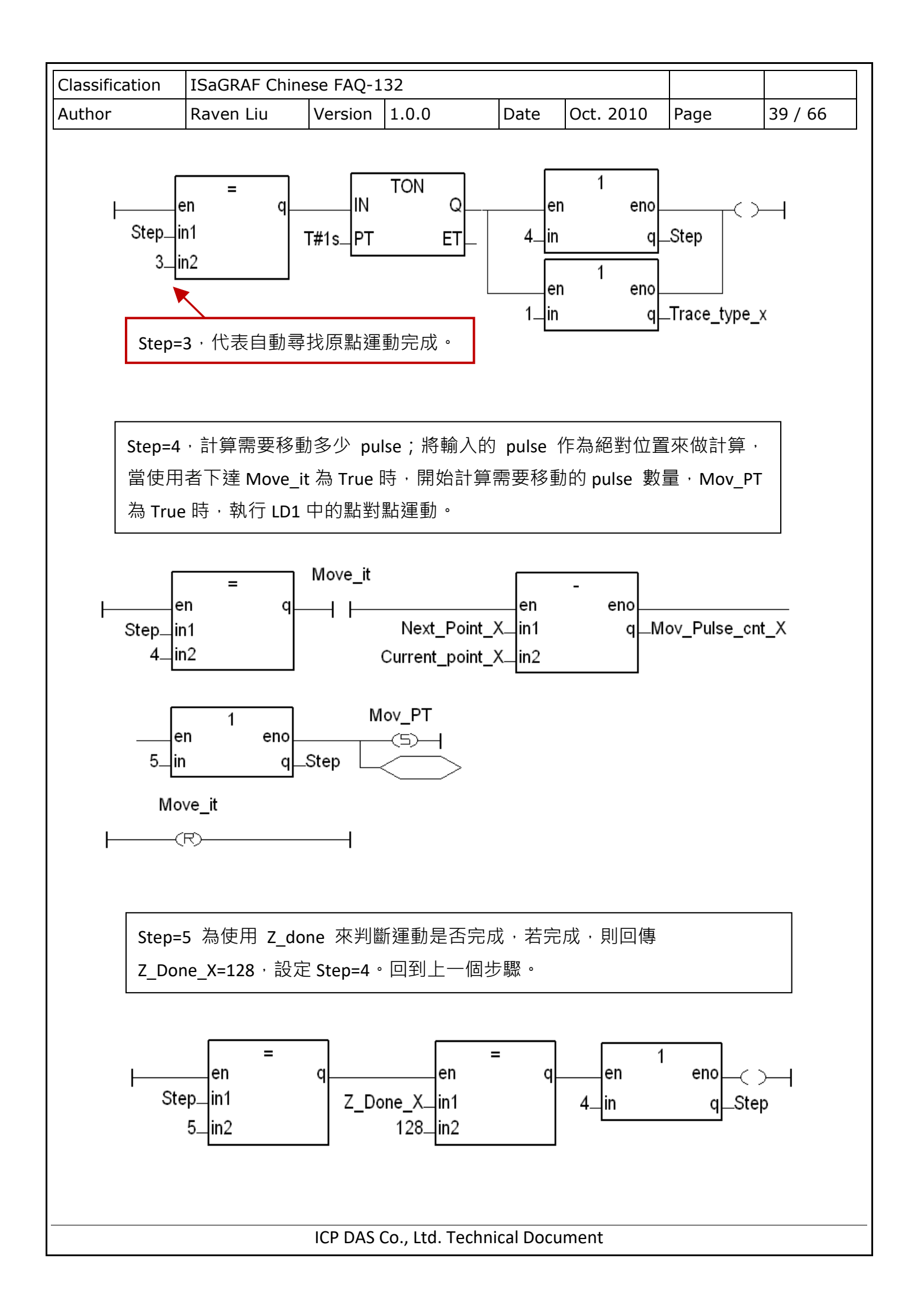

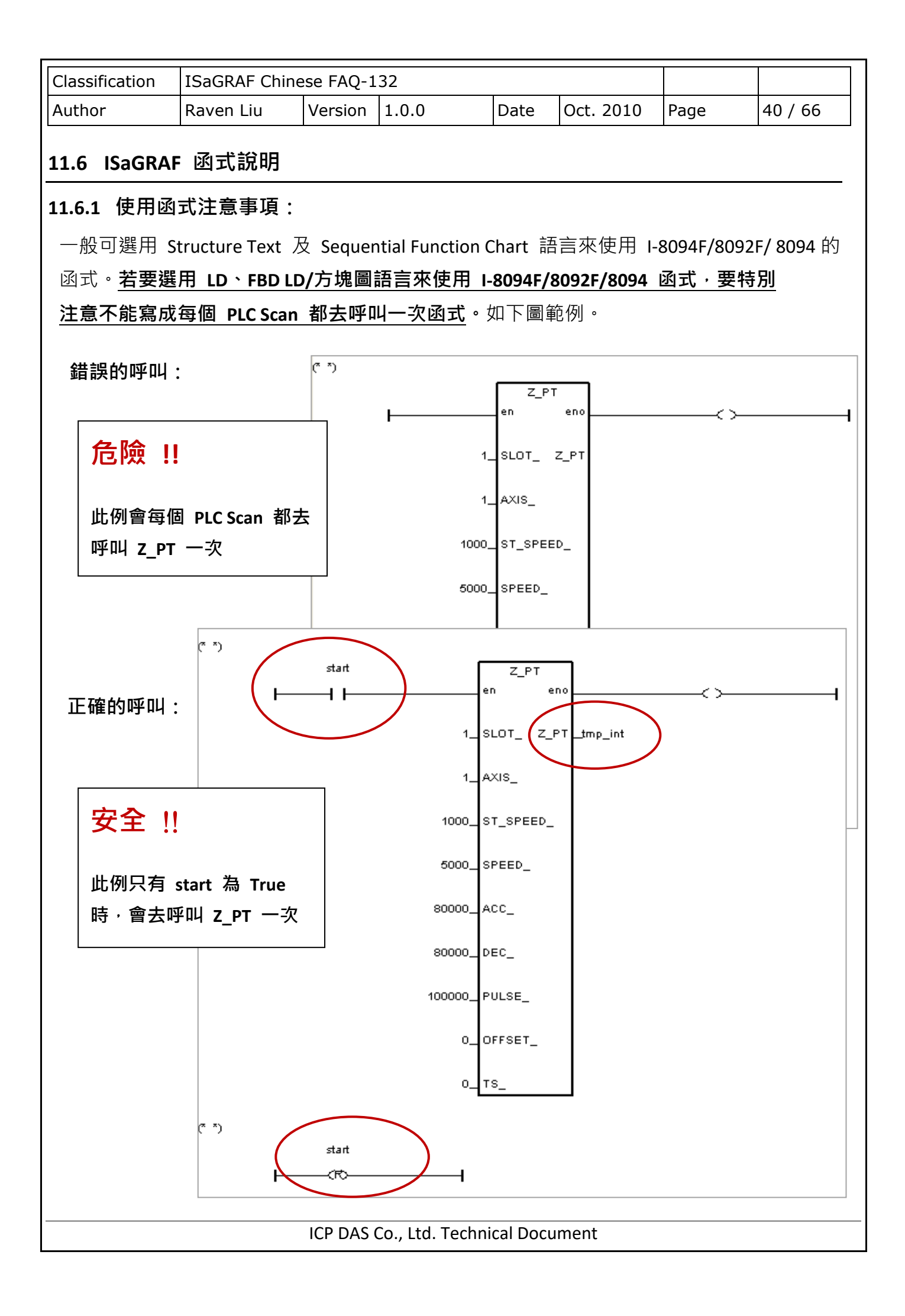

| Classification                                                                  | ISaGRAF Chine                                                                                                    | ese FAQ-1                 | .32                               |                      |                        |            |            |  |
|---------------------------------------------------------------------------------|----------------------------------------------------------------------------------------------------|---------------------------|-----------------------------------|----------------------|------------------------|------------|------------|--|
| Author                                                                          | Raven Liu                                                                                                    | Version                   | 1.0.0                             | Date                 | Oct. 2010              | Page       | 41 / 66    |  |
| 11.6.2 I-8094F/I-8092F/I-8094 函式:<br>所有I-8094F/I-8092F/I-8094 函式的參數與回傳值的型態皆為整數。 |                                                                                                    |                           |                                   |                      |                        |            |            |  |
| Z_S_RANG:                                                                       | ■ I-8094F                                                                                                    | ■ I-8                     | 8092F ∎ I-8                       | 3094                 |                        |            |            |  |
| 描述:                                                                             | 這個函式可變<br>及精確度。                                                                                                    | 更 RANGE                   | _ 值來影響起                           | 始與運動                 | 谢速度、加減<br><b>芜沒有呼叫</b> | 速度與加済      | 咸速率的範圍     |  |
|                                                                                 | <u>/上息:</u><br>預設為<br>起始與3                                                                                            | 里動函式/<br>80000,ī<br>軍動速度領 | 前,應先中咱」<br>而各速度(率)<br>範圍: 100~800 | 心函式,<br>範圍如了<br>)000 | □ 1 2 万 叶 叶 叶          | лом то , к | ANGE_ 但言   |  |
|                                                                                 | 加減速』<br>加減速 <sup>፯</sup>                                                                                              | 度範圍: 12<br>率範圍: 95        | 2500 ~ 1000000<br>5368 ~ 6250000  | )00<br>)000 (軟:      | 體最大的值只                 | 、能設成 2     | 147483647) |  |
| 參數:                                                                             |                                                                                                    |                           |                                   |                      |                        |            |            |  |
| SLOT_:                                                                          | 模組安裝在 PA                                                                                                    | C 的插槽                     | 編號。                               |                      |                        |            |            |  |
| AXIS_:                                                                          | 可以設定為 X                                                                                                    | 、Y、Z 或                    | ίυ 的任一軸                           | ° (X:1 `             | Y:2 、Z:4 、U:           | 8)         |            |  |
| RANGE_:                                                                         | 設定各運動控制                                                                                                    | 制運算式。                     | 中倍率的 R 值                          | • <b>(</b> 範圍        | : 16,000 ~ 8,0         | 00,000)    |            |  |
|                                                                                 | RANGE_ 值: 艮                                                                                                    | 口為各速度                     | 夏、速率運算コ                           | 代中的倍                 | 率 R 值,可值               | 吏用提供的      | DPC 端軟體    |  |
|                                                                                 | 工具 "Set_Ran                                                                                                    | ge" 來設                    | 定適當 R 值,                          | 或參考                  | I-8094F/8092           | F/8094 模   | 組的速度(率)    |  |
|                                                                                 | 運算式,決定該                                                                                                    | 適當的 R <sup>·</sup>        | 值。                                |                      |                        |            |            |  |
| 回傳值:                                                                            | <b>0</b> : 執行正確。                                                                                                    |                           |                                   |                      |                        |            |            |  |
|                                                                                 | 其他值:代表有                                                                                                    | <b>う錯誤</b> ,割             | 青見第 11.9 章:                       | 函式回                  | 傳值錯誤訊,                 | 急表。        |            |  |
| Set_Range 軟劑                                                                    | 豊工具 & 運算式                                                                                                    | <u>.</u>                  |                                   |                      |                        |            |            |  |
| 下載本範例・う                                                                         | 位在目錄 (faq132                                                                                                    | 2_demo_d                  | :hinese) 內找到                      | 到"Set_l              | Range.exe" 榰           | 當案。        |            |  |
| http://www.icp<br>132_demo_chin                                                 | http://www.icpdas.com/web/product/download/software/development_tool/isagraf/document/faq/faq<br>132 demo chinese.zip |                           |                                   |                      |                        |            |            |  |

如下圖,開啟 "Set\_Range.exe" 軟體工具,在 "Range" 欄輸入 R 值,按 "Calculate",即可計算出 起始與運動速度、加減速度、加減速率的範圍,在設定執行運動的函式各速度(率)時,必須在 此範圍內,才能正確安全的執行該函式的運動動作,故請設定適當的 "RANGE\_" 參數。

| С   | lassification                                                                                                    | ISaGRAF Chine                     | ese FAQ-1    | 132    |         |            |                  |                   |                |
|-----|----------------------------------------------------------------------------------------------------|-----------------------------------|--------------|--------|---------|------------|------------------|-------------------|----------------|
| A   | uthor                                                                                                    | Raven Liu                         | Version      | 1.0.0  | )       | Date       | Oct. 2010        | Page              | 42 / 66        |
|     | Author       Raven Liu       Version       1.0.0       Date       Oct. 2010       Page       42 / 66         Set_Range       Image: Set_Range       Image: Set_Range       Image: Set_Range       Image: Set_Range       Image: Set_Range       Image: Set_Range       Image: Range       Image: Range       Ima |                                   |              |        |         |            |                  |                   |                |
| 1-8 | I-8094F/I-8092F/I-8094 模組速度(率)運算式參考如下,詳細說明請參考該模組手册: Multiple = <u>8,000,000</u> Deceleration Increasing Rate = <u>62.5 × 10<sup>6</sup> × 8,000,000</u>                                                                                                    |                                   |              |        |         |            |                  |                   |                |
|     | $R = \frac{1}{(PPS/SEC^2)} = \frac{1}{L} \times \frac{1}{R}$ $Multiple$ $Jerk (PPS/SEC^2) = \frac{62.5 \times 10^6}{K} \times \frac{8,000,000}{R}$ $Multiple$ $Acceleration (PPS/SEC) = A \times 125 \times \frac{8,000,000}{R}$ $Multiple$ $Initial Speed (PPS) = SV \times \frac{8,000,000}{R}$ $Multiple$                                                                                                    |                                   |              |        |         |            |                  |                   |                |
|     | Drive Speed (PF                                                                                                    | S) = V × 8,000,0<br>R<br>Multiple | <u></u><br>e |        |         |            |                  |                   |                |
| 連   | 算式名詞與 IS                                                                                                    | aGRAF 函式用                         | 詞對照表         | :<br>[ | )字 44 — | ***        |                  |                   |                |
|     | <b>建异</b> 式石 <b></b> 问                                                                                                    | Dagkaf 函                          | <b></b>      |        | 建昇エ     | 山石可        | ISAGRAF          | 函式用詞              |                |
| -   | Multiple                                                                                                    |                                   | · - ·        |        | Jerk    |            | 加速率 (/           | ACC_)             |                |
| ┝   | K                                                                                                    | K 但 (KANG                         | IL_)         |        | Decele  | eration    | 減速率 ([           | DEC_)             |                |
|     | Initial Speed     起始速度 (ST_SPEED_)       Drive Speed     運動速度 (SPEED_)       Acceleration     加速度 (ACC_)                                                                                                    |                                   |              | _) _   | L, K, D | , A, SV, V | <br>傳送至模<br>無需指定 | 組的值・ISa<br>・故無對應Ⅰ | GRAF 函式<br>用詞。 |
| L   | Deceleration 减速度 (DEC_)                                                                                                    |                                   |              |        |         |            |                  |                   |                |
|     | ICP DAS Co., Ltd. Technical Document                                                                                                    |                                   |              |        |         |            |                  |                   |                |

| Classification        | ISaGRAF Chinese FAQ-132                               |  |
|-----------------------|-------------------------------------------------------|--|
| Author                | Raven LiuVersion1.0.0DateOct. 2010Page43 / 66         |  |
| 7 S HOME .            |                                                       |  |
| 之_3_1101viL .<br>世光 · |                                                       |  |
| 1田2世.                 |                                                       |  |
|                       | 百到四部派和时少藏巴江這個困人設定。                                    |  |
| SLOT :                | <i>描</i> 组安奘在 ρ∧c 的插槽编號。                              |  |
| AXIS :                |                                                       |  |
| HOME_L_ :             | 写然成定称,《 T Z 3 0 时任 轴 (X.I 1.2 2.4 0.3)<br>原點感測器的致能準位。 |  |
|                       | 0 為 Active Low 觸發, 1 為 Active High 觸發                 |  |
| N_HOME_L_:            | <b>近原點</b> 感測器的致能準位。                                  |  |
|                       | 0 為 Active Low 觸發,1 為 Active High 觸發                  |  |
| INDEX_L_:             | Z-相/INDEX 感測器的致能準位。                                   |  |
|                       | 0 為 Active Low 觸發,1 為 Active High 觸發                  |  |
| HOME_STEP_ :          | 自動回歸原點可採行的步驟。                                         |  |
|                       | 0:完全不執行回原點運動。                                         |  |
|                       | 1:負方向,先觸發近原點再觸發原點。                                    |  |
|                       | 2:正方向,先觸發近原點再觸發原點。                                    |  |
|                       | 3:負方向,先觸發近原點再觸發原點最後觸發 z-Index。                        |  |
|                       | 4:正方向,先觸發近原點再觸發原點最後觸發 z-Index。                        |  |
|                       | 5:負方向,只觸發原點                                           |  |
|                       | 6:正方向,只觸發原點                                           |  |
|                       | 7:負方向,先觸發原點再觸發 z-index。                               |  |
|                       | 8:正方向,先觸發原點再觸發 z-index。                               |  |
|                       | 9:正方向,只觸發 z-index。                                    |  |
|                       | 10:負方向, 只觸發 z-index。                                  |  |
| 回傳值:                  | 0: 執行正確。                                              |  |
|                       | 其他值:代表有錯誤,請見第 11.9 章:函式回傳值錯誤訊息表。                      |  |
|                       |                                                       |  |
|                       |                                                       |  |
|                       |                                                       |  |
|                       |                                                       |  |
|                       |                                                       |  |
|                       |                                                       |  |
|                       | ICP DAS Co., Ltd. Technical Document                  |  |

| Classification | ISaGRAF Chine     | ese FAQ-1          | .32               |               |                   |       |         |
|----------------|-------------------|--------------------|-------------------|---------------|-------------------|-------|---------|
| Author         | Raven Liu         | Version            | 1.0.0             | Date          | Oct. 2010         | Page  | 44 / 66 |
| Z_SRV_ON:      | ■ I-8094F         | ■ I-8              | 8092F ∎ I-8       | 3094          |                   |       |         |
| 描述:            | 這個函式用以            | 、開啟/關              | 閉 外接馬達            | 司服器。          |                   |       |         |
| 參數:            |                   |                    |                   |               |                   |       |         |
| SLOT_:         | 模組安裝在 P           | AC 的插槽             | 曹編號。              |               |                   |       |         |
| AXIS_:         | 可以設定為 >           | <b>( ` Y ` Z</b> ] | 或 U 的任一軸          | ∄∘ (X:1       | L ` Y:2 ` Z:4 `   | U:8)  |         |
| SRV_:          | 用以設定馬達            | 伺服器是               | <b>己活随著 ISaGF</b> | AF 專案         | 關閉時 而自            | 動關閉。  |         |
|                | 0 表示伺服馬           | 達關閉。               |                   |               |                   |       |         |
|                | 1 表示伺服馬           | 達開啟·               | 之後若 ISaGRA        | AF 專案關        | 關閉時・會自            | 動關閉。  |         |
|                | 2 表示伺服馬           | 達開啟 ·              | 之後若 ISaGRA        | AF 專案關        | 關閉時 · 需以          | 手動關閉。 |         |
| 回傳值:           | <b>0</b> : 執行正確 · | 2                  |                   |               |                   |       |         |
|                | 其他值: 代表           | 有錯誤,               | 請見第 11.9 章        | 토: 函式[        | 回傳值錯誤訊            | 息表。   |         |
|                |                   |                    |                   |               |                   |       |         |
| Z_HOME:        | ■ I-8094F         |                    | 8092F ∎ I-8       | 8094          |                   |       |         |
| 描述:            | 這個函式會依            | 據指定的               | 」起始速度、対           | 加速度/浏         | 減速度、近原            | 點速度 和 | 原點速     |
|                | 度啟動自動回            | 歸原點的               | 運動。               |               |                   |       |         |
| 參數:            |                   |                    |                   |               |                   |       |         |
| SLOT_:         | 模組安裝在 P           | AC 的插槽             | 曹編號。              |               |                   |       |         |
| AXIS_:         | 可以設定為 >           | (`Y`Z ¤            | 或 U 的任一軸          | ₿° (X:1       | . ` Y:2 ` Z:4 ` ∣ | U:8)  |         |
| S_SPEED_:      | 自動回歸原點            | 運動的 <b>起</b>       | 2 <b>始速度</b> 。(單位 | 친: PPS)       |                   |       |         |
| ACC_:          | 自動回歸原點            | 運動的 <b>加</b>       | <b>]速度。(</b> 單位:  | PPS/SEC       | 2)                |       |         |
| DEC_:          | 自動回歸原點            | 運動的 <b>洞</b>       | <b>【速度。(</b> 單位:  | PPS/SEC       | 2)                |       |         |
| NH_SPEED_:     | 自動回歸原點            | i運動尋找              | え <b>近原點</b> 的速度  | • <b>(</b> 單位 | L: PPS)           |       |         |
| H_SPEED_:      | 自動回歸原點            | i運動尋找              | え <b>原點</b> 的速度。  | (單位: F        | PPS)              |       |         |
| 回傳值:           | <b>0</b> : 執行正確。  |                    |                   |               |                   |       |         |
|                | 其他值: 代表           | 有錯誤,               | 請見第 11.9 章        | : 函式          | 回傳值錯誤訊            | 息表。   |         |
|                |                   |                    |                   |               |                   |       |         |
|                |                   |                    |                   |               |                   |       |         |
|                |                   |                    |                   |               |                   |       |         |
|                |                   |                    |                   |               |                   |       |         |

| Classification | ISaGRAF  | Chinese FAQ-1              | 132         |         |                 |          |         |  |
|----------------|----------|----------------------------|-------------|---------|-----------------|----------|---------|--|
| Author         | Raven Li | u Version                  | 1.0.0       | Date    | Oct. 2010       | Page     | 45 / 66 |  |
| Z_DONE :       | ■ I-80   | )94F ∎ I-                  | 8092F ∎ I-8 | 8094    |                 |          |         |  |
| 描述:            | 這個函言     | 式用來確認特定                    | E軸目前是否E     | 經完成     | 先前所指定的          | ]馬達控制運   | 重動・     |  |
|                | 如果已知     | 完成馬達控制發                    | ፪動·則會一併     | 回報停     | 止的原因。           |          |         |  |
| 參數:            |          |                            |             |         |                 |          |         |  |
| SLOT_:         | 模組安望     | 模組安裝在 PAC 的插槽編號。           |             |         |                 |          |         |  |
| AXIS_:         | 可以設定     | 定為 X、Y、Z                   | 或 U 的任一軸    | ₿° (X:1 | ` Y:2 ` Z:4 `   | U:8)     |         |  |
| 回傳值:           | 1:       | 在正方向達到                     | 軟體極限並且      | 停止。     |                 |          |         |  |
|                | 2:       | 在負方向達到                     | 軟體極限並且      | 停止。     |                 |          |         |  |
|                | 4 :      | 該軸已被 Z_STOP 函式停止。          |             |         |                 |          |         |  |
|                | 128:     | 該軸已完成點對點運動的動作。             |             |         |                 |          |         |  |
|                | 256:     | I-8094/8094F: 已完成自動尋找原點運動。 |             |         |                 |          |         |  |
|                |          | I-8092F: 已完                | 成回歸原點的      | 近原點     | (NORG) 搜尋       | \$步驟。    |         |  |
|                | 512:     | I-8092F 已完成                | 成回歸原點的。     | 原點 (O   | <b>RG)</b> 搜尋步驟 | 汉 。<br>仄 |         |  |
|                | 1024 :   | I-8092F 已完度                | 成回歸原點的:     | Z-index | 搜尋步驟。           |          |         |  |
|                | 4096:    | 在正方向遭遇                     | 硬體極限。       |         |                 |          |         |  |
|                | 8192 :   | 在負方向遭遇                     | 硬體極限。       |         |                 |          |         |  |
|                | 16384:   | 因 ALARM 訊                  | ,號被觸發。      |         |                 |          |         |  |
|                | 32768:   | 因 EMG 訊號                   | 被觸發。        |         |                 |          |         |  |
|                | 其他值:     | 代表有錯誤,                     | 請見第 11.9 章  | : 函式回   | 回傳值錯誤訊          | 息表       |         |  |
|                |          |                            |             |         |                 |          |         |  |
|                |          |                            |             |         |                 |          |         |  |
|                |          |                            |             |         |                 |          |         |  |

| Classification | ISaGRAF Chine   | ese FAQ-1 | 132                                                                                                    |               |            |                     |                    |            |
|----------------|-----------------|-----------|----------------------------------------------------------------------------------------------------|---------------|------------|---------------------|--------------------|------------|
| Author         | Raven Liu       | Version   | 1.0.0                                                                                                    |               | Date       | Oct. 2010           | Page               | 46 / 66    |
| Z_NHO_SH:      | □ I-8094F       | ∎ I-      | 8092F                                                                                                    | □ I-8         | 3094       |                     |                    |            |
| 描述:            | 這個函式會依          | 家據指定的     | り 起始刻                                                                                                    | 速度、           | 加速度/       | 減速度 和 近             | 原點速度搜              | <b> </b> 尋 |
|                | 近原點 (NOR        | G) °      |                                                                                                    |               |            |                     |                    |            |
| 參數:            |                 |           |                                                                                                    |               |            |                     |                    |            |
| SLOT_:         | 模組安裝在P          | AC 的插     | 曹編號。                                                                                                    |               |            |                     |                    |            |
| AXIS_:         | 可以設定為,          | AXIS_X 可  | ر_AXIS                                                                                                    | <b>Y</b> 的任   | 一軸。(       | (X:1 ` Y:2)         |                    |            |
| ST_SPEED_:     | 自動回歸原點          | 「運動的さ     | り いんしゅう しんしゅう しんしゅ しゅう しんしゅう しんしゅう しんしゅう しんしゅう しんしゅう しんしゅう しんしゅう しんしゅう しんしゅう しんしゅう しんしゅう しんしゅう しんしゅう しんしゅう しんしゅう しんしゅう しんしゅう しんしゅう しんしゅう しんしゅう しんしゅう しんしゅう しんしゅう しんしゅう しんしゅう しんしゅう しんしゅう しんしゅう しゅう しんしゅう しんしゅう しゅう しゅう しゅう しゅう しゅう しゅう しゅう しゅう しゅう | 使用的           | 起始速        | ፪ <b>度</b> 。(單位: ₽₽ | S)                 |            |
| ACC_:          | 自動回歸原點          | 「運動的さ     | り いんしゅう しんしゅう しんしゅ しゅう しんしゅう しんしゅう しんしゅう しんしゅう しんしゅう しんしゅう しんしゅう しんしゅう しんしゅう しんしゅう しんしゅう しんしゅう しんしゅう しんしゅう しんしゅう しんしゅう しんしゅう しんしゅう しんしゅう しんしゅう しんしゅう しんしゅう しんしゅう しんしゅう しんしゅう しんしゅう しんしゅう しんしゅう しんしゅう しんしゅう しゅう しゅう しゅう しゅう しゅう しゅう しゅう しゅう しゅう     | 使用的           | 加速度        | ・(單位: PPS/          | SEC)               |            |
| DEC_:          | 自動回歸原點          | 「運動的さ     | り いんしゅう しんしゅう しんしゅ しゅう しんしゅう しんしゅう しんしゅう しんしゅう しんしゅう しんしゅう しんしゅう しんしゅう しんしゅう しんしゅう しんしゅう しんしゅう しんしゅう しんしゅう しんしゅう しんしゅう しんしゅう しんしゅう しんしゅう しんしゅう しんしゅう しんしゅう しんしゅう しんしゅう しんしゅう しんしゅう しんしゅう しんしゅう しんしゅう しんしゅう しゅう しゅう しゅう しゅう しゅう しゅう しゅう しゅう しゅう     | 使用的           | 減速度        | ・(單位: PPS/          | SEC)               |            |
| SPEED_:        | 在自動回歸原          | 「點運動的     | 匀步驟一                                                                                                    | 中搜尋           | <b>迠</b> . | <b>i (NORG)</b> 的翅  | 速度。 <b>(</b> 單位:   | PPS)       |
|                |                 |           |                                                                                                    |               |            |                     |                    |            |
| 回傳值:           | <b>0</b> : 執行正確 | 0         |                                                                                                    |               |            |                     |                    |            |
|                | 其他值:代表          | 有錯誤,      | 請見第                                                                                                    | 11.9 章        | 토: 函式      | 回傳值錯誤訊              | 息表。                |            |
|                |                 |           |                                                                                                    |               |            |                     |                    |            |
|                |                 |           |                                                                                                    |               |            |                     |                    |            |
| Z_HOM_SH:      | □ I-8094F       | ■ I-      | 8092F                                                                                                    | □ <b> -</b> 8 | 3094       |                     |                    |            |
| 描述:            | 這個函式會依          | x據指定的     | り原點速                                                                                                    | 度搜尋           | ▶ 原點       | (ORG) °             |                    |            |
| 參數:            |                 |           |                                                                                                    |               |            |                     |                    |            |
| SLOT_:         | 模組安裝在P          | AC的插标     | 曹編號。                                                                                                    |               |            |                     |                    |            |
| AXIS_:         | 可以設定為,          | AXIS_X 可  | ر AXIS                                                                                                    | <b>Y</b> 的任   | 一軸。(       | (X:1 ` Y:2)         |                    |            |
| SEARCH_SP_:    | 在自動回歸原          | 駆運動的      | 句步驟二                                                                                                    | 中搜尋           | 原點(        | ORG) 的速度            | 。 <b>(</b> 單位: PPS | )          |
|                |                 |           |                                                                                                    |               |            |                     |                    |            |
| 回傳值:           | <b>0</b> : 執行正確 | 0         |                                                                                                    |               |            |                     |                    |            |
|                | 其他值: 代表         | 有錯誤,      | 請見第                                                                                                    | 11.9 章        | 토: 函式      | 回傳值錯誤訊              | 息表。                |            |
|                |                 |           |                                                                                                    |               |            |                     |                    |            |
|                |                 |           |                                                                                                    |               |            |                     |                    |            |
|                |                 |           |                                                                                                    |               |            |                     |                    |            |
|                |                 |           |                                                                                                    |               |            |                     |                    |            |
|                |                 | ICP DAS   | Co., Ltd.                                                                                                    | Techn         | cal Doc    | ument               |                    |            |

| Classification | ISaGRAF Chine        | ese FAQ-1     | 32          |              |          |                 |         |         |
|----------------|----------------------|---------------|-------------|--------------|----------|-----------------|---------|---------|
| Author         | Raven Liu            | Version       | 1.0.0       |              | Date     | Oct. 2010       | Page    | 47 / 66 |
| Z_PHA_SH:      | □ I-8094F            | ∎ I-8         | 8092F □     | ] <b> -8</b> | 094      |                 |         |         |
| 描述:            | 這個函式會依               | 據指定的          | 速度運動        | 動直到          | 收到 Z     | -INDEX 感測器      | 器的信號。   |         |
| 參數:            |                      |               |             |              |          |                 |         |         |
| SLOT_:         | 模組安裝在 P              | AC 的插槽        | 曹編號。        |              |          |                 |         |         |
| AXIS_:         | 可以設定為 🖌              | AXIS_X 或      | AXIS_Y      | 的任-          | -軸。(     | X:1 ` Y:2)      |         |         |
| Search_SP_ :   | 在自動回歸原               | 「點運動的         | 1步驟中掛       | 叟尋 Z         | -index   | 的速度。(單位         | 立: PPS) |         |
| 同使估。           | 。劫行正亦                |               |             |              |          |                 |         |         |
|                | 0: 執1)止確。<br>其他值: 代表 | ,<br>有錯誤,     | 請見第 1       | .1.9 章       | :函式      | 回傳值錯誤訊          | ﹐息表。    |         |
|                |                      |               |             |              |          |                 |         |         |
|                |                      |               |             |              |          |                 |         |         |
|                |                      |               |             |              |          |                 |         |         |
| Z_S_ENCO:      | ■ I-8094F            | ∎ I-8         | 3092F 🔳     | I 1-8        | 094      |                 |         |         |
| 描述:            | 這個函式用來               | 这變輸出          | l脈波計數       | 贁器或          | 是碼器      | 輸入計數器的          | 」内容値。   |         |
| 參數:            |                      |               |             |              |          |                 |         |         |
| SLOT_:         | 模組安裝在 P              | AC 的插槽        | 曹編號。        |              |          |                 |         |         |
| AXIS_:         | 可以設定為 >              | <`Y`Z ▣       | 或 U 的信      | 王一輔          | ∘ (X::   | 1 ` Y:2 ` Z:4 ` | U:8)    |         |
| CE_:           | 0 為設定 Logi           | c Pulse  ·  1 | 為設定         | Encod        | er Pulse | e               |         |         |
| VALUE :        | 所要設定的值               | •             |             |              |          |                 |         |         |
|                |                      |               |             |              |          |                 |         |         |
| 回傳值:           | 0: 執行正確。             | 5             |             |              |          |                 |         |         |
|                | 其他值:代表               | 有錯誤,          | 請見第 1       | .1.9 章       | : 函式     | 回傳值錯誤訊          | 息表。     |         |
|                |                      |               |             |              |          |                 |         |         |
|                |                      |               |             |              |          |                 |         |         |
|                |                      |               |             |              |          |                 |         |         |
|                |                      | ICP DAS (     | Co., Ltd. T | echni        | cal Doci | ument           |         |         |

| Classification | ISaGRAF Chine            | ese FAQ-1                                                       | .32          |                     |               |                       |                 |  |
|----------------|--------------------------|-----------------------------------------------------------------|--------------|---------------------|---------------|-----------------------|-----------------|--|
| Author         | Raven Liu                | Version                                                         | 1.0.0        | Date                | Oct. 2010     | Page                  | 48 / 66         |  |
| Z_PT :         | ■ I-8094F                | ■  -{                                                           | 8092F ∎ I-8  | 8094                |               |                       |                 |  |
| 描述:            | 這個函式啟動                   | 的梯型或是                                                           | LS型的加減速      | ・點對                 | 點 (point-to-p | ooint) 脈波             | 輸出的             |  |
|                | 馬達運動。                    |                                                                 |              |                     |               |                       |                 |  |
| 參數:            |                          |                                                                 |              |                     |               |                       |                 |  |
| SLOT_:         | 模組安裝在 P                  | AC的插槽                                                           | 曹編號。         |                     |               |                       |                 |  |
| AXIS_:         | 可以設定為、                   | 可以設定為 X、Y、Z 或 U 的任一軸。 (X:1、Y:2、Z:4、U:8)                         |              |                     |               |                       |                 |  |
| ST_SPEED_:     | 點對點運動的                   | 起始速度                                                            | 【(單位: PPS)。  |                     |               |                       |                 |  |
| SPEED_:        | 點對點運動的                   | 運動速度                                                            | 【(單位: PPS)。  |                     |               |                       |                 |  |
| ACC_:          | 梯型運動的 <b>加</b>           | <b>]速度</b> (單                                                   | 位: PPS/SEC)。 |                     |               |                       |                 |  |
|                | 若是 S 型運動                 | 則為 <b>加速</b>                                                    | 夏室 (單位: P    | PS/SEC <sup>2</sup> | ),而加速度會       | 會設為最大位                | 值。              |  |
| DEC_:          | 梯型運動的減速度 (單位: PPS/SEC) 。 |                                                                 |              |                     |               |                       |                 |  |
|                | 若是 S 型運動                 | 若是 S 型運動則為 <b>減速</b> 度率 (單位: PPS/SEC <sup>2</sup> ),而減速度會設為最大值。 |              |                     |               |                       |                 |  |
| PULSE_:        | 馬達運動的輸                   | 馬達運動的輸出脈波數 (32-bits)。小於零的數值代表往負方向移動。                            |              |                     |               |                       |                 |  |
| OFFSET_:       | 馬達運動的加                   | ]減速位移                                                           | 3,一般設定為      | 90。(單               | 位: Pulse)     |                       |                 |  |
| TS_:           | 設定為梯型す                   | ↓S 型運動                                                          | ),0為梯型運      | 動, <b>1</b> 為       | 岛S型運動。        |                       |                 |  |
|                |                          |                                                                 |              |                     |               |                       |                 |  |
| 回傳值:           | <b>0</b> : 執行正確          | 0                                                               |              |                     |               |                       |                 |  |
|                | 其他值:代表                   | 有錯誤,                                                            | 請見第 11.9 章   | :函式[                | 回傳值錯誤訊        | 息表。                   |                 |  |
| 梯型運            | 動:                       |                                                                 |              | s 型運動               | <b>劼</b> :    |                       |                 |  |
| Velocity       |                          |                                                                 | Velocity     |                     |               |                       |                 |  |
| SPEED          |                          |                                                                 | SPEED        | /                   |               | <                     |                 |  |
|                |                          |                                                                 |              | /                   |               | $\sum$                |                 |  |
|                |                          | <                                                               |              |                     |               |                       |                 |  |
| ST_SPEED       |                          |                                                                 | ST_SPEED     | /                   |               |                       |                 |  |
|                |                          | Time                                                            | Acc/Dec      |                     |               |                       | Time            |  |
|                |                          |                                                                 |              |                     | Jerk (K)      | Decelerat<br>increase | ion<br>rate (L) |  |

Deceleration Area Acceleration Area ICP DAS Co., Ltd. Technical Document

Time

.

| Classification | ISaGRAF Chine  | se FAQ-1                              | .32                |                       |              |              |         |  |
|----------------|----------------|---------------------------------------|--------------------|-----------------------|--------------|--------------|---------|--|
| Author         | Raven Liu      | Version                               | 1.0.0              | Date                  | Oct. 2010    | Page         | 49 / 66 |  |
|                |                |                                       |                    |                       |              |              |         |  |
| Z_PT2:         | ■ I-8094F      | ■ I-8                                 | 8092F ∎ I-8        | 8094                  |              |              |         |  |
| 描述:            | 這個函式啟動         | 梯型或是                                  | ▌S 型的加減速           | 三維線                   | 性補間。         |              |         |  |
|                | ST_SPEED_ ` S  | SPEED_ `                              | ACC_ 與 DEC_        | 的設定                   | 會應用在主轉       | 軸上。          |         |  |
| 參數:            |                |                                       |                    |                       |              |              |         |  |
| SLOT_:         | 模組安裝在 P        | AC 的插槽                                | 曹編號。               |                       |              |              |         |  |
| MAIN_AXIS_ :   | 主軸: 可以設        | 定為 X、                                 | Y、Z 或 U 的          | 任一軸                   | • (X:1 ` Y:2 | × Z:4 × U:8) |         |  |
| SLAVE_AXIS_ :  | 從軸: 可以設        | 定為 X、                                 | Y、Z 或 U 的          | 任一軸                   | ° (X:1 ` Y:2 | × Z:4 × U:8) |         |  |
|                | 注意:以上軸         | 設定不可                                  | J以重複               |                       |              |              |         |  |
| ST_SPEED_ :    | 補間運動的 <b>起</b> | 始運動翅                                  | <b>遼度。(</b> 單位: PP | S)                    |              |              |         |  |
| SPEED_:        | 補間運動的 <b>運</b> | ]<br>動速度。                             | (單位: PPS)          |                       |              |              |         |  |
| ACC_:          | 補間運動的 <b>加</b> | 補間運動的 <b>加速度</b> 。(單位: PPS/SEC)       |                    |                       |              |              |         |  |
|                | 若是 S 型運動       | 則為加速                                  | ē度率 (單位: P         | PS/SEC <sup>2</sup> ) | ),而加速度會      | 會設為最大任       | 直。      |  |
| DEC_:          | 補間運動的 <b>減</b> | 速度 <sup>。</sup> (氢                    | 單位: PPS/SEC)       |                       |              |              |         |  |
|                | 若是 S 型運動       | 則為減速                                  | ē度率 (單位: P         | PS/SEC <sup>2</sup> ) | ),而加速度會      | 會設為最大任       | 直。      |  |
| MAIN_FIN_ :    | 線性補間 <b>主軸</b> | 線性補間 <b>主軸</b> 的最終位置。這個參數是相對於目前位置的位移, |                    |                       |              |              |         |  |
|                | 小於零的數值         | <b>i</b> 代表最終                         | §位置在負方向            | •                     |              |              |         |  |
| SLAVE_FIN_ :   | 線性補間 <b>從軸</b> | 的最終位                                  | Σ置・這個參數            | v是相對                  | 於目前位置的       | D位移,         |         |  |
|                | 小於零的數值         | i代表最終                                 | 8位置在負方向            | ] •                   |              |              |         |  |
| OFFSET_:       | 馬達運動的加         | 減速位移                                  | 🖇 (32-bits) - —    | 般設定                   | 為 0。(單位: F   | Pulse)       |         |  |
| TS_:           | 設定為梯型或         | s 型運動                                 | 〕,0為梯型運            | 動, <b>1</b> 為         | §S型運動。       |              |         |  |
|                |                |                                       |                    |                       |              |              |         |  |
| 回傳值:           | 0: 執行正確。       |                                       |                    |                       |              |              |         |  |
|                | 其他值:代表         | 有錯誤,                                  | 請見第 11.9 章         | : 函式[                 | 回傳值錯誤訊       | 息表。          |         |  |
| 样刑涯            | <b>舌</b> 九.    |                                       | c                  | 刑湄勐                   |              |              |         |  |
|                | : 玉川 •         |                                       | Velocity <b>▲</b>  | 「土廷勤                  | •            |              |         |  |
|                |                |                                       | SPEED              |                       |              |              |         |  |
| SPEED          |                |                                       |                    |                       |              |              |         |  |
|                |                |                                       |                    | -/                    |              |              |         |  |
| ST SPEED       |                |                                       | /                  | /                     |              |              |         |  |

ST\_SPEED

Acc/Dec

ICP DAS Co., Ltd. Technical Document

Jerk (K)

Acceleration

Time

Time

Time

Deceleration increase rate (L)

Deceleration

| Classification | ISaGRAF Chine             | se FAQ-1              | .32                        |                       |                |               |         |
|----------------|---------------------------|-----------------------|----------------------------|-----------------------|----------------|---------------|---------|
| Author         | Raven Liu                 | Version               | 1.0.0                      | Date                  | Oct. 2010      | Page          | 50 / 66 |
|                |                           |                       |                            |                       |                |               |         |
| Z_PT3:         | ■ I-8094F                 |                       | 8092F ∎ I-8                | 094                   |                |               |         |
| 描述:            | 這個函式啟動                    | 梯型或是                  | ▮S 型的加減速                   | 三維線                   | 生補間。           |               |         |
| 谷市に            | ST_SPEED_ \ S             | SPEED_ ` /            | ACC_ 妈 DEC_                | 的設定                   | 會應用在主專         | ■上。           |         |
| 参 <b>数:</b>    |                           |                       |                            |                       |                |               |         |
|                |                           | AC 的插作                | 当編號。                       | (+                    | _              | _             |         |
| IVIAIN_AXIS_:  | 王軸: 可以設                   | 定為 X、                 | Y、Z 或 U 的                  | 仕一軸                   | • (X:1 \ Y:2 \ | · Z:4 · U:8)  |         |
| SLAVE_AXIS_:   | 從軸: 可以設                   | 定為 X、                 | Y、Z 或 U 的                  | 任一軸                   | ° (X:1 ` Y:2 ` | · Z:4 ` U:8)  |         |
| THIRD_AXIS_ :  | 第3軸:可以                    | 設定為 🗙                 | 、Y、Z 或 U                   | 的任一輯                  | 铀。 (X:1 丶Y:    | 2 ` Z:4 ` U:8 | 3)      |
|                | 注意:以上軸                    | 設定不可                  | ]以重複                       |                       |                |               |         |
| ST_SPEED_:     | 補間運動的起                    | 始運動翅                  | を <b>度。(</b> 單位: PP        | S)                    |                |               |         |
| SPEED_:        | 補間運動的運                    | 動速度。                  | (單位: PPS)                  |                       |                |               |         |
| ACC_:          | 補間運動的加                    | 速度。( <sup>国</sup>     | 單位: PPS/SEC)               |                       |                |               |         |
|                | 若是S型運動                    | 則為加速                  | <b>夏度率 (</b> 單位: P         | PS/SEC <sup>2</sup> ) | ,而加速度會         | 會設為最大值        | 直。      |
| DEC_:          | 補間運動的洞                    | ;速度。( <sup>1</sup>    | 單位: PPS/SEC)               | . ).                  |                |               | +       |
|                | 若是S型運動                    | 〕則為 <b>減</b> 2        | ■「「「」」(単位:P                | PS/SEC <sup>2</sup> ) | · 而加速度會        | 曾設為最大1        | 自。      |
| MAIN_FIN_ :    | 線性補間 <b>主</b> 郵<br>小於零的數值 | I的最終位<br>I代表最終        | Z置。這個參數<br>N位置在負方向         | 【是相對)<br>]。           | 於目前位置的         | 1位移,          |         |
| SLAVE_FIN_ :   | 線性補間 <b>從軸</b>            | 的最終位                  | 江置・這個參數                    | 、<br>是相對)             | 於目前位置的         | D位移·          |         |
|                | 小於零的數值                    | <b>i</b> 代表最終         | 修位置在負方向                    | •                     |                |               |         |
| THIRD_FIN_ :   | 線性補間 <b>第三</b><br>小於零的數值  | <b>軸</b> 的最終<br>配代表最終 | を位置。這個参<br>を位置在負方向         | 》數是相對<br>]。           | 對於目前位置         | 晶的位移,         |         |
| OFFSET_:       | 馬達運動的加                    | ]減速位移                 | 🖗 (32-bits) <sup>,</sup> — | 般設定初                  | 為 0。(單位: F     | Pulse)        |         |
| TS_:           | 設定為梯型或                    | S 型運動                 | 〕・0 為梯型運                   | 動 · 1 為               | S型運動。          |               |         |
| 回傳值 :          | 0: 執行正確。<br>其他值: 代表       | 有錯誤,                  | 請見第 11.9 章                 | : 函式回                 | 回傳值錯誤訊         | 息表。           |         |

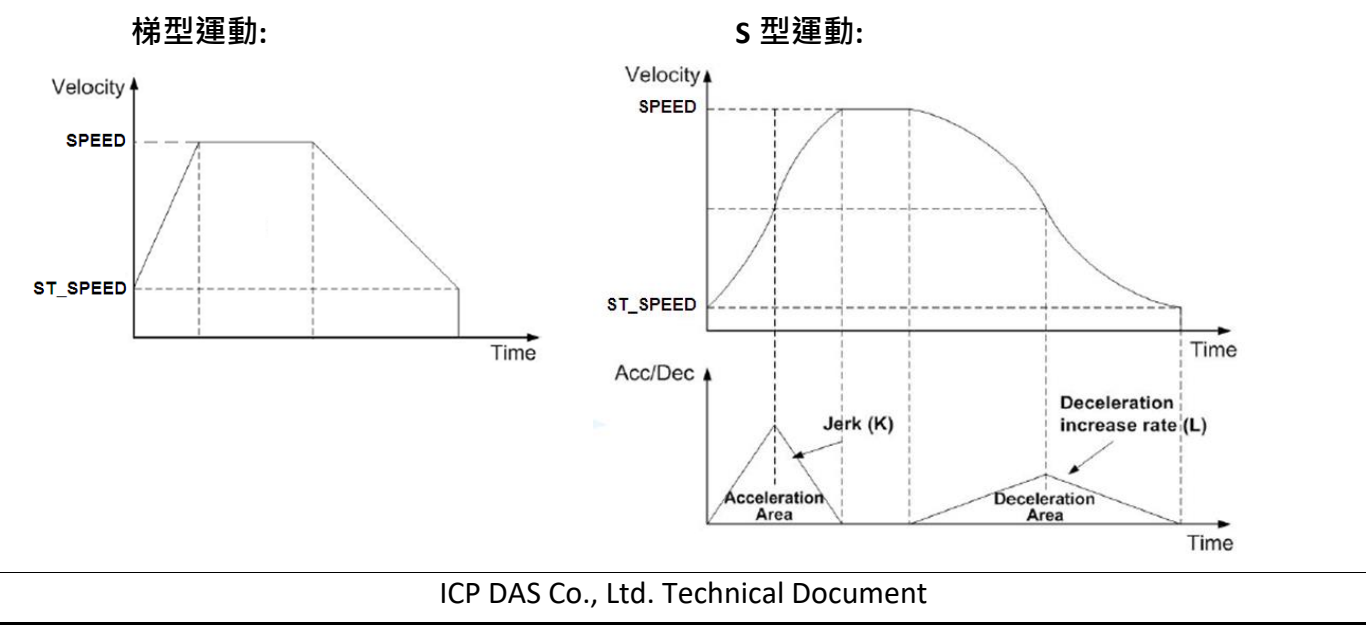

| Classificati | ion               | ISaGRAF Chine                 | ese FAQ-1               | .32                |                   |                                 |                     |               |
|--------------|-------------------|-------------------------------|-------------------------|--------------------|-------------------|---------------------------------|---------------------|---------------|
| Author       |                   | Raven Liu                     | Version                 | 1.0.0              | Date              | Oct. 2010                       | Page                | 51 / 66       |
| Z_ARC2:      |                   | ■ I-8094F                     | ■ 1-3                   | 8092F ∎            | I-8094            |                                 |                     |               |
| 描述:          | 這個1<br>的設2<br>(即加 | 函式啟動梯型的<br>定會應用在主車<br>速度=減速度) | り加減速<br>曲上。目育<br>。      | _維圓弧補間<br>前維圓弧補    | Ⅰ。ST_SPE<br>前間只支援 | EED_、SPEED_<br>受對稱的梯型的          | 、ACC_ 與<br>的加 (減) 速 | DEC_<br>運動    |
|              | 開始[               | 圓弧補間的位置                       | 冒即是此國                   | 函式的二維函             | 至標圓點;             |                                 |                     |               |
|              | 參數                | MAIN_CEN_P_                   | 和 SLAV                  | 'E_CEN_P_ 見        | 川是相對圓             | 圓心座標;                           | ax2                 |               |
|              | 參數                | MAIN_FIN_P_                   | 和 SLAVE                 | E_FIN_P_則5         | き 結束圓弧            |                                 |                     | _/            |
|              | 圓弧                | 甫間路逕會有±                       | 1的誤差                    | · 並且當圓引            | 瓜補間               | $\wedge$                        | 2 1                 | X             |
|              | 路逕                | 皎短的軸抵達約                       | 吉束點時                    | ·圓弧補間運             | 動就會               | 3                               | 0<br>Center         | pointax1      |
|              | 結束                | 。圓弧補間運動                       | 前的結束點                   | 站如下圖所示             | •                 | 4<br>Finish point<br>(702 299)  | (-200,50<br>7<br>6  |               |
| 參數:          |                   |                               |                         |                    | In                | (102,233)                       | nished              | X             |
| SLOT_:       |                   | 模組安裝在                         | E PAC 的打                | 臿槽編號。              | q                 | /hen ax2=299 in the<br>uadrant, | 4th Star            | t point (0,0) |
| AXIS_MAI     | N_:               | 主軸: 可以                        | 設定為>                    | <丶Y丶Z 或            | ∪ 的任一             | ·軸。 (X:1、Y:                     | 2 ` Z:4 ` U:8       | 3)            |
| AXIS_SLA     | VE_:              | 從軸: 可以                        | 設定為>                    | <丶Y丶Z 或            | ∪ 的任一             | ·軸。 (X:1、Y:                     | 2 ` Z:4 ` U:8       | 3)            |
|              |                   | 注意:以上                         | 主軸設定る                   | 「可以重複              |                   |                                 |                     |               |
| ST_SPEED     | _:                | 圓弧補間麵                         | 重動的 <b>起如</b>           | 台運動速度 <sup>。</sup> | (單位: PP           | S)                              |                     |               |
| SPEED_:      |                   | 圓弧補間麵                         | ■動的 <b>運重</b>           | <b>)速度。</b> (單位    | ጀ: PPS)           |                                 |                     |               |
| ACC_:        |                   | 圓弧補間麵                         | 動的加速                    | <b>速度。(</b> 單位:    | PPS/SEC)          |                                 |                     |               |
| DIR_:        |                   | 圓弧補間麵                         | 國的方向                    | 可。 0 為順問           | 寺針・1 為            | 9逆時針。                           |                     |               |
| MAIN_CE      | N_P_ :            | 圓弧補間 <b>目</b><br>小於零的婁        | 三 <b>軸</b> 的圓心<br>如值代表量 | い位置。這個<br>最終位置在負   | 參數是相<br> 方向。      | 對於目前位置                          | i的位移,               |               |
| SLAVE_CE     | N_P_              | : 圓弧補間 <b>從</b><br>小於零的婁      | <b>é軸</b> 的圓心<br>如值代表量  | い位置。這個<br>最終位置在負   | 參數是相<br> 方向。      | 對於目前位置                          | 韵位移·                |               |
| MAIN_FIN     | N_P_:             | 圓弧補間 <b>主</b><br>小於零的婁        | E <b>軸</b> 的最終<br>如值代表量 | 冬位置。這個<br>最終位置在負   | 參數是相<br> 方向。      | 對於目前位置                          | 韵位移,                |               |
| SLAVE_FI     | N_P_:             | 圓弧補間 <b>從</b><br>小於零的婁        | <b>샽軸</b> 的最終<br>如值代表量  | 終位置。這個<br>最終位置在負   | 參數是相<br> 方向。      | 對於目前位置                          | 韵位移,                |               |
| 回傳值:         |                   | 0: 執行正码<br>其他值: 代             | 確・<br>∶表有錯誤             | ,請見第 1:            | L <b>9</b> 章: 函   | 式回傳值錯誤                          | 訊息表·                |               |
|              |                   |                               |                         | Co Itd Tech        | nical Doci        | ument                           |                     |               |

| Classification | ISaGRAF Chine   | ese FAQ-1          | .32                                                                                                    | 1         | -               |                 |         |
|----------------|-----------------|--------------------|----------------------------------------------------------------------------------------------------|-----------|-----------------|-----------------|---------|
| Author         | Raven Liu       | Version            | 1.0.0                                                                                                    | Date      | Oct. 2010       | Page            | 52 / 66 |
| z_con_mv:      | ■ I-8094F       | ■ I-8              | 8092F ∎ I-                                                                                                    | 8094      |                 |                 |         |
| 描述:            | 這個函式啟動          | 的固定速度              | ₹・點對點 (po                                                                                                    | oint-to-p | oint) 脈波輸出      | 出的馬達運動          | 動。      |
|                | 這個指令不涉          | ₹及加減速              | <b>速運動</b> 。                                                                                                    |           |                 |                 |         |
| 參數:            |                 |                    |                                                                                                    |           |                 |                 |         |
| SLOT_:         | 模組安裝在 P         | AC的插槽              | 曹編號。                                                                                                    |           |                 |                 |         |
| AXIS_:         | 可以設定為、          | <b>∢ ` Y ` Z</b> ∃ | 或 ∪ 的任一輯                                                                                                    | 曲。 (X:1   | 1 ` Y:2 ` Z:4 ` | U:8)            |         |
| SPEED_:        | 定速運動中的          | 運動速度               | ÷ 。                                                                                                    |           |                 |                 |         |
| PULSE_:        | 點對點馬達運          | 國的輸出               | ∃脈波數。                                                                                                    |           |                 |                 |         |
|                |                 |                    |                                                                                                    |           |                 |                 |         |
| 回傳值:           | <b>0</b> : 執行正確 | 0                  |                                                                                                    |           |                 |                 |         |
|                | 其他值:代表          | 有錯誤,               | 請見第 11.9 章                                                                                                    | 章: 函式     | 回傳值錯誤訊          | 息表。             |         |
|                |                 |                    |                                                                                                    |           |                 |                 |         |
|                |                 |                    |                                                                                                    |           |                 |                 |         |
| Z_VEL_MV:      | ■ I-8094F       | ■ I-8              | 8092F ∎ I-                                                                                                    | 8094      |                 |                 |         |
| 描述・            | 這個承式會剧          | 動速度植               | 司式(sneed-m                                                                                                    | ode) 運    | 動,以SPFFD        | <b></b>         | 輸出      |
|                | 派波一直到杨          | x 服感測器             | water water | ¥叫 Z S1   |                 | _ 还反 <i>正</i> 候 |         |
| <b>ራ</b> 動,    |                 |                    |                                                                                                    | ,·        |                 |                 |         |
| 参数 .<br>SLOT · | 带组立进去。          |                    | 曲46吨                                                                                                    |           |                 |                 |         |
|                | 保組女袋住 P         | AC的相们              |                                                                                                    | њ. (с. )  |                 |                 |         |
|                | り以設定為 >         | X ` Y ` Z !        | 蚁 U 的仕一 <sup></sup>                                                                                                    | 细。 (X:1   | 1 ^ Y:2 ^ Z:4 ^ | U:8)            |         |
|                | <b>梯型加速運動</b>   | 的起始短               | 魁 <b>皮</b> 。(萆位: Pl<br>∕.                                                                                                    | PS)       |                 |                 |         |
| SPEED_:        | 梯型加速運動          | 的運動逐               | ▶度。(單位: PI                                                                                                    | PS)       |                 |                 |         |
| ACC_:          | 梯型加速運動          | 的 <b>加速度</b>       | €。(單位: PPS/                                                                                                    | /SEC)     |                 |                 |         |
| DIR_:          | 速度模式 (sp        | eed-mode           | e) 運動的方向                                                                                                    | ]。 0 為    | 正方向 • 1 為       | 反方向。            |         |
|                |                 |                    |                                                                                                    |           |                 |                 |         |
| <b>凹</b> 傳值:   | 0: 乳仃止催         | ∘                  | 挂田笠 <b>44</b> 0 ₹                                                                                                    | ᆂᅠ고ᅷ      | 同唐古姓曾知          | 白丰,             |         |
|                | 共സ但: 17衣        | [19] 珀诀,           | -<br>可冗− 11.9 ⊑                                                                                                    | ₽: 四八     | 凹停阻竡祆乱          | 忌衣°             |         |
|                |                 |                    |                                                                                                    |           |                 |                 |         |
|                |                 |                    |                                                                                                    |           |                 |                 |         |
|                |                 |                    | <u></u>                                                                                                    | ·         |                 |                 |         |
|                |                 | ICP DAS            | co., Ltd. Techn                                                                                                    | Ical Docu | ument           |                 |         |

| Classification | ISaGRAF Chinese FAQ-132                       |
|----------------|-----------------------------------------------|
| Author         | Raven LiuVersion1.0.0DateOct. 2010Page53 / 66 |
| Z_DRV:         | ■ I-8094F ■ I-8092F ■ I-8094                  |
| 描述:            | 這個函式用來暫停多軸運動函式的脈波輸出。這些運動函式會完成相關的              |
|                | 設定,但是控制馬達運動的脈波會被暫停輸出,一直到 HOL_STA_設為 1         |
|                | 時所有軸的脈波會同時輸出。                                 |
| 參數:            |                                               |
| SLOT_:         | 模組安裝在 PAC 的插槽編號。                              |
| AXIS_:         | 可以設定為 X、Y、Z 或 U 的任一軸。 (X:1、Y:2、Z:4、U:8)       |
| HOL_STA_ :     | 0 為停止脈波輸出,1 為脈波輸出。                            |
|                |                                               |
| 回傳值:           | 0: 執行正確。                                      |
|                | 其他值:代表有錯誤,請見第 11.9 章: 函式回傳值錯誤訊息表。             |
|                |                                               |
|                |                                               |
|                |                                               |
| Z_STOP:        | ■ I-8094F ■ I-8092F ■ I-8094                  |
| 描述:            | 這個函式用來同時停止多軸目前正在進行的馬達運動,所支援的停止模式              |
|                | 有'立即停止'與'減速停止'。請在啟動下一個馬達運動前呼叫 Z_DONE          |
|                | 以確定目前的馬達運動已經停止。                               |
| 參數:            |                                               |
| SLOT_:         | 模組安裝在 PAC 的插槽編號。                              |
| AXIS_:         | 可以設定為 X、Y、Z 或 U 的任一軸。 (X:1、Y:2、Z:4、U:8)       |
| STATUS_:       | 0 為減速停止,1 為直接停止。                              |
|                |                                               |
| <br> 回傳值:      | 0: 執行正確。                                      |
|                | 其他值:代表有錯誤,請見第 11.9 章:函式回傳值錯誤訊息表。              |
|                |                                               |
|                |                                               |
|                |                                               |
|                |                                               |
|                | ICP DAS Co., Ltd. Technical Document          |

| AuthorRaven LiuVersion1.0.0DateOct. 2010Page54 / 66Z_MPG:■ I-8094F■ I-8092F ■ I-8094描述:這個函式用來切換手搖輪 (manual-pulse-generator) 模式與一般運動模式。<br>一旦切換為手搖輪模式.則相對於每一個手搖輪的脈波都會啟動固定速度<br>的馬達運動。參數:SLOT_:模組安裝在 PAC 的插槽編號。<br>AXIS_:可以設定為 X、Y、Z 或 U 的任一軸。(X:1、Y:2、Z:4、U:8)<br>CONFIG_:FIX_PULSE_:相對於每一個手搖輪脈波的輸出脈波。例如.將參數設定為 5 表示<br>每接收到手搖輪的脈波.則 I-8094 模組會等速度地送出 5 個脈波。CONSTSP:脈波輸出的等速度值。MPGFQ:手搖輪所能支援的最大脈波輸出頻率。請參考手搖輪的規格書。回傳值:0: 執行正確。<br>其他值: 代表有錯誤.請見第 11.9 章: 函式回傳值錯誤訊息表。                                                                                                    |
|----------------------------------------------------------------------------------------------------|
| Z_MPG:       ■ 1-8094F       ■ 1-8092F       ■ 1-8094F         描述:       這個函式用來切換手搖輪 (manual-pulse-generator) 模式與一般運動模式。<br>一旦切換為手搖輪模式‧則相對於每一個手搖輪的脈波都會啟動固定速度<br>的馬達運動。         參数:          SLOT_:       模組安裝在 PAC 的插槽編號。         AXIS_:       可以設定為 X、Y、Z 或 U 的任一軸。(X:1、Y:2、Z:4、U:8)         CONFIG_:       手搖輪模式的切換。可設定為 0: DISABLE、1: AB_PHASE、2: CW_CCW。         FIX_PULSE_:       相對於每一個手搖輪脈波的輸出脈波。例如.將參數設定為 5 表示<br>每接收到手搖輪的脈波.則1-8094 模組會等速度地送出 5 個脈波。         CONSTSP:       脈波輸出的等速度值。         MPGFQ:       手搖輪所能支援的最大脈波輸出頻率。請參考手搖輪的規格書。         EOMeffe:       0: 執行正確。<br>其他值: 代表有錯誤,請見第 11.9 章: 函式回傳值錯誤訊息表。 |
| 描述:       這個函式用來切換手搖輪 (manual-pulse-generator) 模式與一般運動模式。<br>一旦切換為手搖輪模式,則相對於每一個手搖輪的脈波都會啟動固定速度<br>的馬達運動。         參數:          \$LOT_:       模組安裝在 PAC 的插槽編號。         AXIS_:       可以設定為 X、Y、Z 或 U 的任一軸。(X:1、Y:2、Z:4、U:8)         CONFIG_:       手搖輪模式的切換。可設定為 0: DISABLE、1: AB_PHASE、2: CW_CCW。         FIX_PULSE_:       相對於每一個手搖輪脈波的輸出脈波。例如.將參數設定為 5 表示<br>每接收到手搖輪的脈波,則 1-8094 模組會等速度地送出 5 個脈波。         CONSTSP:       脈波輸出的等速度值。         MPGFQ:       手搖輪所能支援的最大脈波輸出頻率。請參考手搖輪的規格書。         O:       執行正確。<br>其他值: 代表有錯誤,請見第 11.9 章: 函式回傳值錯誤訊息表。                                                                       |
| -旦切換為手搖輪模式、則相對於每一個手搖輪的脈波都會啟動固定速度的馬達運動。          参数:         SLOT_:       模組安裝在 PAC 的插槽編號。         AXIS_:       可以設定為 X、Y、Z 或 U 的任一軸。(X:1、Y:2、Z:4、U:8)         CONFIG_:       手搖輪模式的切換。可設定為 0: DISABLE、1: AB_PHASE、2: CW_CCW。         FIX_PULSE_:       相對於每一個手搖輪脈波的輸出脈波。例如、將參數設定為 5 表示<br>每接收到手搖輪的脈波,則 1-8094 模組會等速度地送出 5 個脈波。         CONSTSP:       脈波輸出的等速度值。         MPGFQ:       手搖輪所能支援的最大脈波輸出頻率。請參考手搖輪的規格書。         回傳值:       0: 執行正確。<br>其他值: 代表有錯誤,請見第 11.9 章: 函式回傳值錯誤訊息表。                                                                                                    |
| 的馬達運動。         參數:         SLOT_:       模組安裝在 PAC 的插槽編號。         AXIS_:       可以設定為 X、Y、Z 或 U 的任一軸。(X:1、Y:2、Z:4、U:8)         CONFIG_:       手搖輪模式的切換。可設定為 0: DISABLE、1: AB_PHASE、2: CW_CCW。         FIX_PULSE_:       相對於每一個手搖輪脈波的輸出脈波。例如,將參數設定為 5 表示<br>每接收到手搖輪的脈波,則 1-8094 模組會等速度地送出 5 個脈波。         CONSTSP:       脈波輸出的等速度值。         MPGFQ:       手搖輪所能支援的最大脈波輸出頻率。請參考手搖輪的規格書。         O:       執行正確。<br>其他值:代表有錯誤,請見第 11.9 章: 函式回傳值錯誤訊息表。                                                                                                    |
| 参数:         SLOT_:       模組安裝在 PAC 的插槽編號。         AXIS_:       可以設定為 X、Y、Z 或 U 的任一軸。(X:1、Y:2、Z:4、U:8)         CONFIG_:       手搖輪模式的切換。可設定為 0: DISABLE、1: AB_PHASE、2: CW_CCW。         FIX_PULSE_:       相對於每一個手搖輪脈波的輸出脈波。例如.將參數設定為 5 表示<br>每接收到手搖輪的脈波.則 I-8094 模組會等速度地送出 5 個脈波。         CONSTSP:       脈波輸出的等速度值。         MPGFQ:       手搖輪所能支援的最大脈波輸出頻率。請參考手搖輪的規格書。         O:       執行正確。<br>其他值: 代表有錯誤,請見第 11.9 章: 函式回傳值錯誤訊息表。                                                                                                    |
| SLOT_:       模組安裝在 PAC 的插槽編號。         AXIS_:       可以設定為 X、Y、Z 或 U 的任一軸。(X:1、Y:2、Z:4、U:8)         CONFIG_:       手搖輪模式的切換。可設定為 0: DISABLE、1: AB_PHASE、2: CW_CCW。         FIX_PULSE_:       相對於每一個手搖輪脈波的輸出脈波。例如.將參數設定為 5 表示<br>每接收到手搖輪的脈波,則 I-8094 模組會等速度地送出 5 個脈波。         CONSTSP:       脈波輸出的等速度值。         MPGFQ:       手搖輪所能支援的最大脈波輸出頻率。請參考手搖輪的規格書。         EIIIIIIIIIIIIIIIIIIIIIIIIIIIIIIIIIIII                                                                                                    |
| <ul> <li>AXIS_: 可以設定為 X、Y、Z 或 U 的任一軸。(X:1、Y:2、Z:4、U:8)</li> <li>CONFIG_: 手搖輪模式的切換。可設定為 0: DISABLE、1: AB_PHASE、2: CW_CCW。</li> <li>FIX_PULSE_: 相對於每一個手搖輪脈波的輸出脈波。例如、將參數設定為 5 表示<br/>每接收到手搖輪的脈波,則1-8094 模組會等速度地送出 5 個脈波。</li> <li>CONSTSP: 脈波輸出的等速度值。</li> <li>MPGFQ: 手搖輪所能支援的最大脈波輸出頻率。請參考手搖輪的規格書。</li> <li>回傳值: 0: 執行正確。<br/>其他值: 代表有錯誤,請見第 11.9 章: 函式回傳值錯誤訊息表。</li> </ul>                                                                                                    |
| CONFIG_:       手搖輪模式的切換。可設定為 0: DISABLE、1: AB_PHASE、2: CW_CCW。         FIX_PULSE_:       相對於每一個手搖輪脈波的輸出脈波。例如,將參數設定為 5 表示<br>每接收到手搖輪的脈波,則 I-8094 模組會等速度地送出 5 個脈波。         CONSTSP:       脈波輸出的等速度值。         MPGFQ:       手搖輪所能支援的最大脈波輸出頻率。請參考手搖輪的規格書。         回傳值:       0: 執行正確。<br>其他值: 代表有錯誤,請見第 11.9 章: 函式回傳值錯誤訊息表。                                                                                                    |
| FIX_PULSE_:       相對於每一個手搖輪脈波的輸出脈波。例如,將參數設定為 5 表示<br>每接收到手搖輪的脈波,則 I-8094 模組會等速度地送出 5 個脈波。         CONSTSP:       脈波輸出的等速度值。         MPGFQ:       手搖輪所能支援的最大脈波輸出頻率。請參考手搖輪的規格書。         回傳值:       0:執行正確。<br>其他值:代表有錯誤,請見第 11.9 章:函式回傳值錯誤訊息表。                                                                                                    |
| <ul> <li>每接收到手搖輪的脈波,則1-8094 模組會等速度地送出 5 個脈波。</li> <li>CONSTSP: 脈波輸出的等速度值。</li> <li>MPGFQ: 手搖輪所能支援的最大脈波輸出頻率。請參考手搖輪的規格書。</li> <li>回傳值: 0:執行正確。</li> <li>其他值:代表有錯誤,請見第 11.9 章:函式回傳值錯誤訊息表。</li> </ul>                                                                                                    |
| CONSTSP:       脈波輸出的等速度值。         MPGFQ:       手搖輪所能支援的最大脈波輸出頻率。請參考手搖輪的規格書。         回傳值:       0:執行正確。         其他值:       代表有錯誤,請見第 11.9 章:函式回傳值錯誤訊息表。                                                                                                    |
| <ul> <li>MPGFQ: 手搖輪所能支援的最大脈波輸出頻率。請參考手搖輪的規格書。</li> <li>回傳值: 0:執行正確。</li> <li>其他值:代表有錯誤,請見第 11.9 章:函式回傳值錯誤訊息表。</li> </ul>                                                                                                    |
| <b>回傳值:</b> 0:執行正確。<br>其他值:代表有錯誤,請見第 11.9章:函式回傳值錯誤訊息表。                                                                                                    |
| <b>回傳值:</b> 0:執行正確。<br>其他值:代表有錯誤,請見第 11.9章:函式回傳值錯誤訊息表。                                                                                                    |
| 其他值: 代表有錯誤,請見第 11.9 章: 函式回傳值錯誤訊息表。                                                                                                    |
|                                                                                                    |
|                                                                                                    |
| Z_GET_SP : ■ I-8094F ■ I-8092F ■ I-8094                                                                                                    |
| <b>描述:</b> 這個函式用來取得目前的運動速度。                                                                                                    |
| ·<br>参 動 ・                                                                                                    |
| SLOT : 描a pac 的 标 横 编 ε 。                                                                                                    |
|                                                                                                    |
|                                                                                                    |
| □<br>□ <b>回傳值:    0</b> :執行正確。                                                                                                    |
| 其他值:代表有錯誤,請見第 11.9 章:函式回傳值錯誤訊息表。                                                                                                    |
|                                                                                                    |
|                                                                                                    |
|                                                                                                    |
| ICP DAS Co., Ltd. Technical Document                                                                                                    |

| Classification | ISaGRAF Chinese FAQ-132                                 |
|----------------|---------------------------------------------------------|
| Author         | Raven LiuVersion1.0.0DateOct. 2010Page55 / 66           |
| Z_GET_AC:      | ■ I-8094F ■ I-8092F ■ I-8094                            |
| 描述:            | 這個函式用來取得目前的運動加速度。                                       |
| 參數:            |                                                         |
| SLOT_:         | 模組安裝在 PAC 的插槽編號。                                        |
| AXIS_:         | 可以設定為 X、Y、Z 或 U 的任一軸。(X:1、Y:2、Z:4、U:8)                  |
| 回傳值:           | 0: 執行正確。<br>其他值: 代表有錯誤,請見第 11.9 章: 函式回傳值錯誤訊息表。          |
| ZC_BEGIN:      | ■ I-8094F ■ I-8092F ■ I-8094                            |
| 描述:            | 這個函式用來設定參與連續補間運動的各軸及固定向量速度。                             |
| 參數:            |                                                         |
| SLOT_:         | 模組安裝在 PAC 的插槽編號。                                        |
| MAXIS_:        | 連續補間的 <b>主軸</b> ,可以設定為 X、Y、Z 或 U 的任一軸。(X:1、Y:2、Z:4、U:8) |
| SAXIS_:        | 連續補間的 <b>從軸</b> ,可以設定為 X、Y、Z 或 U 的任一軸。(X:1、Y:2、Z:4、U:8) |
| TAXIS_:        | 連續補間的 <b>三軸</b> ,可以設定為 X、Y、Z 或 U 的任一軸。(X:1、Y:2、Z:4、U:8) |
|                | 注意:以上軸設定不可以重複。                                          |
| CONSTSPEED_:   | 連續線性補間的固定向量速度。這個速度不能大於 2,000,000 PPS。                   |
| 回傳值 :          | 0:執行正確。<br>其他值:代表有錯誤,請見第 11.9 章:函式回傳值錯誤訊息表。             |
| 參考範例:          | "M94_03.pia", "M92_03.pia"                              |
|                | ICP DAS Co., Ltd. Technical Document                    |

| Classification | ISaGRAF Chin                   | ese FAQ-1              | 32                           |                                   |            |      |         |
|----------------|--------------------------------|------------------------|------------------------------|-----------------------------------|------------|------|---------|
| Author         | Raven Liu                      | Version                | 1.0.0                        | Date                              | Oct. 2010  | Page | 56 / 66 |
| ZC_READY :     | ■ I-8094F                      |                        | 8092F ■                      | I-8094                            | - <i>b</i> |      |         |
| 描処:            | 這個凶玌用                          | 以唯定下                   | 一段伸间建                        | 副是否允许                             | 許設定。       |      |         |
| 參數:            |                                |                        |                              |                                   |            |      |         |
| SLOT_:         | 模組安裝在                          | PAC 的插                 | 槽編號。                         |                                   |            |      |         |
| 回傳值:           | 0: 目前無法<br>1: 代表可以<br>其他值: 代:  | 、設定下ー<br>人設定下ー<br>表有錯誤 | -段補間運動<br>-段補間運動<br>- 請見第 1: | 動。<br>動。<br>1.9 章: 函 <sub>耳</sub> | 式回傳值錯誤;    | 訊息表。 |         |
| 參考範例:          | "M94_03.pia                    | a", "M92_              | 03.pia"                      |                                   |            |      |         |
| ZC_END:        | ■ I-8094F                      | ■ I-8                  | 8092F ∎                      | I-8094                            |            |      |         |
| 描述:            | 這個函式用                          | 來解除連                   | 續多軸補間                        | 運動的設定                             | 記。         |      |         |
| 參數:            |                                |                        |                              |                                   |            |      |         |
| SLOT_          | 模組安裝在                          | PAC 的插                 | 槽編號。                         |                                   |            |      |         |
| 回傳值:           | 0: 執行正確<br>其他值: 代 <sup>:</sup> | 肇。<br>表有錯誤             | <sup>,</sup> 請見第 1:          | 1.9 章: 函式                         | 式回傳值錯誤;    | 訊息表。 |         |
| 參考範例:          | "M94_03.pia                    | a", "M92_              | 03.pia"                      |                                   |            |      |         |
|                |                                |                        |                              |                                   |            |      |         |

| Classification  | ISaGRAF Chine                         | se FAQ-1             | .32                     |                          |                     |                     |         |
|-----------------|---------------------------------------|----------------------|-------------------------|--------------------------|---------------------|---------------------|---------|
| Author          | Raven Liu                             | Version              | 1.0.0                   | Date                     | Oct. 2010           | Page                | 57 / 66 |
| ZC_PT2:         | ■ I-8094F                             | ■ I-8                | 8092F ∎                 | I-8094                   |                     |                     |         |
| 描述:             | 這個函式在                                 | 車續多軸                 | 補間運動中                   | 啟動固定向                    | ]量速度的二              | 維線性補間               | 0       |
| 參數:             |                                       |                      |                         |                          |                     |                     |         |
| SLOT_:          | 模組安裝在                                 | PAC 的插               | 槽編號。                    |                          |                     |                     |         |
| MFINISH_:       | 連續補間 <b>主</b> !<br>小於零的數 <sup>/</sup> | <b>軸</b> 的最終<br>直代表最 | 位置。這個<br>終位置在負          | 參數是相對<br>方向。             | 扩於目前位置              | 的位移,                |         |
| SFINISH_:       | 連續補間 <b>從</b><br>小於零的數                | <b>軸</b> 的最終<br>直代表最 | 位置。這個<br>終位置在負          | 參數是相對<br>方向。             | 扩於目前位置              | 的位移,                |         |
| MOVEMODE_       | 0: 表示此段<br>1: 表示此段<br>連續補間            | 補間為連<br>補間為連<br>運動是否 | 續多軸補間<br>續多軸補間<br>因為來不及 | 運動起始的<br> 運動的一個<br>設定而停」 | 没。<br>區段,並且會<br>上了。 | 自動檢查                |         |
| 回傳值:            | 0: 執行正確<br>其他值: 代ā                    | 。<br>長有錯誤            | <sup>,</sup> 請見第 11     | .9 章: 函式                 | 回傳值錯誤               | 訊息表。                |         |
| 參考範例:           | "M94_03.pia                           | ", "M92_(            | 03.pia" , "M§           | 94_04.pia" ,             | "M94_05.pia         | a″                  |         |
| <u>注意:</u> 若下一個 | 連續運動命令並                               | 这有移動                 | 前任何 pulse               | • · 當時不□                 | ⊡ call "ZC_         | PT2" <i>,</i> "ZC_A | RC2"    |

與 "ZC\_PT3" 命令‧要等再下一個命令有位移時才可以 call。請參考 "m94\_05.pia" 內 的 "STEP5" 程式。

| Classification | ISaGRAF Chine                         | ese FAQ-1            | .32                        |                    |                     |       |         |
|----------------|---------------------------------------|----------------------|----------------------------|--------------------|---------------------|-------|---------|
| Author         | Raven Liu                             | Version              | 1.0.0                      | Date               | Oct. 2010           | Page  | 58 / 66 |
| ZC_PT3:        | ■ I-8094F                             | □  -8                | 8092F ∎ I-8                | 3094               |                     |       |         |
| 描述:            | 這個函式在                                 | 連續多軸                 | 補間運動中啟                     | 動固定向               | 同量速度的三級             | 維線性補間 | ۰       |
| 參數:            |                                       |                      |                            |                    |                     |       |         |
| SLOT_:         | 模組安裝在                                 | PAC 的插               | 槽編號。                       |                    |                     |       |         |
| MFINISH_:      | 連續補間 <b>主</b><br>小於零的數                | <b>軸</b> 的最終<br>值代表最 | 位置。這個參<br>終位置在負方           | 數是相對<br>向。         | 対於目前位置              | 的位移,  |         |
| SFINISH_:      | 連續補間 <b>從</b><br>小於零的數                | <b>軸</b> 的最終<br>值代表最 | 位置。這個參<br>終位置在負方           | 數是相對<br>向。         | 対於目前位置              | 的位移,  |         |
| TFINISH_       | 連續補間 <b>第</b> .<br>小於零的數 <sup>.</sup> | <b>三軸</b> 的最<br>值代表最 | 終位置。這個<br>終位置在負方           | 參數是相<br>向。         | 目對於目前位:             | 置的位移· |         |
| MOVEMODE_      | 0: 表示此段<br>1: 表示此段<br>連續補間            | 補間為連<br>補間為連<br>運動是否 | 續多軸補間運<br>續多軸補間運<br>因為來不及設 | 動起始<br>動的一<br>定而停」 | 没。<br>區段·並且會<br>上了。 | 自動檢查  |         |
| 回傳值:           | 0: 執行正確<br>其他值: 代ā                    | 。<br>表有錯誤            | <sup>,</sup> 請見第 11.9      | 章: 函式              | 回傳值錯誤詞              | 訊息表。  |         |
| 參考範例 :         | "M94_04.pia                           | n" , "M94_           | 05.pia"                    |                    |                     |       |         |

注意: 若下一個連續運動命令並沒有移動任何 pulse · 當時不可 call "ZC\_PT2", "ZC\_ARC2" 與 "ZC\_PT3" 命令。要等再下一個命令有位移時才可以 call · 請參考 "m94\_05.pia" 內 的 "STEP5" 程式。

| Classification                                                                                                    | ISaGRAF Chine               | ese FAQ-1             | .32                            |                    |                     |            |         |
|----------------------------------------------------------------------------------------------------|-----------------------------|-----------------------|--------------------------------|--------------------|---------------------|------------|---------|
| Author                                                                                                    | Raven Liu                   | Version               | 1.0.0                          | Date               | Oct. 2010           | Page       | 59 / 66 |
| ZC_ARC2:                                                                                                    | ■ I-8094F                   | ■ I-8                 | 8092F ∎ I-8                    | 8094               |                     |            |         |
| 描述:                                                                                                    | 這個函式在該                      | <b>連續多軸</b>           | 補間運動中啟                         | 動固定向               | 同量速度的二              | 維圓弧補       | 問。      |
| 參數:                                                                                                    |                             |                       |                                |                    |                     |            |         |
| SLOT_:                                                                                                    | 模組安裝在                       | PAC 的插                | 槽編號。                           |                    |                     |            |         |
| DIR_:                                                                                                    | 二維圓弧補問                      | 間的運作                  | 方向。 0 代表                       | 順時針                | <sup>,</sup> 1 代表逆時 | <b>針</b> 。 |         |
| MCENTER_:                                                                                                    | 圓弧補間 <b>主</b><br>小於零的數      | <b>軸</b> 的圓心<br>值代表最  | 位置。這個參<br>終位置在負方               | 數是相對<br>向。         | 讨於目前位置              | 的位移,       |         |
| SCENTER_                                                                                                    | 圓弧補間 <b>從</b><br>小於零的數      | <b>軸</b> 的圓心<br>值代表最  | 位置。這個參<br>終位置在負方               | 數是相對<br>向。         | 讨於目前位置              | 的位移,       |         |
| MFINISH_                                                                                                    | 圓弧補間 <b>主</b><br>小於零的數      | <b>軸</b> 的最終<br>直代表最  | 位置。這個參<br>終位置在負方               | 數是相對<br>向。         | 讨於目前位置              | 的位移,       |         |
| SFINISH_                                                                                                    | 圓弧補間 <b>從</b><br>小於零的數      | <b>軸</b> 的最終<br>直代表最  | 位置。這個參<br>終位置在負方               | 數是相對<br>向。         | 讨於目前位置              | 的位移,       |         |
| MOVEMODE_                                                                                                    | 0: 表示此段<br>1: 表示此段<br>運動是否[ | 補間為連<br>補間為連<br>因為來不) | 續多軸補間運<br>續多軸補間運<br>及設定而停止     | 動起始印<br>動的一口<br>了。 | 段。<br>區段,並且會        | 自動檢查       | 連續補間    |
| 回傳值:                                                                                                    | 0: 執行正確<br>其他值: 代君          | 。<br>長有錯誤             | <sup>,</sup> 請見第 11.9          | 章: 函式              | 回傳值錯誤詞              | 訊息表。       |         |
| 參考範例:                                                                                                    | "M94_03.pia                 | ", "M92_(             | 03.pia" <i>,</i> "M94 <u>-</u> | _04.pia" ,         | , "M94_05.pia       | ı″         |         |
| <u>注意:</u> 若下一個連續運動命令並沒有移動任何 pulse,當時不可 call "ZC_PT2","ZC_ARC2"<br>與 "ZC_PT3" 命令。要等再下一個命令有位移時才可以 call。請參考 "m94_05.pia" 內<br>的 "STEP5" 程式。 |                             |                       |                                |                    |                     |            |         |

| Classificatio            | ion ISaGRAF Chinese FAQ-132                                                        |  |  |  |  |  |
|--------------------------|------------------------------------------------------------------------------------|--|--|--|--|--|
| Author                   | Raven LiuVersion1.0.0DateOct. 2010Page60 / 66                                      |  |  |  |  |  |
| 11.7 Moti<br>11.7.1 ISa( | L1.7 Motion 範例程式說明<br>L1.7.1 ISaGRAF Motion 範例程式列表                                 |  |  |  |  |  |
| 節例檔案可                    | 在下列位置取得:                                                                           |  |  |  |  |  |
| FAQ-132 下                | 載 : http://www.icpdas.com/en/faq/index.php?kind=280#751                            |  |  |  |  |  |
| 範例名稱                     | 描述                                                                                 |  |  |  |  |  |
| Samp809                  | 一個包含所有 motion 函式的範例程式。                                                             |  |  |  |  |  |
| M94_01                   | I-8094 卡使用 LD 語言;單軸自動尋找近原點以及原點‧並可執行點對點運動。                                          |  |  |  |  |  |
| M94_01a                  | 同 M94_01.使用 ST 語言。                                                                 |  |  |  |  |  |
| M94_01b                  | I-8094 卡使用 LD 語言;單軸自動尋找原點,並可執行點對點運動。                                               |  |  |  |  |  |
| M94_01c                  | I-8094 卡使用 LD 語言;單軸自動尋找原點.並可執行點對點運動、手搖輪模式。                                         |  |  |  |  |  |
| M94_01d                  |                                                                                    |  |  |  |  |  |
| M94_02                   |                                                                                    |  |  |  |  |  |
| M94_02a                  | 同 M94_02a <sup>,</sup> 使用 ST 語言。                                                   |  |  |  |  |  |
| M94_02b                  | Ⅰ-8094 卡使用 LD 語言;雙軸自動尋找原點 · 並可執行雙軸二維補間運動 ·                                         |  |  |  |  |  |
| M94_03                   | Ⅰ-8094 卡使用 LD + ST 語言;雙軸自動尋找原點,並可執行雙軸二維補間運動。                                       |  |  |  |  |  |
| M94_04                   | I-8094 卡使用 LD + ST 語言;雙軸自動尋找原點,並可執行雙軸三維補間、<br>三軸三維補間運動。                            |  |  |  |  |  |
| M94_05                   | I-8094 卡使用 LD + ST 語言;雙軸自動尋找原點,並從 <i>'</i> <b>\System_Disk\</b>                    |  |  |  |  |  |
|                          | Backup_Integer_0.txt' 讀出工作參數,最多 250 筆(x,y),來進行連續點對點運動。                             |  |  |  |  |  |
| M94_06                   | I-8094 卡使用 LD + ST 語言;雙軸自動尋找原點 · 並從 <i>'</i> <b>\System_Disk\</b>                  |  |  |  |  |  |
|                          | Backup_Integer_0.txt' 讀出大於 250 筆 (x,y) 的工作參數來進行連續點對點運動。<br>本範例最多可使用 10000 筆 (x,y)。 |  |  |  |  |  |
| M92_01                   | ┃-8092 卡使用 LD 語言;單軸自動尋找近原點以及原點‧並可執行點對點運動。                                          |  |  |  |  |  |
| M92_01a                  | 同 M92_01 · 使用 ST 語言。                                                               |  |  |  |  |  |
| M92_01b                  | I-8092 卡使用 LD 語言;單軸自動尋找原點 · 並可執行點對點運動。                                             |  |  |  |  |  |
| M92_01c                  | Ⅰ-8092 卡使用 LD 語言;單軸自動尋找原點,並可執行點對點運動、手搖輪模式。                                         |  |  |  |  |  |
| M92_01d                  | I-8092 卡使用 LD 語言;單軸自動尋找原點.並可執行點對點運動、FRnet。                                         |  |  |  |  |  |
|                          | ICP DAS Co., Ltd. Technical Document                                               |  |  |  |  |  |

| Classification            | ١                      | ISaGRAF Chinese FAQ-132                         |                                             |                                                              |                               |                                        |                   |          |
|---------------------------|------------------------|-------------------------------------------------|---------------------------------------------|--------------------------------------------------------------|-------------------------------|----------------------------------------|-------------------|----------|
| Author                    |                        | Raven Liu                                       | Version                                     | 1.0.0                                                        | Date                          | Oct. 2010                              | Page              | 61 / 66  |
| 範例名稱                      | 描刻                     | <u>t</u>                                        |                                             |                                                              |                               |                                        |                   |          |
| M92_02                    | I-80                   | 92 卡使用 LD                                       | 語言;雙                                        | 軸自動尋找近                                                       | 原點、原                          | 駆・並可執行                                 | 行雙軸二維衫            | 浦間運動。    |
| M92_02a                   | 回                      | M92_02,使用                                       | ST 語言                                       | 0                                                            |                               |                                        |                   |          |
| M92_02b                   | I-80                   | 92 卡使用 LD                                       | 語言;雙                                        | 軸自動尋找原                                                       | 點,並可                          | 「執行雙軸二約                                | 維補間運動             | 0        |
| M92_03                    | I-80                   | 92 卡使用 LD                                       | + ST 語言                                     | 訂; 雙軸自動專                                                     | <b>尋找原點</b>                   | <sup>,</sup> 並可執行雙                     | 軸二維補間             | 運動。      |
| <u>注意:</u> HMI 打<br>範例,   | 搭配<br>· 請 <sup>:</sup> | 的 Soft-GRAF<br>參考 FAQ-115                       | 軟體已於<br>。                                   | 2017/3/6 停                                                   | 產,請改                          | 用 eLogger H                            | IMI 軟體,言          | 羊細說明與    |
| 範例 M94_0                  | 1:                     |                                                 |                                             |                                                              |                               |                                        |                   |          |
| XP-8xx7-CE                | 6 Mc                   | ition Demo : M9                                 | 94_01.pia                                   | . Pls refer to v                                             | /ww.icpda                     | is.com>FAQ>9                           | Software>ISa      | GRAF>132 |
| XP-8xx7-C<br>Dir" and End | E6 +<br>corde          | Slot 1: I-8094 De<br>er Mode as "1: AB<br>it ir | mo 01 (1-a)<br>phase (Divic<br>n the IO cor | kis-X), This demo<br>led by 1)", If you<br>nnection "i_80941 | using Pulse<br>Ir hardware    | _Mode as "2: Pa<br>is different, pls c | ulse /<br>:hange  |          |
| This demo<br>NHome or H   | will fii<br>Iome       | nd NHome switch<br>switch, pls modify           | first and the<br>/ the "HOME                | en find Home swi<br>E_STEP_" setting                         | tch. If your<br>i in the "Z_! | hardware doesn<br>5_HOME" block ir     | it have<br>n LD1. |          |
| 0                         |                        |                                                 | 60000<br>D                                  | 12000                                                        | 0                             | Ack Error                              |                   |          |
| Start                     |                        | Stop                                            | Z_Done_X                                    | (:-1                                                         | -                             |                                        |                   |          |
| Speed (<br>Position       | (puls<br>1 (pu         | e/sec) :                                        | 5000<br>0                                   | Move it                                                      | :                             |                                        |                   |          |
| Limit- :                  |                        | Limit+ : 🔳                                      | EMG :                                       | NHom                                                         | e :                           | Home : 📕                               | DRV :             |          |
| Step 0:                   | Slee                   | ping, press [S                                  | tart] to de                                 | emo it                                                       |                               |                                        |                   |          |
|                           |                        |                                                 |                                             |                                                              |                               |                                        |                   |          |
|                           |                        |                                                 |                                             |                                                              |                               |                                        |                   |          |
|                           |                        |                                                 |                                             |                                                              |                               |                                        |                   |          |
|                           |                        |                                                 |                                             |                                                              |                               |                                        |                   |          |
|                           |                        |                                                 |                                             |                                                              |                               |                                        |                   |          |
|                           |                        |                                                 | ICP DAS                                     | Co., Ltd. Techr                                              | nical Docu                    | ment                                   |                   |          |

| Classification | ISaGRAF Chinese FAQ-132 |         |       |      |           |      |         |
|----------------|-------------------------|---------|-------|------|-----------|------|---------|
| Author         | Raven Liu               | Version | 1.0.0 | Date | Oct. 2010 | Page | 62 / 66 |

## 11.8 複製單一 Motion 函式的方法

有關 I-8094F / 8092F / 8094 函式,有多個參考範例程式,"samp809" 函式集也提供開發使用的 所有函式,除了像第 11.3.1 章中複製整個函式集到新專案來使用的方法外,也可以只複製需要的 單一函式到開發的專案中來使用,本節示範複製 "samp809" 中的 "Z\_PT" 函式到 "ex\_8094" 專案 的方式。

步驟 1: 開啟函式集專案 "samp809"。

|            | ISaGI        | RAF - Pi        | roject       | Manag            | emen        | t      |            |       |         |
|------------|--------------|-----------------|--------------|------------------|-------------|--------|------------|-------|---------|
| File       | <u>E</u> dit | <u>P</u> roject | <u>T</u> ool | ls <u>O</u> ptio | ns <u>H</u> | [elp   |            |       |         |
|            | •••          | D 🗈             |              | 11 🗃             | Û           | Û      | <u>اتت</u> | 80    | test809 |
| 888<br>888 | crea<br>ex8( | tion<br>)94     | s            | imple exa        | imple (     | of i8I | 094        |       |         |
| 88         | sam          | p8094           | IS           | SaGRAF I         | Functio     | onsi   | for 180    | )94 m | iodule  |

步驟 2: 選擇 "Z\_PT" 函式,點選 [File - Copy to other project],選擇複製到 "ex\_8094" 專案中。

| 📲 ISaGRAF - SAMP8094 - Programs                                                                                                    | 📢 ISaGRAF - SAMP8094 - Programs                                                                                                    |
|----------------------------------------------------------------------------------------------------|----------------------------------------------------------------------------------------------------|
| <u>File Make Project Tools Debug Options H</u>                                                                                                    | File Make Project Tools Debug Options Help                                                                                                    |
| 🕒 🖬 😵 🕦 🗅 🖻 🍈 🤻 🗶 😥                                                                                                    | Open Ctrl+O 🐺 🔛 🛊 💷 🙀 🔍 !                                                                                                    |
| Functions: Z_S_HOME auto start<br>Z_HOME auto start fur<br>Z_PT_s094f t/s move<br>Z_PTZ_8094f t/s move t                                                                                                    | Dictionary     IE auto start function<br>auto start function       Parameters     4f t/s move       Diary     94f t/s move two axis                                                                                                    |
| Z_PT3 i8094 line3 inter; Z_ARC2 circular move Z_done check motion s                                                                                                    | New     94 line3 interpolation move       Program comment text     sircular move       Rename/Move     heck motion status       Arrange programs     o set encode value       Copy     i8094 const move                                                                                                    |
| 载 ISaGRAF - SAMP809 - Programs                                                                                                    | Copy to other project vive hold or drive start                                                                                                    |
| <u>File M</u> ake <u>P</u> roject <u>T</u> ools De <u>b</u> ug <u>O</u> ptions <u>H</u> elp                                                                                                    |                                                                                                    |
| 🖹 🖬 🐵 🕦 🗋 🖬 🍈 💥 🛵 💷 🙀                                                                                                    | 옷 🛄 🖏                                                                                                    |
| Functions:<br>Functions:<br>Functions:<br>Functions:<br>Functions:<br>Functions:<br>Functions:<br>Functions:<br>Functions:<br>Copy to other project<br>Copy program<br>Copy program<br>Copy program<br>Copy program<br>Copy program<br>Copy program<br>Copy program<br>Copy project:<br>[ex80]<br>[creat<br>[ex80]<br>[creat ]<br>[creat ] | h procedure. "only for I8092"<br>Near-Home Searching. "only for I8092"<br>Z-PHASE-Search procedure. "only for i8092"<br>t<br>194]<br>194]<br>195]<br>195]<br>195 |
| Version for ICP-DAS i-7188/i-8000/iView/Mincon series control                                                                                                    | ollers only                                                                                                    |
|                                                                                                    |                                                                                                    |
| ICP DAS Co., Ltd                                                                                                    | d. Technical Document                                                                                                    |

| Classification | ISaGRAF Chinese FAQ-132 |         |       |      |           |      |         |
|----------------|-------------------------|---------|-------|------|-----------|------|---------|
| Author         | Raven Liu               | Version | 1.0.0 | Date | Oct. 2010 | Page | 63 / 66 |

# 11.9 函式回傳值錯誤訊息表 -- I-8092F/8094F/8094

| 回傳值  | 描述                                         |
|------|--------------------------------------------|
| -1   | 在指定的插槽中找不到正確的卡片或是卡片上未註冊到登錄檔中。              |
| -102 | 無法開啟所指定的 I-8092F/8094F/8094 模組,通常為其他程序所佔有。 |
| -102 | 請確定沒有其他的程序正擁有此一 I-8092F/8094F/8094 模組。     |
| -103 | 關閉 I-8092F/8094F/8094 模組時失敗。               |
| -104 | 表示無法重置 I-8092F/8094F/8094 模組內部的馬達控制晶片 。    |
| -105 | 表示無法設定 Range 參數。                           |
| -106 | 表示無法改變輸出脈波模式。                              |
| -107 | 表示無法改變編碼器輸入模式。                             |
| -108 | 表示無法設定硬體極限感測器。                             |
| -109 | 表示無法設定 INP 感測器。                            |
| -110 | 表示無法設定 ALARM 感測器。                          |
| -111 | 表示無法開啟/關閉外接馬達伺服器。                          |
| -115 | 表示無法設定軟體極限的功能。                             |
| -116 | 表示無法設定馬達控制晶片的自動回歸原點的功能。                    |
| -118 | 表示無法啟動馬達控制晶片的自動回歸原點的功能。                    |
| -119 | 表示無法獲得與機台相關的數位訊號輸入。                        |
| -121 | 表示無法改變輸出脈波計數器的值。                           |
| -122 | 表示無法獲得輸出脈波計數器的內容值。                         |
| -123 | 表示無法改變編碼器輸入計數器的值。                          |
| -124 | 表示無法獲得編碼器輸入計數器的內容值。                        |
| -125 | 表示無法確認是否已經完成馬達運動。                          |
| -126 | 表示無法獲得目前運動速度。                              |
| -127 | 表示無法獲得目前運動加速度。                             |
| -129 | 表示無法停止目前的馬達運動。                             |
| -131 | 表示無法開始被 z_drv() 所暫停的脈波輸出。                  |
|      | ICP DAS Co., Ltd. Technical Document       |

| Classification | ISaGRAF Chine      | ISaGRAF Chinese FAQ-132                            |                              |           |                 |               |            |  |  |
|----------------|--------------------|----------------------------------------------------|------------------------------|-----------|-----------------|---------------|------------|--|--|
| Author         | Raven Liu          | aven Liu Version 1.0.0 Date Oct. 2010 Page 64 / 66 |                              |           |                 |               |            |  |  |
| 回傳值            |                    |                                                    | 描                            | 过         | <u>Ì</u>        |               |            |  |  |
| -132           | 表示無法暫停多            | 軸運動函                                               | 函式的脈波輸出                      | 1 °       |                 |               |            |  |  |
| -133           | 表示無法使用可            | 「變環狀計                                              | +數器的功能。                      |           |                 |               |            |  |  |
| -134           | 表示無法切換手            | 搖輪模工                                               | ¢ °                          |           |                 |               |            |  |  |
| -140           | 表示無法啟動定            | 速運動。                                               |                              |           |                 |               |            |  |  |
| -141           | 表示無法啟動梯            | 塑的加漏                                               | 城速運動。                        |           |                 |               |            |  |  |
| -142           | 表示無法啟動 S           | -曲線的カ                                              | □減速運動。                       |           |                 |               |            |  |  |
| -143           | 表示無法啟動梯            | 型的加減                                               | 城速 <u>一</u> 維線性補             | 間。        |                 |               |            |  |  |
| -144           | 表示無法啟動梯            | 塑的加漏                                               | 城速三維線性補                      | 間。        |                 |               |            |  |  |
| -145           | 表示無法啟動 S           | -曲線的カ                                              | 口減速二維線性                      | と 補間。     |                 |               |            |  |  |
| -146           | 表示無法啟動 S           | -曲線的カ                                              | 口減速三維線性                      | と 補間。     |                 |               |            |  |  |
| -147           | 表示無法啟動梯            | 型的加減                                               | 城速 <u>二</u> 維圓弧補             | 間。        |                 |               |            |  |  |
| -148           | 表示無法設定連            |                                                    |                              |           |                 |               |            |  |  |
| -149           | 表示無法解除連            | 續多軸補                                               | 甫間運動的設定                      | - •       |                 |               |            |  |  |
| -150           | 表示無法詢問是            | 否允許下                                               | 一段補間運動                       | 的設定       | ٥               |               |            |  |  |
| -151           | 表示無法啟動固            | 1定向量返                                              | 速度的二維線性                      | Ł補間。      |                 |               |            |  |  |
| -152           | 表示無法啟動固            | 1定向量速                                              | 速度的三維線性                      | E補間。      |                 |               |            |  |  |
| -153           | 表示無法啟動固            | 1定向量烫                                              | 速度的二維圓弧                      | 〔補間。      |                 |               |            |  |  |
| -156           | 表示無法改變點            | 對點運重                                               | 协所有輸出脈                       | 〔波數 ·     |                 |               |            |  |  |
| -201           | 表示所給予的 \$          | Slot_ 對應                                           | 馬不到 PAC 內凡                   | 所找到的      | I-8094 模組       | 0             |            |  |  |
| -204           | 表示指定給 Rar          | nge 暫存                                             | 器的值超出指                       | 定的範圍      | • •             |               |            |  |  |
| -210           | 表示設定給 z_s          | top 參數                                             | 的 STATUS_ 值                  | 不正確       | ° (0: stop slow | v down 1: sto | op sudden) |  |  |
| -215           | 表示設定給 z_s          | rv_on 的                                            | 參數 SRV_ 不                    | 正確。       |                 |               |            |  |  |
|                | ( 0: off • 1: turn | on auto-o                                          | ff <sup>,</sup> 2: turn on r | manual o  | ff)             |               |            |  |  |
| -223           | 表示設定給 z_v          | el_mv 的                                            | DIR_值不正確                     | 0         |                 |               |            |  |  |
|                | (0: forward • 1: i | everse )                                           |                              |           |                 |               |            |  |  |
| -224           | 表示設定給 z_s          | _home 参                                            | 參數的 HOME_I<br>igh)           | L_ 值不]    | 正確。             |               |            |  |  |
|                |                    |                                                    | '5''/                        |           |                 |               |            |  |  |
|                |                    | ICP DAS                                            | Co., Ltd. Techni             | ical Docu | ment            |               |            |  |  |

| Classification | ISaGRAF Chinese FAQ-132                                                          |  |  |  |  |  |  |
|----------------|----------------------------------------------------------------------------------|--|--|--|--|--|--|
| Author         | Raven LiuVersion1.0.0DateOct. 2010Page65 / 66                                    |  |  |  |  |  |  |
| 回傳值            | 描述                                                                               |  |  |  |  |  |  |
| -225           | 表示設定給 z_s_home 參數的 N_HOME_L_ 值不正確。<br>( 0: Active Low 1: Active High)            |  |  |  |  |  |  |
| -226           | 表示設定給 z_s_home 參數的 INDEX_L_ 值不正確。<br>(0: Active Low 1: Active High)              |  |  |  |  |  |  |
| -227           | 表示設定給 z_s_home 參數的 HOME_SET_ 值超出預設的步驟設定值。                                        |  |  |  |  |  |  |
| -230           | 表示設定給 z_mpg 參數 config_ 的值不正確。<br>(0 : Disable 1 : AB_PHASE 2: CW/CCW )           |  |  |  |  |  |  |
| -232           | 表示設定給 z_home 的參數 H_SPEED_ 速度值超出允許的範圍。                                            |  |  |  |  |  |  |
| -233           | 表示設定給梯形運動函式的加速度值超出允許的範圍。                                                         |  |  |  |  |  |  |
| -234           | 表示設定給梯形運動函式的減速度值超出允許的範圍。                                                         |  |  |  |  |  |  |
| -235           | 表示設定給 S 型的加速度增加率超出允許的範圍。                                                         |  |  |  |  |  |  |
| -236           | 表示設定給 S 型運動的減速度增加率超出允許的範圍。                                                       |  |  |  |  |  |  |
| -244           | 表示設定給 運動函式 的起始速度 (start speed) 值超出允許的範圍。                                         |  |  |  |  |  |  |
| -245           | 表示設定給 運動函式的速度值 (drive speed) 超出允許的範圍。                                            |  |  |  |  |  |  |
| -247           | 表示設定的起始速度 (start speed) 大於速度 (drive speed) 值。                                    |  |  |  |  |  |  |
| -248           | 表示設定 AXIS_錯誤。                                                                    |  |  |  |  |  |  |
| -249           | 表示設定 AXIS_錯誤。                                                                    |  |  |  |  |  |  |
| -250           | 表示設定多軸補間運動時,主軸跟副軸有重複。                                                            |  |  |  |  |  |  |
| -251           | 表示設定多軸補間運動時,副軸跟第三軸設定重複。                                                          |  |  |  |  |  |  |
| -253           | 表示設定給 z_arc2 的參數 DIR_ 設定錯誤。(0: 順時針,1: 逆時針)                                       |  |  |  |  |  |  |
| -261           | 表示設定給 z_mpg 的參數 CONSTSP_ 速度值超出允許的範圍,或是小於                                         |  |  |  |  |  |  |
| -201           | 2 * MPGFQ_ *FixPulse_ °                                                          |  |  |  |  |  |  |
| -301~ -315     | 表示有 runtime error 出現在 AXIS_X、AXIS_Y、AXIS_Z 或 AXIS_U。<br>通常為 EMG 訊號觸發或是硬體極限訊號被觸發。 |  |  |  |  |  |  |
| -324           | 自動回歸原點運動的相關設定未完成。                                                                |  |  |  |  |  |  |
| -325           | 表示有所指定的軸目前的運動還未完成‧請等待運動停止或呼叫 z_stop() 停止。                                        |  |  |  |  |  |  |
| -330           | 表示 z_arc2 計算出來的圓弧軌跡太小 · 請調整圓心 或 結束點座標設定。                                         |  |  |  |  |  |  |
| -333           | 表示之前啟動的補間運動還未完成。                                                                 |  |  |  |  |  |  |
|                | ICP DAS Co., Ltd. Technical Document                                             |  |  |  |  |  |  |

| Classification | ISaGRAF Chinese FAQ-132                                                      |         |       |      |           |      |         |
|----------------|------------------------------------------------------------------------------|---------|-------|------|-----------|------|---------|
| Author         | Raven Liu                                                                    | Version | 1.0.0 | Date | Oct. 2010 | Page | 66 / 66 |
| 回傳值            | 描述 述                                                                         |         |       |      |           |      |         |
| -334           | 表示連續多軸補間運動因為下一段補間運動來不及設定而停止了,<br>可以藉由設定 MOVEMODE_ 參數值為 0 繼續未完成的連續補間運動。       |         |       |      |           |      |         |
| -335           | 表示在只設定兩軸的連續多軸補間運動,無法執行三軸的連續運動多軸補間。                                           |         |       |      |           |      |         |
| -336           | 表示 I-8094/8092 模組內的運動控制晶片尚未允許下一段補間運動的設定,<br>請先呼叫 zc_ready() 確定下一段補間運動是否允許設定。 |         |       |      |           |      |         |
| -338           | 表示此函式不能應用在 S-曲線加減速運動。                                                        |         |       |      |           |      |         |
| -339           | 表示此函式不能應用在梯型加減速運動的非定速區段。                                                     |         |       |      |           |      |         |
| -341           | 表示這個函式無法修改多軸間補間運動的最終位置。                                                      |         |       |      |           |      |         |
| -342           | 表示參數 AXIS_ 的設定值並不是 z_drv() 所設定暫停的軸。                                          |         |       |      |           |      |         |
| -344           | 表示指定軸目前的運作模式為手搖輪模式,請先呼叫 z_mpg() 解除<br>手搖輪相關的設定。                              |         |       |      |           |      |         |
| -345           | 表示之前設定為暫停的軸尚未解除,請先呼叫 z_drv() 解除所暫停的軸。                                        |         |       |      |           |      |         |
| -360           | 表示將檢查軸的指令轉發給作業系統。                                                            |         |       |      |           |      |         |
| -361           | 表示設定無法設定 Range 暫存器。                                                          |         |       |      |           |      |         |

點選連結查看更多 ISaGRAF FAQ:

http://www.icpdas.com/en/faq/index.php?kind=280#751